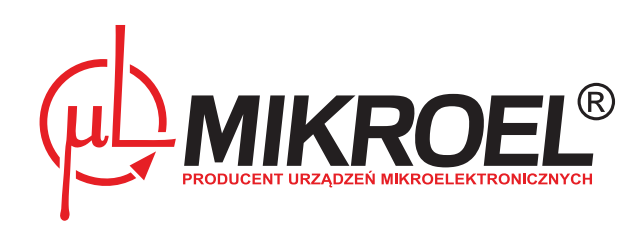

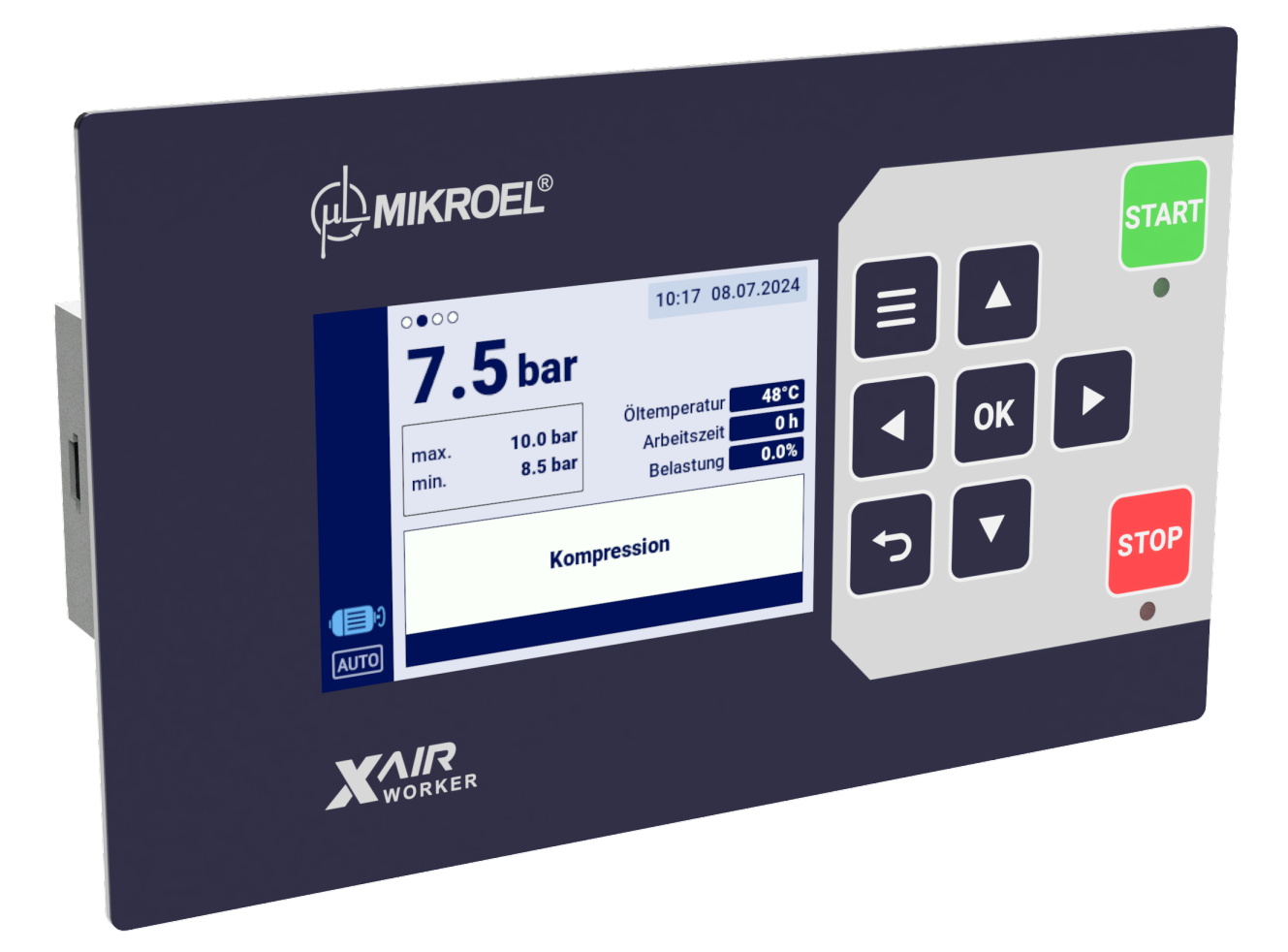

# **XAIR Worker**

Benutzerhandbuch

# Inhaltsverzeichnis

| 1. | Allgen | neine Informationen 7                                   |
|----|--------|---------------------------------------------------------|
|    | 1.1.   | Beschreibung des Treibers                               |
|    | 1.2.   | Liste der Ein- und Ausgänge                             |
|    | 1.3.   | Sprachversionen                                         |
| 2. | Inform | ationen über die Sicherheit 10                          |
| 3. | Ansch  | ussbeschreibung 11                                      |
| 4. | Techni | sche Daten 14                                           |
|    | 4.1.   | Elektrische Parameter                                   |
|    | 4.2.   | Mechanische Parameter                                   |
|    | 4.3.   | Arbeitsbedingungen                                      |
| 5. | Benut  | zeroberfläche 15                                        |
|    | 5.1.   | Vorderseite des Treibers                                |
| 6. | Grafis | che Benutzeroberfläche 17                               |
|    | 6.1.   | Hauptansicht                                            |
|    | 6.2.   | Verknüpfungen zur Home-Ansicht                          |
|    | 6.3.   | Kompressorstatussymbol                                  |
|    | 6.4.   | Fehler- und Warnsymbole    18                           |
|    | 6.5.   | Navigation in der grafischen Benutzeroberfläche         |
|    |        | 6.5.1. Navigation in der Hauptansicht                   |
|    |        | 6.5.2. Grundlegende Arten von Menüs                     |
|    |        | 6.5.3. Seitenleiste                                     |
|    |        | 6.5.4. Anmeldebildschirm                                |
|    |        | 6.5.5. Parameter konfigurieren                          |
|    |        | 6.5.6. Bildschirmmeldungen                              |
|    | 6.6.   | Hauptmenü                                               |
|    |        | 6.6.1. Parameter suchen                                 |
|    |        | 6.6.2. Info                                             |
|    |        | 6.6.3. Sensoren                                         |
|    |        | 6.6.4. Zähler                                           |
|    |        | 6.6.5. Ereignisse                                       |
|    | _      | 6.6.6. Statistiken                                      |
| 7. | Benut  | zerpräferenzen 30                                       |
|    | 7.1.   | Anzeigehelligkeit anpassen                              |
|    | 7.2.   | Bildschirmschoner-Setup                                 |
|    | 7.3.   | Einheiten                                               |
|    | 7.4.   | Sprache des Controllers                                 |
|    | 7.5.   | Datums- und Uhrzeiteinstellungen                        |
| •  | /.0.   | Kompressorname                                          |
| 8. | Betrie | bsalgorithmus 32                                        |
|    | 8.1.   | Diagramm des Stern-Dreieck-Anlaufalgorithmus            |
|    | • -    | 8.1.1. Zeitparameter für den Verdichterbetrieb          |
|    | 8.2.   | Algorithmusdiagramm für die Wechselrichterkonfiguration |

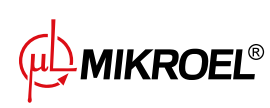

|                                                                             |                                                                                                    | 8.2.1.                                                                                                    | Betriebszeitparameter des Kompressors                                                                                                    | 35                                                                                                    |
|-----------------------------------------------------------------------------|----------------------------------------------------------------------------------------------------|----------------------------------------------------------------------------------------------------|----------------------------------------------------------------------------------------------------|----------------------------------------------------------------------------------------------------|
|                                                                             |                                                                                                    | 8.2.2.                                                                                                    | PID-Regler                                                                                                    | 36                                                                                                    |
|                                                                             |                                                                                                    | 8.2.3.                                                                                                    | Druck-Sollwert                                                                                                    | 36                                                                                                    |
|                                                                             | 8.3.                                                                                                    | Diagramı                                                                                                    | m des Arbeitsalgorithmus in der Directstartkonfiguration                                                                                                    | 37                                                                                                    |
|                                                                             |                                                                                                    | 8.3.1.                                                                                                    | Zeitparameter für den Verdichterbetrieb                                                                                                    | 37                                                                                                    |
|                                                                             | 8.4.                                                                                                    | Leerlauf                                                                                                    |                                                                                                    | 38                                                                                                    |
|                                                                             |                                                                                                    | 8.4.1.                                                                                                    | Adaptiver Leerlauf (AutoTlse)                                                                                                    | 38                                                                                                    |
|                                                                             | 8.5.                                                                                                    | Methode                                                                                                    | e der Dekompressionssteuerung                                                                                                    | 39                                                                                                    |
| 9.                                                                          | Komp                                                                                                    | ressor- un                                                                                                    | d Controller-Betriebseinstellungen                                                                                                    | 40                                                                                                    |
|                                                                             | 9.1.                                                                                                    | Betriebsa                                                                                                    | arten                                                                                                    | 40                                                                                                    |
|                                                                             |                                                                                                    | 9.1.1.                                                                                                    | Automatikmodus (AUTO)                                                                                                    | 40                                                                                                    |
|                                                                             |                                                                                                    | 9.1.2.                                                                                                    | Kontinuierlicher Modus (CONST)                                                                                                    | 40                                                                                                    |
|                                                                             | 9.2.                                                                                                    | Fernbedi                                                                                                    | enungsmodi                                                                                                    | 40                                                                                                    |
|                                                                             |                                                                                                    | 9.2.1.                                                                                                    | Lokaler Steuermodus (LOCAL)                                                                                                    | 41                                                                                                    |
|                                                                             |                                                                                                    | 9.2.2.                                                                                                    | NET-Netzwerkmodus                                                                                                    | 41                                                                                                    |
|                                                                             |                                                                                                    | 9.2.3.                                                                                                    | REM-Fernsteuerungsmodus                                                                                                    | 41                                                                                                    |
|                                                                             |                                                                                                    | 9.2.4.                                                                                                    | Konfigurieren des REM-Fernbetriebs                                                                                                    | 41                                                                                                    |
|                                                                             |                                                                                                    | 9.2.5.                                                                                                    | RVM-Fernsteuerungsmodus                                                                                                    | 42                                                                                                    |
|                                                                             |                                                                                                    | 9.2.6.                                                                                                    | Konfiguration des RVM-Fernbetriebs                                                                                                    | 42                                                                                                    |
|                                                                             |                                                                                                    | 9.2.7.                                                                                                    | Fernstartfunktion                                                                                                    | 42                                                                                                    |
|                                                                             |                                                                                                    | 9.2.8.                                                                                                    | Konfiguration der Fernstartfunktion                                                                                                    | 42                                                                                                    |
|                                                                             |                                                                                                    | 9.2.9.                                                                                                    | Unterschiede zwischen REM- und RVM-Fernbetrieb und der Fernstart-Stopp-Funktion                                                                                                    | n 42                                                                                                    |
|                                                                             |                                                                                                    |                                                                                                    |                                                                                                    |                                                                                                    |
| 10.                                                                         | Ander                                                                                                    | e Funktior                                                                                                    | nen                                                                                                    | 44                                                                                                    |
| 10.                                                                         | <b>Ander</b><br>10.1.                                                                                                    | <b>e Funktio</b> r<br>Lüfterfun                                                                                                    | <b>nen</b><br>ıktion (Kompressorkühlung)                                                                                                    | <b>44</b><br>44                                                                                                    |
| 10.                                                                         | <b>Ander</b><br>10.1.<br>10.2.                                                                                                    | <b>e Funktio</b> r<br>Lüfterfun<br>Luftentfe                                                                                                    | <b>nen</b><br>Iktion (Kompressorkühlung)                                                                                                    | <b>44</b><br>44<br>44                                                                                                    |
| 10.                                                                         | Ander<br>10.1.<br>10.2.<br>10.3.                                                                                                    | <b>e Funktior</b><br>Lüfterfun<br>Luftentfe<br>Funktion                                                                                                    | n <b>en</b><br>nktion (Kompressorkühlung)                                                                                                    | <b>44</b><br>44<br>44                                                                                                    |
| 10.                                                                         | Ander<br>10.1.<br>10.2.<br>10.3.                                                                                                    | <b>e Funktio</b> r<br>Lüfterfun<br>Luftentfe<br>Funktion<br>10.3.1.                                                                                                    | nen<br>Iktion (Kompressorkühlung)                                                                                                    | <b>44</b><br>44<br>44<br>45                                                                                                    |
| 10.                                                                         | Ander<br>10.1.<br>10.2.<br>10.3.                                                                                                    | e Funktion<br>Lüfterfun<br>Luftentfe<br>Funktion<br>10.3.1.<br>Auto-Neu                                                                                                    | nen<br>Inktion (Kompressorkühlung)                                                                                                    | <b>44</b><br>44<br>44<br>45<br>45                                                                                                    |
| 10.                                                                         | Ander<br>10.1.<br>10.2.<br>10.3.<br>10.4.                                                                                                    | e Funktion<br>Lüfterfun<br>Luftentfe<br>Funktion<br>10.3.1.<br>Auto-Neu<br>10.4.1.                                                                                                    | nen<br>Iktion (Kompressorkühlung)                                                                                                    | <b>44</b><br>44<br>44<br>45<br>45<br>45                                                                                                    |
| 10.                                                                         | Ander<br>10.1.<br>10.2.<br>10.3.<br>10.4.                                                                                                    | e Funktion<br>Lüfterfun<br>Luftentfe<br>Funktion<br>10.3.1.<br>Auto-Neu<br>10.4.1.<br>Heizungs                                                                                                    | nen         hktion (Kompressorkühlung)         euchterfunktion         euchterfunktion         des Kondensatableiters         Konfiguration der Funktion des Kondensatableiters         ustart-Funktion         Konfiguration der Auto-Neustart-Funktion                                                                                                    | <b>44</b><br>44<br>45<br>45<br>45<br>45                                                                                                    |
| 10.                                                                         | Ander<br>10.1.<br>10.2.<br>10.3.<br>10.4.<br>10.5.                                                                                                | e Funktion<br>Lüfterfun<br>Luftentfe<br>Funktion<br>10.3.1.<br>Auto-Neu<br>10.4.1.<br>Heizungs<br>10.5.1.                                                                                                    | nen         aktion (Kompressorkühlung)         euchterfunktion         des Kondensatableiters         des Kondensatableiters         Konfiguration der Funktion des Kondensatableiters         ustart-Funktion         Konfiguration der Auto-Neustart-Funktion         ifunktion         Heizung 1                                                                                                    | <ul> <li>44</li> <li>44</li> <li>45</li> <li>45</li> <li>45</li> <li>45</li> <li>45</li> <li>45</li> <li>45</li> <li>45</li> </ul>                                                             |
| 10.                                                                         | Ander<br>10.1.<br>10.2.<br>10.3.<br>10.4.<br>10.5.                                                                                                | e Funktion<br>Lüfterfun<br>Luftentfe<br>Funktion<br>10.3.1.<br>Auto-Neu<br>10.4.1.<br>Heizungs<br>10.5.1.<br>10.5.2.                                                                                                    | nen         hktion (Kompressorkühlung)         euchterfunktion         des Kondensatableiters         des Kondensatableiters         Konfiguration der Funktion des Kondensatableiters         ustart-Funktion         Konfiguration der Auto-Neustart-Funktion         ifunktion         Heizung 1         Heizung 2                                                                                                    | <ul> <li>44</li> <li>44</li> <li>45</li> <li>45</li> <li>45</li> <li>45</li> <li>45</li> <li>46</li> </ul>                                                                                     |
| 10.                                                                         | Ander<br>10.1.<br>10.2.<br>10.3.<br>10.4.<br>10.5.                                                                                                | e Funktion<br>Lüfterfun<br>Luftentfe<br>Funktion<br>10.3.1.<br>Auto-Neu<br>10.4.1.<br>Heizungs<br>10.5.1.<br>10.5.2.<br>10.5.3.                                                                                                    | nen         nktion (Kompressorkühlung)         euchterfunktion         des Kondensatableiters         des Kondensatableiters         Konfiguration der Funktion des Kondensatableiters         ustart-Funktion         Konfiguration der Auto-Neustart-Funktion         offunktion         Heizung 1         Heizung 2         Aufwärmen mit Leerlauf                                                                                 | <ul> <li>44</li> <li>44</li> <li>44</li> <li>45</li> <li>45</li> <li>45</li> <li>46</li> <li>46</li> <li>46</li> </ul>                                                                         |
| 10.                                                                         | Ander<br>10.1.<br>10.2.<br>10.3.<br>10.4.<br>10.5.                                                                                                | e Funktion<br>Lüfterfun<br>Luftentfe<br>Funktion<br>10.3.1.<br>Auto-Neu<br>10.4.1.<br>Heizungs<br>10.5.1.<br>10.5.2.<br>10.5.3.<br>Einstellun                                                                                                   | nen         hktion (Kompressorkühlung)         euchterfunktion         des Kondensatableiters         des Kondensatableiters         Konfiguration der Funktion des Kondensatableiters         ustart-Funktion         Konfiguration der Auto-Neustart-Funktion         ifunktion         Heizung 1         Aufwärmen mit Leerlauf         ngen wiederherstellen und speichern                                                        | <ul> <li>44</li> <li>44</li> <li>44</li> <li>45</li> <li>45</li> <li>45</li> <li>46</li> <li>46</li> <li>46</li> <li>46</li> </ul>                                                             |
| 10.                                                                         | Ander<br>10.1.<br>10.2.<br>10.3.<br>10.4.<br>10.5.<br>10.6.<br>Diagno                                                                             | e Funktion<br>Lüfterfun<br>Luftentfe<br>Funktion<br>10.3.1.<br>Auto-Neu<br>10.4.1.<br>Heizungs<br>10.5.1.<br>10.5.2.<br>10.5.3.<br>Einstellun                                                                                                   | nen         aktion (Kompressorkühlung)         euchterfunktion         des Kondensatableiters         des Kondensatableiters         Konfiguration der Funktion des Kondensatableiters         ustart-Funktion         Konfiguration der Auto-Neustart-Funktion         afunktion         Heizung 1         Heizung 2         Aufwärmen mit Leerlauf         ngen wiederherstellen und speichern                                      | <ul> <li>44</li> <li>44</li> <li>44</li> <li>45</li> <li>45</li> <li>45</li> <li>46</li> <li>46</li> <li>46</li> <li>46</li> <li>48</li> </ul>                                                 |
| 10.                                                                         | Ander<br>10.1.<br>10.2.<br>10.3.<br>10.4.<br>10.5.<br>10.6.<br>Diagno<br>11.1.                                                                    | e Funktion<br>Lüfterfun<br>Luftentfe<br>Funktion<br>10.3.1.<br>Auto-Neu<br>10.4.1.<br>Heizungs<br>10.5.1.<br>10.5.2.<br>10.5.3.<br>Einstellun<br>osefunktio<br>E/A-Über                                                                         | nen         hktion (Kompressorkühlung)         buchterfunktion         buchterfunktion         des Kondensatableiters         konfiguration der Funktion des Kondensatableiters         ustart-Funktion         Konfiguration der Auto-Neustart-Funktion         funktion         Heizung 1         Aufwärmen mit Leerlauf         ngen wiederherstellen und speichern         prprüfung                                              | <ul> <li>44</li> <li>44</li> <li>45</li> <li>45</li> <li>45</li> <li>46</li> <li>46</li> <li>46</li> <li>46</li> <li>48</li> </ul>                                                             |
| 10.                                                                         | Ander<br>10.1.<br>10.2.<br>10.3.<br>10.4.<br>10.5.<br>10.6.<br>Diagno<br>11.1.<br>11.2.                                                           | e Funktion<br>Lüfterfun<br>Luftentfe<br>Funktion<br>10.3.1.<br>Auto-Neu<br>10.4.1.<br>Heizungs<br>10.5.1.<br>10.5.2.<br>10.5.3.<br>Einstellun<br>osefunktio<br>E/A-Über<br>Sicherhei                                                            | nen         hktion (Kompressorkühlung)         buchterfunktion         des Kondensatableiters         des Kondensatableiters         Konfiguration der Funktion des Kondensatableiters         ustart-Funktion         Konfiguration der Auto-Neustart-Funktion         funktion         Heizung 1         Aufwärmen mit Leerlauf         ngen wiederherstellen und speichern         prüfung         itsventiltest                   | <ul> <li>44</li> <li>44</li> <li>45</li> <li>45</li> <li>45</li> <li>46</li> <li>46</li> <li>46</li> <li>46</li> <li>48</li> <li>48</li> </ul>                                                 |
| 10.<br>11.<br>12.                                                           | Ander<br>10.1.<br>10.2.<br>10.3.<br>10.4.<br>10.5.<br>10.6.<br>Diagno<br>11.1.<br>11.2.<br>Servic                                                 | e Funktion<br>Lüfterfun<br>Luftentfe<br>Funktion<br>10.3.1.<br>Auto-Neu<br>10.4.1.<br>Heizungs<br>10.5.1.<br>10.5.2.<br>10.5.3.<br>Einstellun<br>osefunktio<br>E/A-Über<br>Sicherhei                                                            | nen         hktion (Kompressorkühlung)         buchterfunktion         bes Kondensatableiters         des Kondensatableiters         Konfiguration der Funktion des Kondensatableiters         ustart-Funktion         Konfiguration der Auto-Neustart-Funktion         funktion         Heizung 1         Heizung 2         Aufwärmen mit Leerlauf         ngen wiederherstellen und speichern         prüfung         itsventiltest | <ul> <li>44</li> <li>44</li> <li>45</li> <li>45</li> <li>45</li> <li>46</li> <li>46</li> <li>46</li> <li>48</li> <li>48</li> <li>50</li> </ul>                                                 |
| 10.<br>11.<br>12.                                                           | Ander<br>10.1.<br>10.2.<br>10.3.<br>10.4.<br>10.5.<br>10.6.<br>Diagno<br>11.1.<br>11.2.<br>Servic<br>12.1.                                        | e Funktion<br>Lüfterfun<br>Luftentfe<br>Funktion<br>10.3.1.<br>Auto-Neu<br>10.4.1.<br>Heizungs<br>10.5.1.<br>10.5.2.<br>10.5.3.<br>Einstellun<br>osefunktion<br>E/A-Über<br>Sicherhei<br>ezähler<br>Neustart                                    | nen         hktion (Kompressorkühlung)         buchterfunktion         buchterfunktion         des Kondensatableiters         Konfiguration der Funktion des Kondensatableiters         ustart-Funktion         Konfiguration der Auto-Neustart-Funktion         infunktion         Heizung 1         Aufwärmen mit Leerlauf         ngen wiederherstellen und speichern         prüfung         itsventiltest                        | <ul> <li>44</li> <li>44</li> <li>45</li> <li>45</li> <li>45</li> <li>46</li> <li>46</li> <li>46</li> <li>48</li> <li>48</li> <li>48</li> <li>50</li> <li>51</li> </ul>                         |
| <ul><li>10.</li><li>11.</li><li>12.</li><li>13.</li></ul>                   | Ander<br>10.1.<br>10.2.<br>10.3.<br>10.4.<br>10.5.<br>10.6.<br>Diagno<br>11.1.<br>11.2.<br>Servic<br>12.1.<br>Statist                             | e Funktion<br>Lüfterfun<br>Luftentfe<br>Funktion<br>10.3.1.<br>Auto-Neu<br>10.4.1.<br>Heizungs<br>10.5.2.<br>10.5.2.<br>10.5.3.<br>Einstellun<br>osefunktio<br>E/A-Über<br>Sicherhei<br>ezähler<br>Neustart                                     | hen<br>hktion (Kompressorkühlung)<br>buchterfunktion<br>des Kondensatableiters<br>Konfiguration der Funktion des Kondensatableiters<br>ustart-Funktion<br>Konfiguration der Auto-Neustart-Funktion<br>funktion<br>Heizung 1<br>Heizung 2<br>Aufwärmen mit Leerlauf<br>ngen wiederherstellen und speichern<br>rprüfung<br>funktion<br>der Servicezähler                                                                                | <ul> <li>44</li> <li>44</li> <li>45</li> <li>45</li> <li>45</li> <li>46</li> <li>46</li> <li>46</li> <li>48</li> <li>48</li> <li>48</li> <li>50</li> <li>51</li> </ul>                         |
| <ul> <li>10.</li> <li>11.</li> <li>12.</li> <li>13.</li> <li>14.</li> </ul> | Ander<br>10.1.<br>10.2.<br>10.3.<br>10.4.<br>10.5.<br>10.6.<br>Diagno<br>11.1.<br>11.2.<br>Servic<br>12.1.<br>Statist<br>Arbeit                   | e Funktion<br>Lüfterfun<br>Luftentfe<br>Funktion<br>10.3.1.<br>Auto-Neu<br>10.4.1.<br>Heizungs<br>10.5.1.<br>10.5.2.<br>10.5.3.<br>Einstellun<br>osefunktion<br>E/A-Über<br>Sicherhei<br>ezähler<br>Neustart<br>iken                            | nen<br>hktion (Kompressorkühlung)<br>huchterfunktion<br>des Kondensatableiters<br>Konfiguration der Funktion des Kondensatableiters<br>ustart-Funktion<br>Konfiguration der Auto-Neustart-Funktion<br>funktion<br>Heizung 1<br>Heizung 2<br>Aufwärmen mit Leerlauf<br>ngen wiederherstellen und speichern<br>prüfung .<br>der Servicezähler .                                                                                         | <ul> <li>44</li> <li>44</li> <li>45</li> <li>45</li> <li>45</li> <li>46</li> <li>46</li> <li>46</li> <li>48</li> <li>48</li> <li>48</li> <li>50</li> <li>51</li> <li>51</li> <li>53</li> </ul> |
| <ul> <li>10.</li> <li>11.</li> <li>12.</li> <li>13.</li> <li>14.</li> </ul> | Ander<br>10.1.<br>10.2.<br>10.3.<br>10.4.<br>10.5.<br>10.6.<br>Diagno<br>11.1.<br>11.2.<br>Servic<br>12.1.<br>Statist<br>Arbeit<br>14.1.          | e Funktion<br>Lüfterfun<br>Luftentfe<br>Funktion<br>10.3.1.<br>Auto-Neu<br>10.4.1.<br>Heizungs<br>10.5.1.<br>10.5.2.<br>10.5.3.<br>Einstellun<br>osefunktic<br>E/A-Über<br>Sicherhei<br>ezähler<br>Neustart<br>iken<br>Ereignis-S               | nen<br>hktion (Kompressorkühlung)<br>euchterfunktion                                                                                                    | <ul> <li>44</li> <li>44</li> <li>45</li> <li>45</li> <li>45</li> <li>46</li> <li>46</li> <li>46</li> <li>48</li> <li>48</li> <li>48</li> <li>50</li> <li>51</li> <li>51</li> <li>53</li> </ul> |
| <ol> <li>10.</li> <li>11.</li> <li>12.</li> <li>13.</li> <li>14.</li> </ol> | Ander<br>10.1.<br>10.2.<br>10.3.<br>10.4.<br>10.5.<br>10.6.<br>Diagno<br>11.1.<br>11.2.<br>Servic<br>12.1.<br>Statist<br>Arbeit<br>14.1.<br>14.2. | e Funktion<br>Lüfterfun<br>Luftentfe<br>Funktion<br>10.3.1.<br>Auto-Neu<br>10.4.1.<br>Heizungs<br>10.5.1.<br>10.5.2.<br>10.5.3.<br>Einstellun<br>osefunktion<br>E/A-Über<br>Sicherhei<br>ezähler<br>Neustart<br>iken<br>Ereignis-S<br>Arbeitspl | nen<br>hktion (Kompressorkühlung)<br>huktion (Kompressorkühlung)<br>huktion (Kompressorkühlung)<br>huktion                                                                                                    | <ul> <li>44</li> <li>44</li> <li>45</li> <li>45</li> <li>45</li> <li>46</li> <li>46</li> <li>46</li> <li>48</li> <li>48</li> <li>50</li> <li>51</li> <li>53</li> <li>55</li> </ul>             |

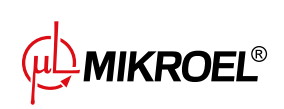

|     | 15.1.  | Ansicht Netzwerkbetrieb                                                     | 56 |
|-----|--------|-----------------------------------------------------------------------------|----|
|     | 15.2.  | Starten des Netzwerkbetriebs und Ändern der Einstellungen von Slave-Reglern | 57 |
|     | 15.3.  | Fehler und Ereignisse im Netzbetrieb                                        | 57 |
|     | 15.4.  | Sequentieller Betriebsalgorithmus ( <b>SEQ</b> )                            | 57 |
|     | 15.5.  | Algorithmus für Kaskadenbetrieb ( <b>CAS</b> )                              | 58 |
|     | 15.6.  | Konfiguration des Hauptreglers                                              | 58 |
|     | 15.7.  | Slave-Regler-Konfiguration                                                  | 61 |
| 16. | Webse  | erver (Visualisierungssystem)                                               | 63 |
|     | 16.1.  | Webserver - Beschreibung der grafischen Oberfläche                          | 63 |
|     | 16.2.  | Webserver – Desktop XAIR Worker                                             | 64 |
|     | 16.3.  | Webserver - Sensoren                                                        | 65 |
|     | 16.4.  | Webserver - Verbrauch                                                       | 66 |
|     | 16.5.  | Webserver – Meldungen                                                       | 66 |
|     | 16.6.  | Webserver - Servicezähler                                                   | 66 |
|     | 16.7.  | Webserver – Geplante Arbeit                                                 | 66 |
|     | 16.8.  | Webserver - Informationen                                                   | 66 |
|     | 16.9.  | Verbindung zum Webserver starten und konfigurieren                          | 66 |
| 17. | Warnu  | ingen und Fehler                                                            | 68 |
|     | 17.1.  | XAIR WorkerTreiberwarnungen                                                 | 68 |
|     | 17.2.  | DANFOSS-Wechselrichter-Warnungen                                            | 70 |
|     | 17.3.  | YASKAWA-Wechselrichter-Warnungen                                            | 72 |
|     | 17.4.  | Warnungen zum Delta-Wechselrichter                                          | 72 |
|     | 17.5.  | ABB Inverter Warnhinweise                                                   | 72 |
|     | 17.6.  | Fehler                                                                      | 73 |
|     | 17.7.  | DANFOSS-Wechselrichter-Fehler                                               | 75 |
|     | 17.8.  | YASKAWA-Wechselrichter-Fehler                                               | 76 |
|     | 17.9.  | Delta-Wechselrichter-Fehler                                                 | 77 |
|     | 17.10. | Inovance-Wechselrichter-Fehler                                              | 78 |
|     | 17.11. | ABB Inverter Fehlermeldungen                                                | 79 |
| 18. | Abme   | ssungen des Reglers                                                         | 81 |

# Tabellenverzeichnis

| 1  | Pinout-Beschreibung der Digitalausgänge (X1, X2 DIGITAL OUTPUTS)  | 11 |
|----|-------------------------------------------------------------------|----|
| 2  | Beschreibung der Pins der Kommunikationsanschlüsse (X3, X4)       | 11 |
| 3  | Beschreibung der Pinbelegung des RS-485-ISO-Anschlusses (X5)      | 12 |
| 4  | Pinout-Beschreibung der Digitaleingänge (X6 DIGITAL INPUTS)       | 12 |
| 5  | Pinout-Beschreibung der Analogeingänge (X7 ANALOG INPUTS)         | 12 |
| 6  | Pinout-Beschreibung der 5A-Stromwandlers (X8 MOTOR CURRENT INPUT) | 12 |
| 7  | Beschreibung der Pinbelegung des RS-485-Anschlusses (X9)          | 12 |
| 8  | Beschreibung der Versorgungsanschlüsse (X10 POWER)                | 13 |
| 9  | Liste der elektrischen Parameter                                  | 14 |
| 10 | Mechanische Parameter                                             | 14 |
| 11 | Zulässige Arbeitsbedingungen                                      | 14 |
| 12 | Beschreibung der Diodenfunktion                                   | 15 |

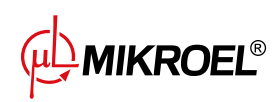

| 13 | Beschreibung der Tastenbedienung                   | 15 |
|----|----------------------------------------------------|----|
| 13 | Beschreibung der Tastenbedienung                   | 16 |
| 14 | Liste der Tastenkombinationen für die Hauptansicht | 17 |
| 14 | Liste der Tastenkombinationen für die Hauptansicht | 18 |
| 17 | Parameter aus der Registerkarte "Verbrauch"        | 29 |
| 18 | Liste der Zeitparameter für den Verdichterbetrieb  | 33 |
| 18 | Liste der Zeitparameter für den Verdichterbetrieb  | 34 |
| 19 | Liste der Zeitparameter des Verdichters            | 35 |
| 19 | Liste der Zeitparameter des Verdichters            | 36 |
| 20 | Liste der Zeitparameter des Verdichters            | 38 |
| 21 | Parameter aus der Registerkarte "Statistiken"      | 51 |
| 22 | Warnungen                                          | 68 |
| 22 | Warnungen                                          | 69 |
| 22 | Warnungen                                          | 70 |
| 23 | Wechselrichter-Warnungen                           | 70 |
| 23 | Wechselrichter-Warnungen                           | 71 |
| 24 | Wechselrichter-Warnungen                           | 72 |
| 25 | Wechselrichter-Warnungen                           | 72 |
| 26 | ABB Inverter Warnhinweise                          | 72 |
| 26 | ABB Inverter Warnhinweise                          | 73 |
| 27 | Fehler                                             | 73 |
| 27 | Fehler                                             | 74 |
| 27 | Fehler                                             | 75 |
| 28 | Wechselrichter-Fehler                              | 75 |
| 28 | Wechselrichter-Fehler                              | 76 |
| 29 | Wechselrichter-Fehler                              | 76 |
| 29 | Wechselrichter-Fehler                              | 77 |
| 30 | Wechselrichter-Fehler                              | 77 |
| 30 | Wechselrichter-Fehler                              | 78 |
| 31 | Inovance-Wechselrichter-Fehler                     | 79 |
| 32 | ABB Inverter Fehlermeldungen                       | 79 |
| 32 | ABB Inverter Fehlermeldungen                       | 80 |

# Abbildungsverzeichnis

| 1 | Visualisierung des -Treibers XAIR Worker                                                       | 7  |
|---|------------------------------------------------------------------------------------------------|----|
| 2 | Elektrische Anschlüsse der Steuerung                                                           | 11 |
| 3 | Frontplatte des Controllers XAIR Worker                                                        | 15 |
| 4 | Hauptansicht in Abschnitte unterteilt                                                          | 17 |
| 5 | Die Registerkarte "Aktive Ereignisse" ist mit einem schnellen Wechsel zwischen den Seiten ver- |    |
|   | fügbar                                                                                         | 19 |
| 6 | Hauptmenü des Controllers XAIR Worker                                                          | 20 |
| 7 | Beispiel-Matrizenmenü                                                                          | 20 |
| 8 | Beispiel-Listenmenü                                                                            | 21 |
| 9 | Seitenleiste mit Netzwerkdruck- und Fehler- Warn- und Notfallschaltflächensymbolen             | 21 |

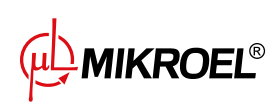

| 10               | Autorisierungsbildschirm                                                                      | 22       |
|------------------|-----------------------------------------------------------------------------------------------|----------|
| 11               | Kacheln mit Parameteruntergruppen am Beispiel von Betriebsparametern                          | 22       |
| 12               | Parameterkacheln mit einem Beispiel für eine Untergruppe der Konfigurationsparameter für      |          |
|                  | den Netzbetrieb                                                                               | 23       |
| 13               | Bildschirmtastatur am Beispiel der minimalen Öltemperatur für den Start                       | 23       |
| 14               | Beispielliste                                                                                 | 24       |
| 15               | Beispiel für eine Bildschirmmeldung                                                           | 24       |
| 16               | Hauptmenü                                                                                     | 25       |
| 17               | Auswahl der Zugriffsebene                                                                     | 25       |
| 18               | Menü für die Suche nach Parametern                                                            | 26       |
| 19               | Registerkarte "Informationen"                                                                 | 26       |
| 20               | Sensorvorschau                                                                                | 27       |
| 21               | Registerkarte "Servicezähler"                                                                 | 28       |
| 22               | Registerkarte "Ereignisverlauf"                                                               | 29       |
| 23               | Registerkarte Statistiken                                                                     | 30       |
| 24               | Motorsteuerungsalgorithmus                                                                    | 32       |
| 25               | Ansicht des Menüs mit den Einstellungen der Zeitparameter für die Stern-Dreieck-Konfiguration | 33       |
| 26               | Algorithmus für die Motorsteuerung                                                            | 34       |
| 27               | Menüansicht mit Zeitparametereinstellungen für die Umrichterkonfiguration                     | 35       |
| 28               | Einstellungen des Netzdrucks                                                                  | 36       |
| 29               | Motorsteuerungsalgorithmus                                                                    | 37       |
| 30               | Ansicht des Menüs mit den Zeitparametereinstellungen für die Direktstartkonfiguration         | 38       |
| 31               | Ansicht des Controller-Bildschirms auf der Registerkarte "Manuelle Steuerung des Y-Ventils".  | 49       |
| 32               | Warnung vor Beginn des Sicherheitsventiltests                                                 | 49       |
| 33               | Registerkarte "Servicezähler"                                                                 | 50       |
| 34               | Registerkarte Statistiken                                                                     | 52       |
| 35               | Hauptmenüansicht "Arbeitsplanung"                                                             | 53       |
| 36               | Beispiel für die Konfiguration eines geplanten Arbeitsereignisses                             | 54       |
| 37               | Beispiel für die Konfiguration der Terminaktivität eines Freignisses                          | 54       |
| 38               | Netzwerkbetriebsansicht                                                                       | 56       |
| 39               | Menü zur Konfiguration des RS-485-Anschlusses                                                 | 59       |
| 40               | Konfigurationsmenü für den Netzbetrieb 1/3                                                    | 60       |
| 41               | Konfigurationsmenü für den Netzbetrieb 2/3                                                    | 60       |
| 42               | Konfigurationsmenü für den Netzbetrieb 2/3                                                    | 60       |
| 43               |                                                                                               | 61       |
| 43<br>44         | Slave-Verdichter-Konfigurationsmenü 1                                                         | 61       |
| л <u>л</u><br>Л5 | Menü zur Konfiguration des RS-185-Anschlusses                                                 | 62       |
| 45<br>76         |                                                                                               | 62       |
| 40               |                                                                                               | 64       |
| 47<br>10         | Obere Informationaloiste Webserver                                                            | 04<br>44 |
| 40<br>40         |                                                                                               | 04<br>4  |
| 47<br>50         |                                                                                               | 05<br>47 |
| 50               | IF-Aulesskollingul duolisilletiu                                                              | 07<br>27 |
| 51               | Registerkarte informationen mit sichtbarer IP- und MAC-Adresse                                | 0/       |
| ъZ               |                                                                                               | 01       |

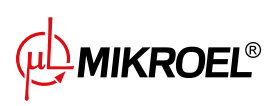

# 1. Allgemeine Informationen

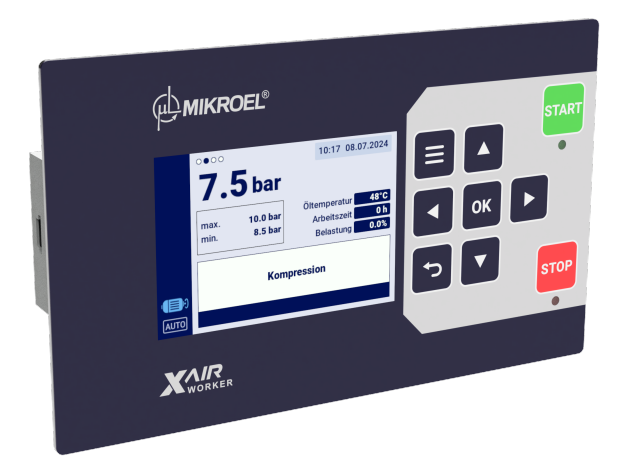

Abbildung 1: Visualisierung des -Treibers XAIR Worker

# 1.1. Beschreibung des Treibers

XAIR Worker ist Ein spezieller Treiber für Kompressoren bis zu 22 kW. Der Treiber kann mit Kompressoren arbeiten, die in Stern-Dreieck-Konfiguration arbeiten oder mit einem Wechselrichter ausgestattet sind.

Merkmale des Treibers:

- 3,5" Farbdisplay
- Eingebauter Webserver
- Erstellung von Statistiken
- Überwachungsfunktion: Netzdruck, Öldruck, Öltemperatur, Motortemperatur und Motorstromaufnahme
- Betrieb von Ölvorwärmer, Luftentfeuchter und Kondensatableiter
- Frei konfigurierbare Ein- und -ausgänge des Treibers
- Automatische Wiederanlauf-Funktion
- Wechselrichter-Steuerung über Modbus RTU-Protokoll (Auswahl zwischen Standardwechselrichtern von Yaskawa, Danfoss, ABB, Inovance und Delta)
- Stern-Dreieck- oder Direktstart (für Kompressoren ohne Wechselrichter)
- Service- und Benutzerparametermenüs mit Zugriffskontrolle
- Service- und Laufzeitzähler
- Netzwerkbetrieb für bis zu 4 Kompressoren
- Fernsteuerung (über digitalen Eingang)
- Betriebsplanung durch zyklische und einmalige Ereignisse, insgesamt bis zu 5 Ereignisse
- Software-Update über USB-Anschluss möglich

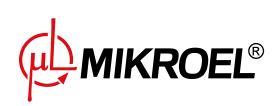

# 1.2. Liste der Ein- und Ausgänge

- 1. Der Treiber ist mit 4 RTD-Eingängen zur Bedienung von Widerstandstemperatursensoren ausgestattet und kann jeden der Eingänge unabhängig auf den ausgewählten Sensor (PT100, PT1000, KTY84, PTC) konfigurieren. Unter Verwendung von RTD-Temperatureingängen kann der Treiber die folgenden Parameter steuern:
  - Öltemperatur
  - Motortemperatur
- 2. Der Treiber ist mit 3 analogen Eingängen ausgestattet, um 4-20-mA-Sensoren zu unterstützen. Der Messbereich kann aus der Treiber-Ebene konfiguriert werden. Die unterstützten Parameter sind:
  - Netzdruck
  - Öldruck
- 3. Der Treiber verfügt über 1 analogen Eingang zur Unterstützung des Stromwandlers im 5A-Standard. Der Primärwicklungsstrom kann von der Treiber-Ebene aus frei konfiguriert werden.
- 4. Der Treiber ist mit 6 Digitaleingängen zur Handhabung von Sensoren oder Binärsignalen ausgestattet, mit der Möglichkeit, die Standardlogik (normalerweise offen/normalerweise geschlossen) für jeden Eingang unabhängig zu konfigurieren. Unterstützte Sensoren oder Signale sind:
  - Saugsensor
  - Entfeuchter bereit
  - Fern-Start-Stopp
  - Fernsignal zum Laden und Entladen
  - Not-Halt
  - Asymmetrie der Phasenleistung
  - Phasenfolgefehlersignal
  - Temperatursicherung-Fehlersignal
  - Luftfilter-Fehlersignal
  - Ölfilter-Fehlersignal
  - Separator-Fehlersignal
  - AFOFSEP-Fehlersignal(gemeinsames Fehlersignal für Separator, Ölfilter und Luftfilter)
  - Lüfter-Fehlersignal
- 5. Der Treiber ist mit 7 konfigurierbaren digitalen (Relais-)Ausgängen ausgestattet, darunter:
  - 3 Ausgänge mit gemeinsamem Potential
  - 3 Ausgänge mit unabhängigem Potential
  - 1 NO/NC-Ausgang mit unabhängigem Potential

Die Funktionen, die für jeden der Ausgänge konfiguriert werden können, sind:

- Hauptenergie
- Stern
- Dreieck

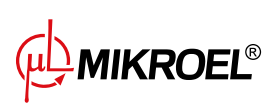

- Y-Ventil
- Kondensatableiter
- Lüfter
- Luftentfeuchter
- Heizung 1
- Heizung 2
- Warnung
- Fehler
- Warnungs- oder Fehlerstatus
- Bereit
- Läuft
- Kompression
- Überprüfung
- 6. Der Treiber ist mit 1 USB-Anschlüssen und 1 Ethernet-Anschluss ausgestattet

# 1.3. Sprachversionen

Der XAIR Worker-Treiber hat 7 Sprachversionen:

- Polnisch
- Englisch
- Niederländisch
- Spanisch
- Französisch
- Deutsch
- Russisch

Andere Sprachversionen können in Absprache mit dem Hersteller der Steuerung erstellt werden.

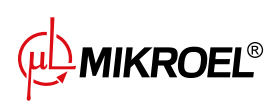

# 2. Informationen über die Sicherheit

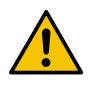

Lesen Sie vor der Installation und Inbetriebnahme des Treibers die Bedienungsanleitung und die Garantiebedingungen. Bei unsachgemäßer Montage und Betrieb entgegen der Anleitung erlischt die Garantie.

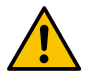

Alle Anschluss- und Montagearbeiten müssen im spannungslosen Zustand durchgeführt werden.

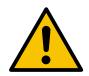

Installationsarbeiten sollten von einem autorisierten Service oder autorisiertem Personal durchgeführt werden.

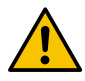

Zur Einhaltung der Sicherheitsnormen sollte die PE-Klemme des Treibers mit dem PE-Schutzleiter verbunden werden.

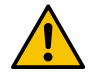

Der Betrieb des Treibers ohne montiertes Gehäuse ist nicht zulässig, da dies zu Stromschlägen führen kann.

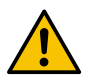

Wenn der Treiber mit Wasser überschwemmt oder bei übermäßiger Feuchtigkeit betrieben wird, kann sie beschädigt werden.

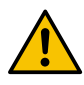

Vor der Inbetriebnahme ist der korrekte Anschluss gemäß dem Anschlussplan in der Betriebsanleitung zu überprüfen.

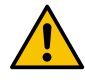

Prüfen Sie vor Inbetriebnahme des Treibers, ob die Versorgungsspannung den im Handbuch angegebenen Anforderungen entspricht.

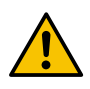

Eventuelle Reparaturen dürfen nur vom Herstellerservice durchgeführt werden. Reparaturen, die von einer nicht autorisierten Person durchgeführt werden, führen zum Erlöschen der Garantie.

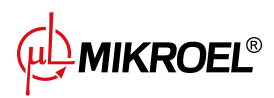

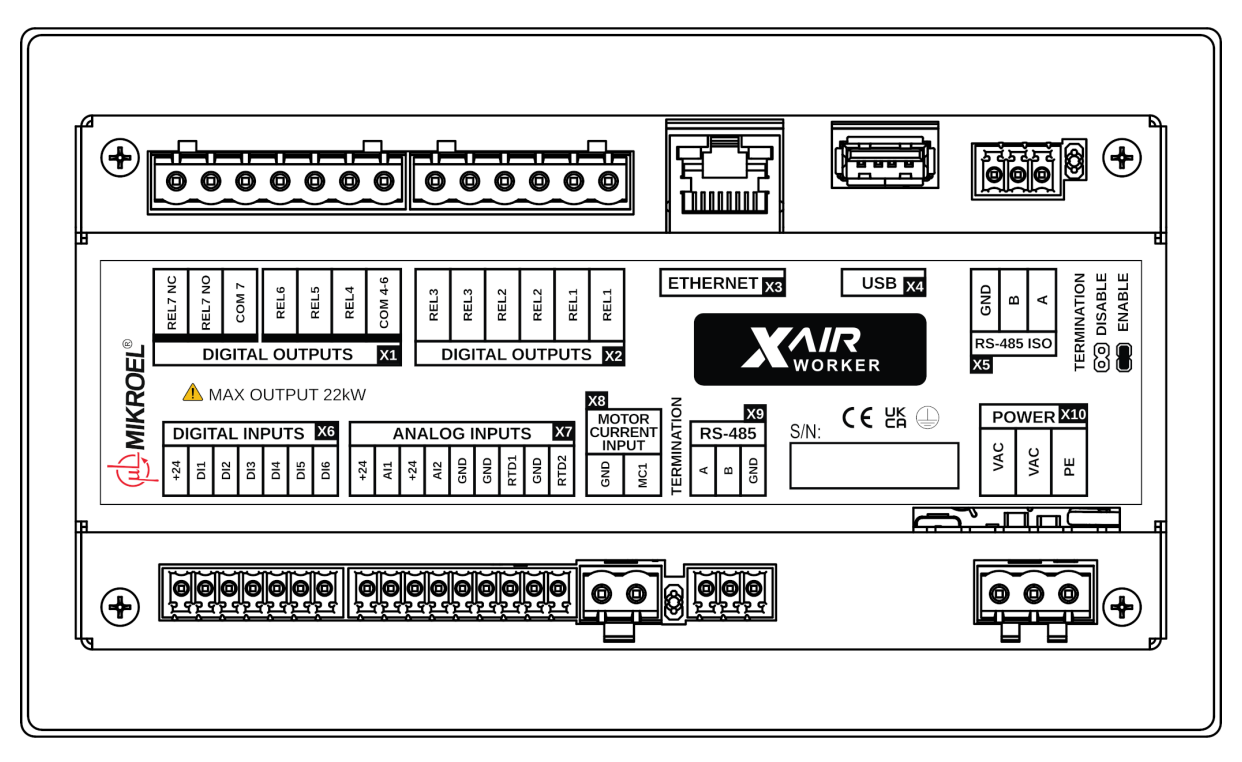

Abbildung 2: Elektrische Anschlüsse der Steuerung

| Tabelle 1: Pinout-Beschreibung der Digitalausgänge | (X1, X2 DIGITAL OUTPUTS) |
|----------------------------------------------------|--------------------------|
|----------------------------------------------------|--------------------------|

| Name     | Beschreibung                                           |
|----------|--------------------------------------------------------|
| REL1     | Ein Paar konfigurierbare Relaisausgänge 1              |
| REL2     | Ein Paar konfigurierbare Relaisausgänge 2              |
| REL3     | Ein Paar konfigurierbare Relaisausgänge 3              |
| COM 4-6  | Gemeinsamer Ausgang der Relaisausgänge von 4 bis 6     |
| REL4     | Konfigurierbarer Relaisausgang 4                       |
| REL5     | Konfigurierbarer Relaisausgang 5                       |
| REL6     | Konfigurierbarer Relaisausgang 6                       |
| REL7 COM | Konfigurierbarer Relaisausgang 7                       |
| REL7 NO  | Ruhekontakt (normalerweise offen) des Relais 7         |
| REL7 NC  | Öffnerkontakt (normalerweise geschlossen) des Relais 7 |

#### Tabelle 2: Beschreibung der Pins der Kommunikationsanschlüsse (X3, X4)

| Name     | Beschreibung              |
|----------|---------------------------|
| ETHERNET | Ethernet-Anschluss (RJ45) |
| USB      | USB-Anschluss             |

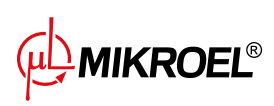

#### Tabelle 3: Beschreibung der Pinbelegung des RS-485-ISO-Anschlusses (X5)

| Name | Beschreibung                                                    |
|------|-----------------------------------------------------------------|
| GND  | Masse der isolierten RS-485-Schnittstelle                       |
| В    | Invertierende Leitung der isolierten RS-485-Schnittstelle       |
| A    | Nicht invertierende Leitung der isolierten RS-485-Schnittstelle |

#### Tabelle 4: Pinout-Beschreibung der Digitaleingänge (X6 DIGITAL INPUTS)

| Name | Beschreibung                      |
|------|-----------------------------------|
| +24V | Interner Referenzspannungsausgang |
| DI1  | Konfigurierbarer Digitaleingang 1 |
| DI2  | Konfigurierbarer Digitaleingang 2 |
| DI3  | Konfigurierbarer Digitaleingang 3 |
| DI4  | Konfigurierbarer Digitaleingang 4 |
| DI5  | Konfigurierbarer Digitaleingang 5 |
| DI6  | Konfigurierbarer Digitaleingang 6 |

#### Tabelle 5: Pinout-Beschreibung der Analogeingänge (X7 ANALOG INPUTS)

| Name | Beschreibung                               |
|------|--------------------------------------------|
| +24V | Stromversorgung des Analogeingangs 1       |
| Al1  | Analogeingang 1                            |
| +24V | Stromversorgung des Analogeingangs 2       |
| AI2  | Analogeingang 2                            |
| GND  | Masseklemme                                |
| GND  | Masse des Widerstandstemperatursensors 1   |
| RTD1 | Eingang des Widerstandstemperatursensors 1 |
| GND  | Masse des Widerstandstemperatursensors 2   |
| RTD2 | Eingang des Widerstandstemperatursensors 2 |

#### Tabelle 6: Pinout-Beschreibung der 5A-Stromwandlers (X8 MOTOR CURRENT INPUT)

| Name | Beschreibung                            |
|------|-----------------------------------------|
| GND  | Masse des MC1-Analogeingangs            |
| MC1  | MC1-Analogeingang für Motorstrommessung |

#### Tabelle 7: Beschreibung der Pinbelegung des RS-485-Anschlusses (X9)

| Name | Beschreibung                                         |
|------|------------------------------------------------------|
| A    | Nicht-invertierende Leitung der RS-485-Schnittstelle |
| В    | Invertierende Leitung der RS-485-Schnittstelle       |
| GND  | Masse der RS-485-Schnittstelle                       |

#### Tabelle 8: Beschreibung der Versorgungsanschlüsse (X10 POWER)

| Name | Beschreibung                                     |
|------|--------------------------------------------------|
| PE   | PE-Anschluss                                     |
| VAC  | (Wechsel-)Versorgungsspannung des Treibers (24V) |
| VAC  | (Wechsel-)Versorgungsspannung des Treibers (24V) |

Treiber ist mit einer Erdungsklemme für das Treiber-Gehäuse ausgestattet, der sich neben dem Stecker X10 befindet.

# 4. Technische Daten

# 4.1. Elektrische Parameter

| Parameter                                                  | Wert            |
|------------------------------------------------------------|-----------------|
| Versorgungsspannung                                        | 24 VAC 50/60 Hz |
| Leistungsaufnahme                                          | 10 W            |
| Relais - maximale Schaltspannung                           | 250 VAC         |
| Maximale Summe der Relaisgruppenlasten REL4, 5, 6 (ohmsch) | 4 A             |
| Maximale Last für jedes Relai REL1, 2, 3 (ohmsch)          | 3 A             |
| Maximale Last für das Relais REL7 (ohmsch)                 | 3 A             |
| Maximale Relaislast (induktiv)                             | 0,5 A           |
| Maximaler Strom in der Stromschleife                       | 28 mA           |
| Maximale Stromaufnahme aus der internen Referenzspannung   | 250 mA          |
| Digitale Eingänge – Mindestspannung                        | -0,5 VDC        |
| Digitale Eingänge – maximale Spannung                      | 24,7 VDC        |
| Analoge Eingänge – Mindestspannung                         | -0,5 VDC        |
| Analoge Eingänge – maximale Spannung                       | 24,7 VDC        |

#### Tabelle 9: Liste der elektrischen Parameter

# 4.2. Mechanische Parameter

#### Tabelle 10: Mechanische Parameter

| Parameter                 | Wert              |
|---------------------------|-------------------|
| Gehäuseabmessungen        | 176 x 106 x 38 mm |
| Gewicht (ohne Verpackung) | 465 g             |
| Montage                   | Haken             |

# 4.3. Arbeitsbedingungen

#### Tabelle 11: Zulässige Arbeitsbedingungen

| Parameter                 | Wert                          |
|---------------------------|-------------------------------|
| Arbeitstemperatur         | -15 ÷ 50°C                    |
| Lagertemperatur           | -20 ÷ 70°C                    |
| Relative Luftfeuchtigkeit | 10 ÷ 90%, nicht kondensierend |

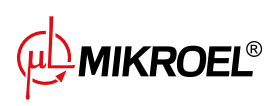

# 5. Benutzeroberfläche

# 5.1. Vorderseite des Treibers

Die Frontplatte enthält:

- 9 Tasten
- 2 Dioden zur Anzeige des Kompressorstatus
- Ein Bildschirm, der die grafische Benutzeroberfläche anzeigt

| φĻ <b>m</b>            | IIKROEL <sup>®</sup>                        |                                                        |      | START |
|------------------------|---------------------------------------------|--------------------------------------------------------|------|-------|
|                        | <b>7.5</b> bar                              | 10:17 08.07.2024                                       |      |       |
|                        | max. <b>10.0 bar</b><br>min. <b>8.5 bar</b> | Öltemperatur 48°C<br>Arbeitszeit 0 h<br>Belastung 0.0% | < ок |       |
| ( <b>1</b> ))<br>(110) | Komp                                        | ression                                                |      | STOP  |
| <b>X</b>               |                                             |                                                        |      | •     |

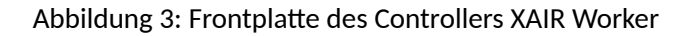

#### Tabelle 12: Beschreibung der Diodenfunktion

| Diode | Farbe | Diodenverhalten                                                   |  |
|-------|-------|-------------------------------------------------------------------|--|
| START | Grün  | Dauerhaft - Motor läuft (Kompression, Leerlauf)                   |  |
|       |       | Pulsierend - Motorstart wird durchgeführt                         |  |
| STOP  | Rot   | Dauerhaft - Motor läuft nicht                                     |  |
|       |       | Pulsierend - Kompressor stoppt gerade oder wartet auf Druckabfall |  |

#### Tabelle 13: Beschreibung der Tastenbedienung

| Taste      | Funktion                                            |
|------------|-----------------------------------------------------|
| START      | Kompressor-Zulassung                                |
| STOPP      | Stopp des Kompressorbetriebs                        |
| Nach oben  | Pfeil zur Navigation in der grafischen Oberfläche   |
| Nach unten | Pfeil zur Navigation durch die grafische Oberfläche |
| Rechts     | Pfeil der Navigation durch die grafische Oberfläche |
| Links      | Pfeil zur Navigation durch die grafische Oberfläche |
| ОК         | Bestätigung der Aktion                              |

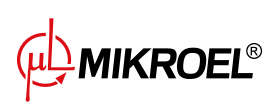

# Tabelle 13: Beschreibung der Tastenbedienung

| Taste              |     | Funktion                                                    |
|--------------------|-----|-------------------------------------------------------------|
| Rückgängig<br>chen | ma- | Zur vorherigen Ebene der grafischen Oberfläche zurückkehren |
| Menü               |     | Zum Hauptmenü gehen                                         |

# 6. Grafische Benutzeroberfläche

# 6.1. Hauptansicht

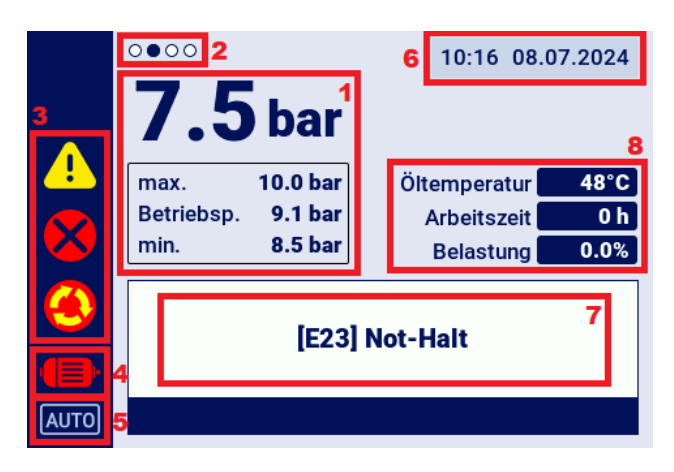

Abbildung 4: Hauptansicht in Abschnitte unterteilt

#### Beschreibung der einzelnen Abschnitte:

- 1. Anzeige von Netzdruck, Druckeinstellungen
- 2. Anzeige der Registerkarte für Verknüpfungen, die in der Hauptansicht verfügbar sind
- 3. Aktive Fehler- und Warnsymbole
- 4. Symbol für den aktuellen Status des Kompressors
- 5. Symbol für den Arbeitsmodus
- 6. Aktuelles Datum und Uhrzeit
- 7. Ein Feld, das Textnachrichten zum Kompressorstatus anzeigt
- 8. Ein Feld, das die grundlegenden Betriebsparameter des Kompressors anzeigt

# 6.2. Verknüpfungen zur Home-Ansicht

Der Controller XAIR Workerverfügt über die Möglichkeit, mithilfe der linken und rechten Pfeiltasten schnell von der Hauptansicht zu ausgewählten Registerkarten der Benutzeroberfläche zu wechseln. Die Punkte im oberen linken Teil der Anzeige zeigen an, welche der Verknüpfungsansichten aktuell ausgewählt ist.

| Tabelle 14: Liste der Tastenkombinationen für die Hauptansicht |
|----------------------------------------------------------------|
|----------------------------------------------------------------|

| Tab-Name          | Position relativ zur Hauptansicht |
|-------------------|-----------------------------------|
| Hauptansicht      | -                                 |
| Aktive Ereignisse | <                                 |
| Sensoren          | >                                 |

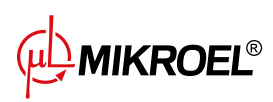

Tabelle 14: Liste der Tastenkombinationen für die Hauptansicht

| Tab-Name                        | Position relativ zur Hauptansicht |
|---------------------------------|-----------------------------------|
| Netzbetriebansicht <sup>*</sup> | >>                                |

<sup>\*</sup>-Verknüpfung nur sichtbar, wenn der Master-Controller-Modus aktiviert ist.

#### 6.3. Kompressorstatussymbol

Das Statussymbol in der Seitenleiste der Benutzeroberfläche gibt Auskunft über den aktuellen Status des Kompressors.

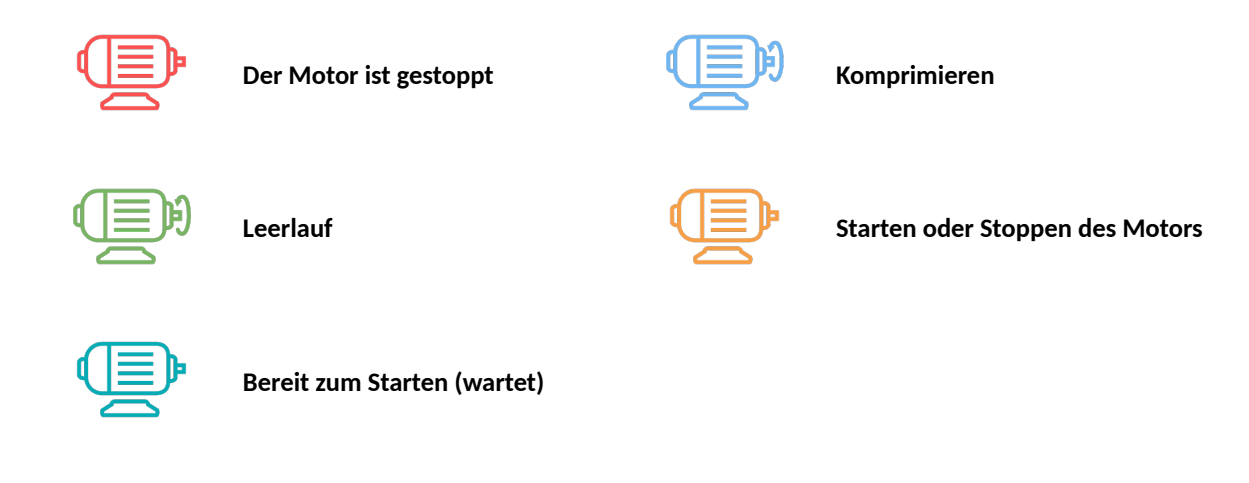

# 6.4. Fehler- und Warnsymbole

Fehler- und Warnsymbole informieren Sie über Fehler und Warnungen, die derzeit auf dem Controller auftreten oder in der Vergangenheit aufgetreten sind, und können je nach Position auf der grafischen Oberfläche optisch variieren.

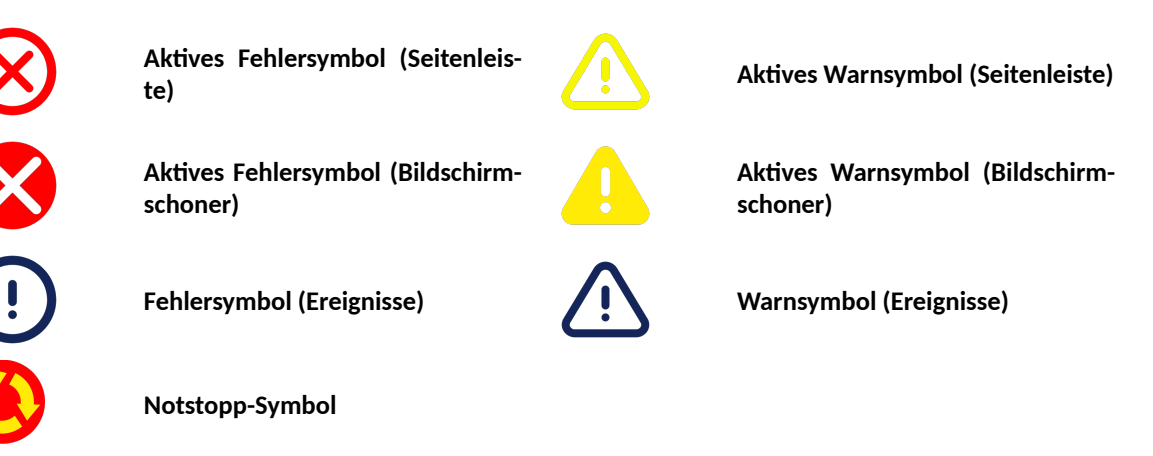

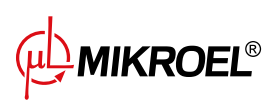

# 6.5. Navigation in der grafischen Benutzeroberfläche

Die grafische Benutzeroberfläche wird über eine Reihe von Tasten bedient, die sich auf der Vorderseite des Controllers befinden.

Mit den Pfeiltasten können Sie zwischen den verfügbaren Feldern im Menü wechseln, der blaue Rahmencursor zeigt an, welches Feld gerade ausgewählt ist.

Die Auswahl eines bestimmten Feldes erfolgt durch Bestätigen der Auswahl mit der Schaltfläche "OK", wenn der Cursor auf ein bestimmtes Feld zeigt.

Die Schaltfläche mit dem um 180 Grad gebogenen Pfeilsymbol ist die Schaltfläche "Zurück", mit der Sie zur vorherigen Ansicht der grafischen Oberfläche zurückkehren können. Durch mehrmaliges Drücken (die Anzahl der Betätigungen hängt von der Verschachtelungsebene eines bestimmten Menüs ab) gelangen Sie immer zur Hauptansicht.

Der Button mit dem Symbol der drei horizontalen Linien ist der "Menü"-Button, durch Drücken gelangt man direkt ins Hauptmenü.

Ausführlichere Beschreibungen sind in den Abschnitten zu den einzelnen Funktionen enthalten.

#### 6.5.1. Navigation in der Hauptansicht

Diese Meldungen informieren Sie beispielsweise über die Eingabe eines falschen Passworts oder über den Fortschritt des Updates. Ihr Auftreten wird nicht im Speicher des Treibers archiviert.des Controllers können Sie mithilfe der linken und rechten Pfeiltasten schnell zu Registerkarten wie "Aktive Ereignisse", "Sensoren" und "Netzbetriebansicht" wechseln.

"Netzbetriebansicht" ist nur sichtbar, wenn der Controller als Master konfiguriert ist.

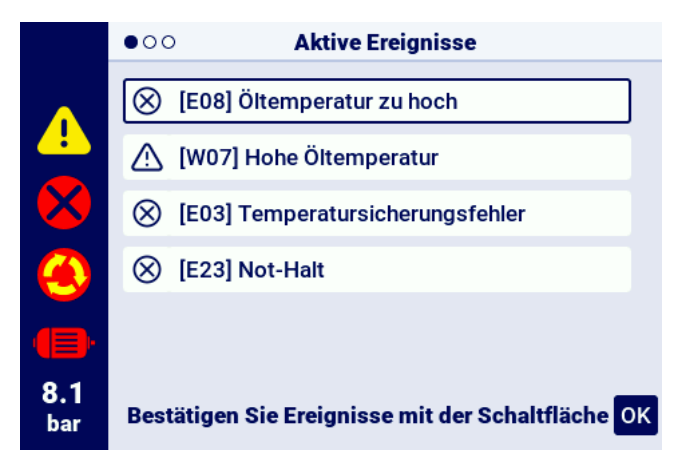

Abbildung 5: Die Registerkarte "Aktive Ereignisse" ist mit einem schnellen Wechsel zwischen den Seiten verfügbar

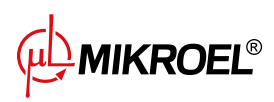

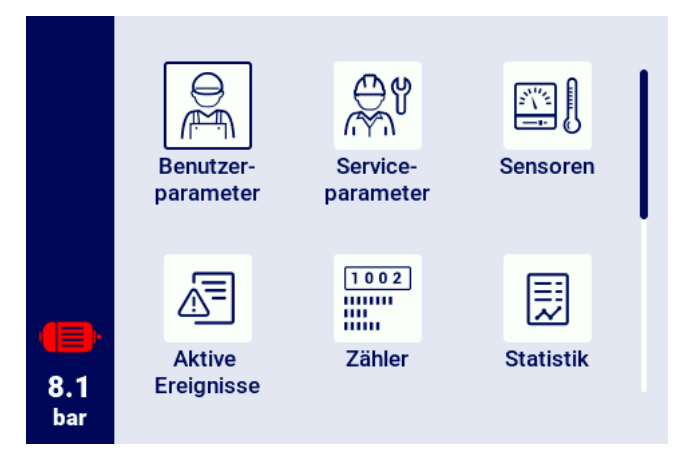

Abbildung 6: Hauptmenü des Controllers XAIR Worker

#### 6.5.2. Grundlegende Arten von Menüs

Die Benutzeroberfläche ist in zwei Grundtypen von Menüs (Registerkarten) unterteilt, die sich in der Art der Navigation unterscheiden.

Der erste Typ ist ein Matrizenmenü. Die Navigation erfolgt in diesem Fall über die Links-, Rechts- sowie Obenund Unten-Tasten.

Der zweite Typ ist ein Menü in Form einer Liste, durch die mit den Oben- und Unten-Tasten navigiert werden kann. Befinden sich in der Liste mehr Parameter, als gleichzeitig angezeigt werden können, erscheint in der oberen linken Ecke die Nummerierung der Unterseiten, auf denen sich die Parameter befinden. Mit den Linksund Rechts-Tasten können Sie schnell zur nächsten Seite wechseln.

|   | 1/2        | 1/2                    |
|---|------------|------------------------|
|   |            |                        |
|   |            |                        |
| I |            |                        |
|   |            |                        |
|   | 8.1<br>bar | 8.1<br>bar             |
|   | 8.1<br>bar | <b>1</b><br>8.1<br>bar |

Abbildung 7: Beispiel-Matrizenmenü

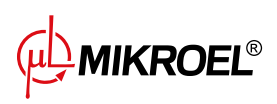

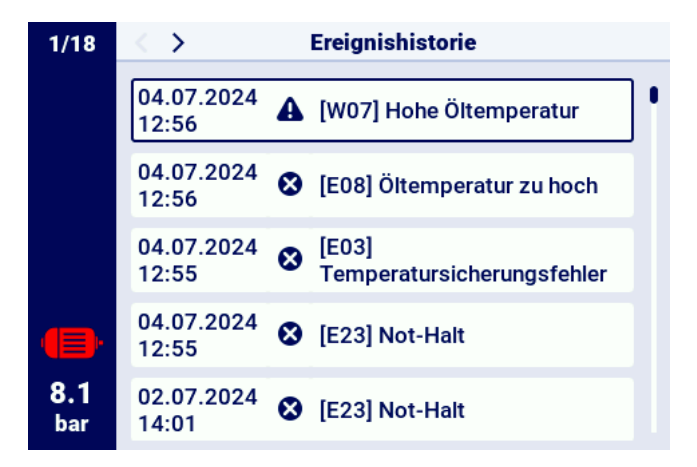

Abbildung 8: Beispiel-Listenmenü

#### 6.5.3. Seitenleiste

Die rechteckige Leiste auf der linken Seite des Bildschirms ist überall in der grafischen Benutzeroberfläche sichtbar. Dies ermöglicht eine kontinuierliche Anzeige der wichtigsten Kompressorparameter.

#### Liste der in der Seitenleiste angezeigten Informationen:

- Aktueller Netzwerkdruck
- Motorstatus
- Aktives Fehlersymbol
- Aktives Warnsymbol
- Symbol für die Sicherheitstaste
- Seitennummerierung in der Liste

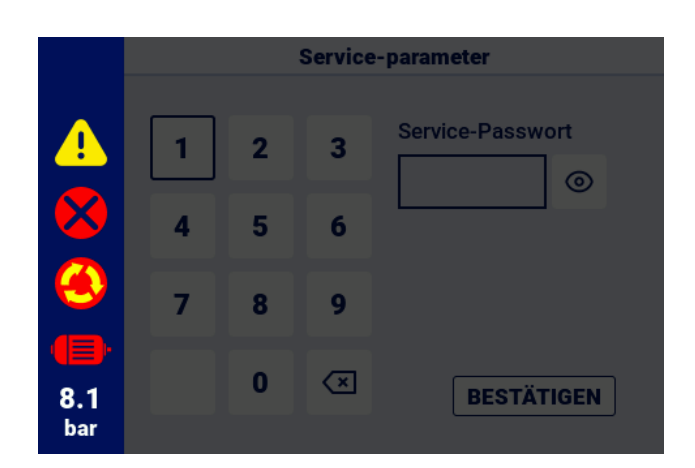

Abbildung 9: Seitenleiste mit Netzwerkdruck- und Fehler-, Warn- und Notfallschaltflächensymbolen

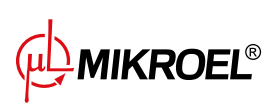

### 6.5.4. Anmeldebildschirm

Einige Elemente der Benutzeroberfläche erfordern eine Benutzer- oder Dienstautorisierung. Wählen Sie dazu das entsprechende Zugriffsebenen-Symbol aus, geben Sie anschließend das Passwort ein und bestätigen Sie mit der Schaltfläche "LOGIN". Das eingegebene Passwort ist als Punkte kodiert und das Augensymbol auf der rechten Seite ermöglicht die Überprüfung des eingegebenen Passworts. Die Vorschau ist solange sichtbar, wie der Benutzer den "OK"-Button drückt.

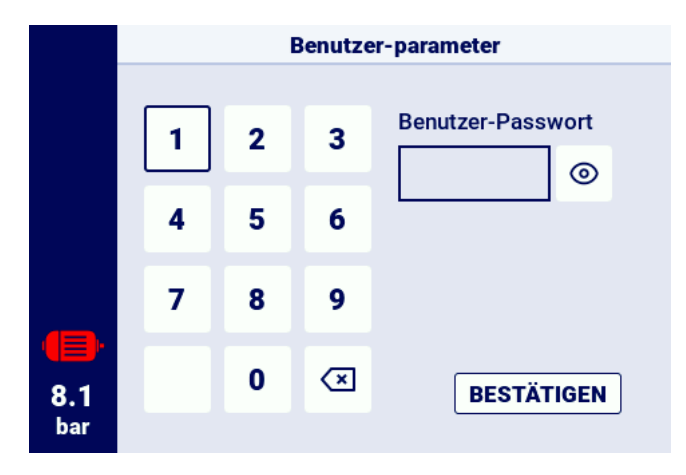

Abbildung 10: Autorisierungsbildschirm

#### 6.5.5. Parameter konfigurieren

Die grafische Benutzeroberfläche speichert Parameter in Untergruppen, die als Kacheln mit Beschreibungen angezeigt werden. Um zur ausgewählten Untergruppe zu wechseln, wählen Sie den Kachelbereich mit dem Cursor aus und drücken Sie dann die Schaltfläche "OK".

| 1/2         | Arbeitsparameter        |
|-------------|-------------------------|
|             | Betriebsarten           |
|             | Druck                   |
|             | Zeitparameter           |
| <b>(</b> ]. | Kondensatablauffunktion |
| 8.1<br>bar  | Lüfter-Funktion         |

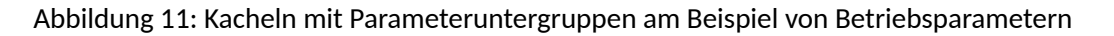

Nach dem Wechsel in die ausgewählte Untergruppe werden die Parameter in Form von Kacheln mit dem Parameternamen und seinem aktuellen Wert angezeigt. Um einen Parameterwert zu ändern, drücken Sie die Schaltfläche "OK", wenn sich der Cursor auf einem bestimmten Parameter befindet.

Das Bleistiftsymbol zeigt an, dass ein bestimmter Parameter geändert werden kann. Eine Ausnahme bilden Parameter mit einem Schaltersymbol, die kein Bleistiftsymbol haben, aber geändert werden können.

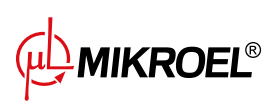

www.mikroel.eu tel.: +48 71 352 18 02 mail: mikroel@mikroel.pl

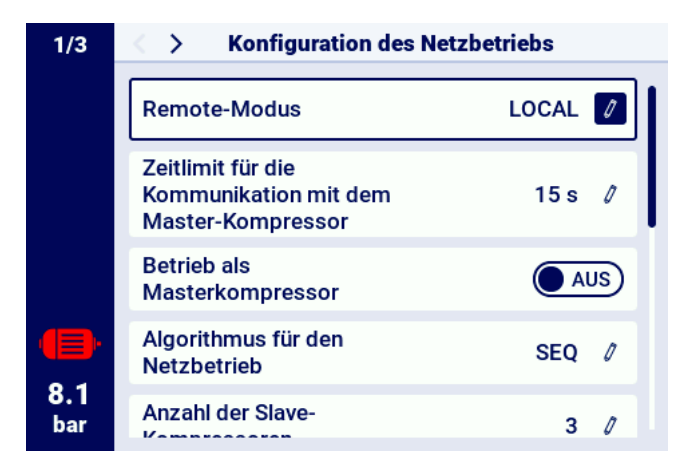

Abbildung 12: Parameterkacheln mit einem Beispiel für eine Untergruppe der Konfigurationsparameter für den Netzbetrieb

Der ausgewählte Parameter wird je nach Typ durch Eingabe von Werten über die Bildschirmtastatur oder durch Auswahl eines Elements aus einer vordefinierten Liste konfiguriert. Die Bildschirmtastatur kann je nach bearbeitetem Parameter variieren und ermöglicht die Eingabe negativer Werte (durch Verwendung des Minuszeichensymbols). Nach Eingabe des neuen Parameterwerts sollte der Vorgang durch Auswahl der Schaltfläche "SPEICHERN" bestätigt werden. Der zulässige Bereich des Parameters wird unterhalb des Feldes angezeigt, in dem der eingegebene Wert angezeigt wird. Um eine Änderung abzubrechen, verwenden Sie die Schaltfläche "Rückgängig", anstatt den neuen Wert zu speichern.

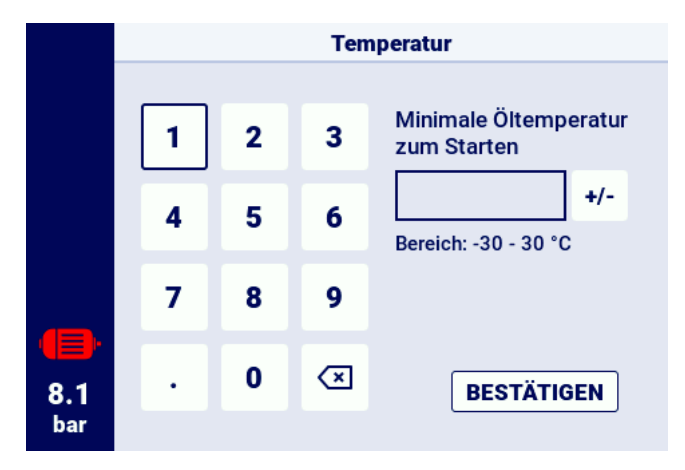

Abbildung 13: Bildschirmtastatur am Beispiel der minimalen Öltemperatur für den Start

Eine andere Art von Parametern sind Parameter, deren Konfiguration die Auswahl von Werten aus einer vordefinierten Liste erfordert.

Eine besondere Art solcher Parameter sind die Parameter "Aktivieren" und "Deaktivieren". Sie sind mit einem Schiebereglersymbol gekennzeichnet und ermöglichen eine Änderung des Werts, ohne die Auswahlliste öffnen zu müssen. Allein die Auswahl eines solchen Parameters ändert seinen Wert in das Gegenteil des aktuellen.

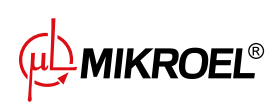

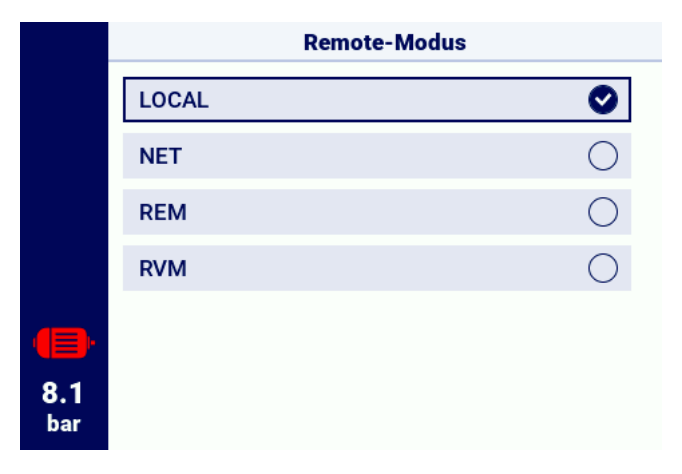

Abbildung 14: Beispielliste

#### 6.5.6. Bildschirmmeldungen

Der Treiber zeigt an den Benutzer adressierte Nachrichten in der oberen rechten Ecke des Bildschirms in Form eines Fensters mit dem Inhalt der Nachricht an. Um das Meldungsfenster zu schließen, drücken Sie eine beliebige Taste auf dem Controller mit Ausnahme der Tasten "Aktivieren" und "Deaktivieren". Diese Meldungen informieren Sie beispielsweise über die Eingabe eines falschen Passworts oder über den Fortschritt der Aktualisierung. Ihr Auftreten wird nicht im Speicher des Treibers archiviert.

|            | Funktion | Das Ändern dieses<br>Parameters ist gesperrt,<br>während der Kompressor<br>läuft |  |
|------------|----------|----------------------------------------------------------------------------------|--|
|            | Logik    | NC 0                                                                             |  |
|            |          |                                                                                  |  |
|            |          |                                                                                  |  |
|            |          |                                                                                  |  |
| 8.1<br>bar |          |                                                                                  |  |

Abbildung 15: Beispiel für eine Bildschirmmeldung

# 6.6. Hauptmenü

Um zum Hauptmenü zu gelangen, drücken Sie die Menütaste (3 horizontale Linien). Anschließend besteht die Möglichkeit, verfügbare Unterregisterkarten auszuwählen.

#### Liste der Unterregisterkarten:

- Benutzer-Parameter
- Service-Parameter

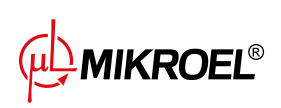

- Sensoren
- Aktive Ereignisse
- Zähler
- Statistiken
- Arbeitsplanung
- Ereignisgeschichte
- Informationen
- Parameter suchen

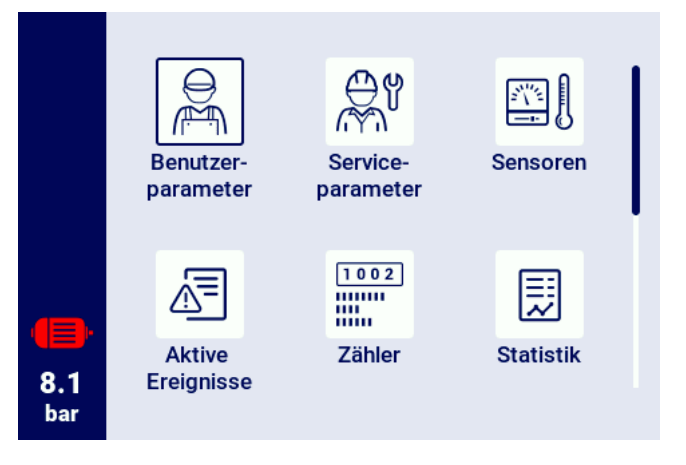

Abbildung 16: Hauptmenü

#### 6.6.1. Parameter suchen

Auf der Registerkarte "Parameter suchen" können Sie zu einem bestimmten Parameter oder einer Gruppe von Parametern gelangen, indem Sie seine Nummer in die Suchmaschine eingeben. Eine vollständige Liste der Parameter und ihrer Nummern finden Sie im Kapitel Parameter.

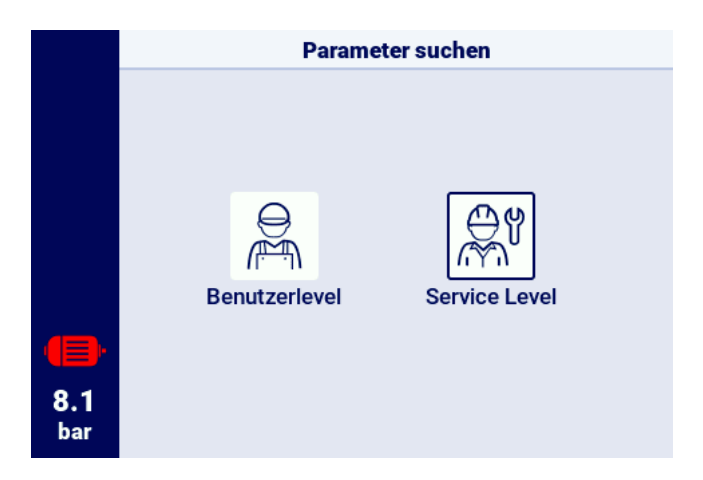

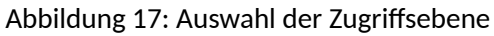

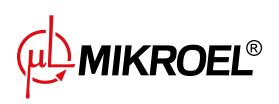

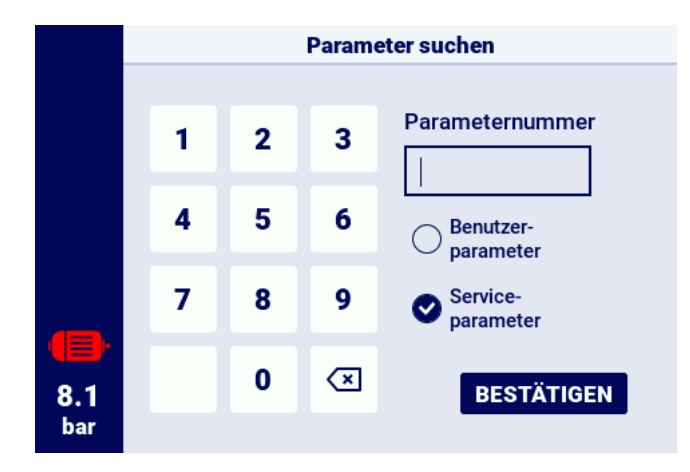

Abbildung 18: Menü für die Suche nach Parametern

#### 6.6.2. Info

Die Registerkarte "Informationen" enthält grundlegende Daten zum Kompressor und zur Steuerung. Es gibt auch eine Schaltfläche zum Starten des Aktualisierungsvorgangs der Treibersoftware.

#### Liste der im Informationsregister gespeicherten Daten:

- Softwareversion
- Seriennummer des Kompressors
- Seriennummer des Controllers
- Informationen zum Hersteller
- Verfahren zum Starten des Kompressors
- IP-Adresse des Controllers
- MAC-Adresse des Controllers

|            | Informationen            |                              |
|------------|--------------------------|------------------------------|
|            | Softwareversion<br>v385  | Aktualisierung               |
|            | Seriennum. des Kompresso | •                            |
|            | Seriennum. des Treibers  | Production                   |
|            | Hersteller MIKROEL Cont  | rollers Sp. z o.o. Sp.<br>k. |
|            | Anlassen-Methode         | Direct start                 |
|            | IP Adresse               | Nicht zugeordnet             |
| 8.1<br>bar | MAC Adresse              | fc:0f:e7:18:39:2e            |

Abbildung 19: Registerkarte "Informationen"

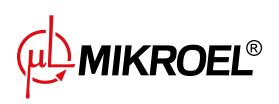

#### 6.6.3. Sensoren

Auf der Registerkarte "Sensoren" finden Sie eine Ansicht der aktuellen Werte der vom Treiber erfassten und der vom Wechselrichter gelesenen Messungen. Die Vorschau ist nur für aktive Sensoren verfügbar, die in den Einund Ausgangsparametern konfiguriert sind. Jeder Wert hat die Einheit, in der er angezeigt wird, mit Ausnahme der Motortemperatur für den PTC-Sensor (in diesem Fall kann der Benutzer die richtige Temperatur ablesen, die mit dem Symbol "✓" gekennzeichnet ist, oder die falsche Temperatur, die mit "X")gekennzeichnet ist.

### Liste der Werte, die auf der Registerkarte Sensoren ausgelesen werden können:

- Netzwerkdruck
- Öldruck
- Öltemperatur
- Motortemperatur
- Motorstrom
- Motorleistung
- Ausgangsfrequenz

|     | 000 | Sensorer         | 1   |     |   |
|-----|-----|------------------|-----|-----|---|
|     |     | Netzdruck        | 8.1 | bar | I |
|     |     | Öltemperatur     | 30  | °C  |   |
|     |     | Motorstrom       | 0   | Α   |   |
|     |     | Motorleistung    | 0.0 | kW  |   |
|     |     | Ausgangsfrequenz | 0   | Hz  |   |
| 8.1 |     | Ausgangsspannung | 0   | V   |   |
| bar |     |                  |     |     |   |

Abbildung 20: Sensorvorschau

# 6.6.4. Zähler

Auf der Registerkarte "Zähler" können Sie die aktuellen Werte der Servicezähler einsehen und ändern. Jeder Zähler wird in Form einer Kachel dargestellt, die Informationen über das Datum der nächsten Inspektion und die verbleibende Anzahl an Betriebsstunden enthält. Der Servicezähler kann für beide zuvor genannten Werte oder nur für einen davon konfiguriert werden. In diesem Fall wird nur der konfigurierte Wert angezeigt. Ist der Zähler inaktiv, ist auf seiner Kachel ein Icon mit der Aufschrift "AUS" sichtbar.

Um den Zähler zurückzusetzen, wählen Sie dessen Kachel aus und wählen Sie dann den Parameter "RESTART". Der Zähler wird auf die vom Kompressorhersteller definierten Werte zurückgesetzt. Die Liste der Zähler kann je nach Kompressorkonfiguration variieren.

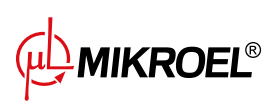

www.mikroel.eu tel.: +48 71 352 18 02 mail: mikroel@mikroel.pl

#### Liste der unterstützten Zähler:

- Zähler der Hauptuntersuchung
- Ölwechselzähler
- Ölfilterzähler
- Luftfilterzähler
- Separator-Zähler
- Gurtspannungszähler
- Zähler für Motorlagerschmierung
- Universalzähler 1
- Universalzähler 2

| 1/2               | Servicezähler                         |        |
|-------------------|---------------------------------------|--------|
|                   | Zähler der umfassenden<br>Überprüfung | AUS    |
|                   | Zähler des Ölwechsels                 | 2000 h |
|                   | Zähler des Ölfilters                  | 2000 h |
|                   | Zähler des Luftfilters                | 2000 h |
| <b>8.1</b><br>bar | Zähler des Separators                 | 2000 h |

Abbildung 21: Registerkarte "Servicezähler"

#### 6.6.5. Ereignisse

Auf der Registerkarte "Ereignisse" können Sie den Verlauf der auf dem Controller aufgetretenen Fehler und Warnungen überprüfen. Jedem Ereignis sind Datum und Uhrzeit des Auftretens, Inhalt und Symbol zugeordnet. Die Liste archiviert 50 Ereignisse, und wenn diese Anzahl überschritten wird, werden die ältesten Ereignisse gelöscht.

**MIKROEL**®

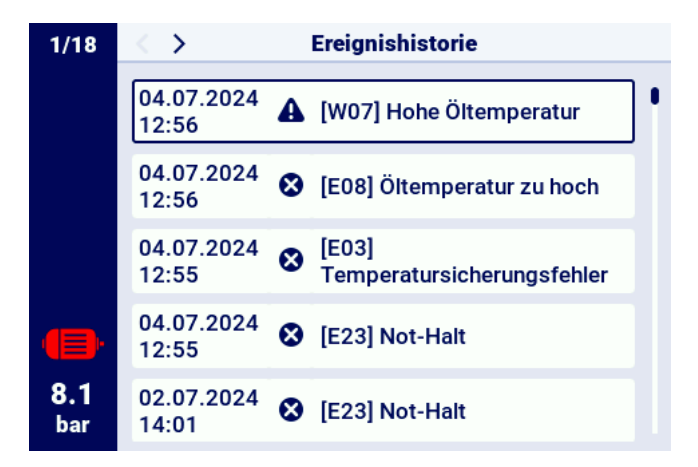

Abbildung 22: Registerkarte "Ereignisverlauf"

#### 6.6.6. Statistiken

Der XAIR Worker Controller aggregiert Messwerte von Sensoren und Informationen zum Kompressorbetrieb und stellt sie in Form von Statistiken dar. Auf der Registerkarte "Statistiken" werden Informationen über die Laufzeit und Betriebszyklen des Kompressors gespeichert. Die Art der Lastdaten ist bei Stern-Dreieck-Verdichtern und Inverter-Verdichtern unterschiedlich.

| Parametername                     | Parameterbeschreibung                                            |  |
|-----------------------------------|------------------------------------------------------------------|--|
| Gesamtlaufzeit                    | Gesamtmotorlaufzeit                                              |  |
| Arbeitszeit unter Last            | Gesamtkomprimierungszeit                                         |  |
| Durchschnittliche Belastung       | Verhältnis der Arbeitszeit unter Belastung zur Gesamtarbeitszeit |  |
| Anzahl der Motorstarts            | Gesamtzahl der Motorstarts                                       |  |
| Durchschnittliche Anzahl der      | durchschnittliche Anzahl der Motorstarts pro Stunde              |  |
| Motorstarts                       |                                                                  |  |
| Anzahl der Y-Ventilbetätigungen   | Gesamtzahl der Y-Ventilbetätigungen                              |  |
| Belastung 80% - 100% <sup>F</sup> | Gesamtbetriebszeit in einem bestimmten Lastbereich               |  |
| Belastung 60% - 80% <sup>F</sup>  | Gesamtbetriebszeit in einem bestimmten Lastbereich               |  |
| Belastung 40% - 60% <sup>F</sup>  | Gesamtbetriebszeit in einem bestimmten Lastbereich               |  |
| Belastung 20% - 40% <sup>F</sup>  | Gesamtbetriebszeit in einem bestimmten Lastbereich               |  |

<sup>F</sup>-Parameter nur für Kompressoren verfügbar, die mit einem Wechselrichter ausgestattet sind

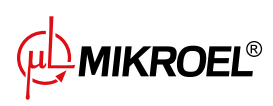

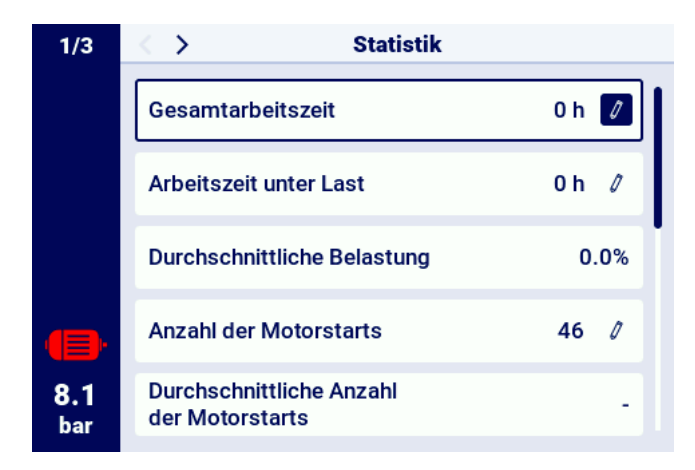

Abbildung 23: Registerkarte Statistiken

# 7. Benutzerpräferenzen

Der Benutzer kann seine Präferenzen im Reiter "Benutzerpräferenzen" konfigurieren:

**Benutzerparameter -> Benutzereinstellungen**. Es gibt eine Reihe von Einstellungen, die keinen direkten Einfluss auf den Betrieb des Kompressors haben, sich aber auf den Komfort des Benutzers bei der Verwendung der Steuerung auswirken.

### Liste der Unterregisterkarten:

- Anzeige
- Einheiten
- Sprache
- Datum und Uhrzeit
- Name des Kompressors

# 7.1. Anzeigehelligkeit anpassen

Die Helligkeit des Displays im Controller kann über den Reiter angepasst werden: Benutzerparameter -> Benutzereinstellungen -> Anzeige. Die minimal verfügbare Helligkeitsstufe beträgt 10%, die maximale 100%

# 7.2. Bildschirmschoner-Setup

Sie können den Bildschirmschoner ein- oder ausschalten, indem Sie auf die Registerkarte gehen: Benutzerparameter -> Benutzereinstellungen -> Anzeige.

Indem Sie den "Bildschirmschoner"-Schalter auf die Position "Ein" stellen oder "Aus". Der Parameter "Bildschirmschonerverzögerung" definiert die Anzahl der Sekunden, nach denen der Bildschirmschoner bei Inaktivität aktiviert wird.

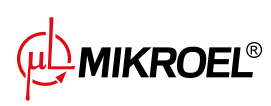

# 7.3. Einheiten

Mit dem Controller können Sie Einheiten konfigurieren, die von einzelnen Sensoren gelesene Werte anzeigen. Die Konfiguration ist auf der Registerkarte verfügbar:

Benutzerparameter -> Benutzereinstellungen -> Einheiten.

### Liste der Temperatureinheiten:

- °C
- °F

Liste der Druckeinheiten:

- Bar
- psi

# 7.4. Sprache des Controllers

Um eine andere Sprachversion der Benutzeroberfläche auszuwählen, gehen Sie zur Registerkarte: **Benutzerparameter -> Benutzereinstellungen -> Sprache**.

# Liste der Sprachversionen:

- Polnisch
- Englisch
- Niederländisch
- Spanisch
- Französisch
- Deutsch
- Russisch

# 7.5. Datums- und Uhrzeiteinstellungen

Um das richtige Datum und die richtige Uhrzeit auf dem Controller einzustellen, gehen Sie auf die Registerkarte: **Benutzerparameter -> Benutzereinstellungen -> Datum und Uhrzeit**. Mit dem Controller können Sie außerdem das Zeitanzeigeformat auf 12 Stunden ändern.

# 7.6. Kompressorname

Mit dem Controller können Sie dem Kompressor einen eigenen Namen geben, sodass Sie den Kompressor schnell vom Webserver aus identifizieren können. Um den Namen des Kompressors einzugeben, gehen Sie auf die Registerkarte:

# Benutzerparameter -> Benutzereinstellungen -> Kompressorname.

Geben Sie dann den Namen über die Bildschirmtastatur ein.

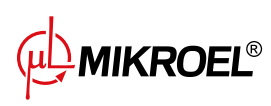

# 8. Betriebsalgorithmus

Der Regler XAIR Worker ist mit mehreren Algorithmen zur Steuerung des Elektromotors je nach Verdichtertyp ausgestattet. Der Regelalgorithmus wird entsprechend den Spezifikationen des Verdichters in der Produktionsphase konfiguriert. Der Regler ermöglicht die Festlegung der folgenden Startmodi:

- Stern-Dreieck
- Modbus-Wechselrichter
- Direkter

Die oben genannten Methoden zur Steuerung eines Elektromotors und ihr Funktionsprinzip werden in den folgenden Unterabschnitten beschrieben.

# 8.1. Diagramm des Stern-Dreieck-Anlaufalgorithmus

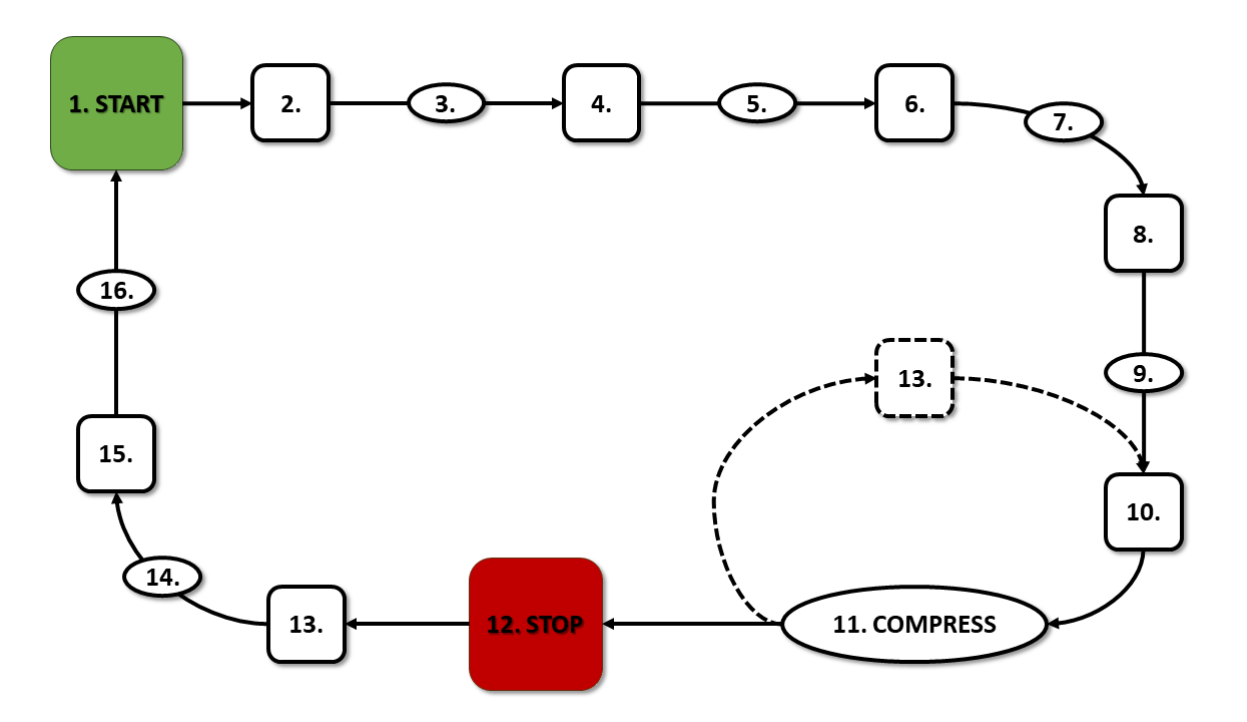

Abbildung 24: Motorsteuerungsalgorithmus

Grundalgorithmus für den Verdichterbetrieb in Stern-Dreieck-Konfiguration:

- 1. Startvorgang (z.B. durch Drücken der START-Taste)
- 2. Einschalten des Sternschützes (Starten des Motors in Sternschaltung)
- 3. Verzögerung des Hauptschützes
- 4. Hauptschütz ein
- 5. Anfahren Motorbeschleunigungszeit

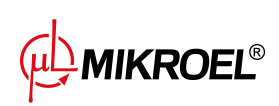

- 6. Sternschütz aus
- 7. Stern-Dreieck-Schaltzeit
- 8. Stern-Dreieck-Schütz ein (Start des Motors in Dreieckskonfiguration), Beginn des eigentlichen Betriebs
- 9. Verdichtungsverzögerung Einschaltverzögerung Y-Ventil
- 10. Y-Ventil ein Beginn der Verdichtung
- 11. Verdichtung. Das Y-Ventil wird durch den Betriebsalgorithmus entsprechend den gewünschten Einstellungen der oberen und unteren Druckgrenze ein- und ausgeschaltet. Durch Deaktivierung des Y-Ventils wird der Kompressor entlastet und der Motor läuft im Leerlauf.
- 12. Stoppen des Betriebs (z.B. durch Drücken der STOP-Taste)
- 13. Deaktivierung des Magnetventils Y, Übergang in den Leerlaufzustand
- 14. Anhalten Motorstoppzeit
- 15. Deaktivierung von Dreieck- und Hauptschützen
- 16. Wiedereinschaltverzögerung

#### 8.1.1. Zeitparameter für den Verdichterbetrieb

Die Einstellungen für alle im Regelalgorithmus verwendeten Zeiten und Verzögerungen finden Sie unter: **Benutzerparameter -> Betriebsparameter -> Zeitparameter**.

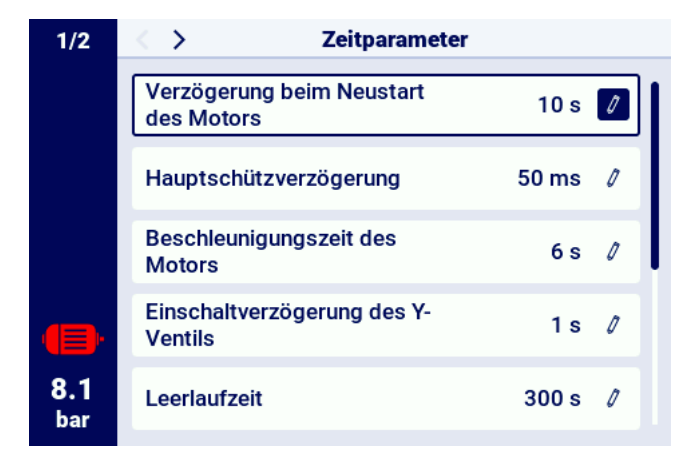

Abbildung 25: Ansicht des Menüs mit den Einstellungen der Zeitparameter für die Stern-Dreieck-Konfiguration

| Name                    | Einheit | Beschreibung                                                                                                    |
|-------------------------|---------|----------------------------------------------------------------------------------------------------|
| Wiederanlaufverzögerung | S       | Mindestzeit zwischen Verdichterstopp und nächstem<br>Start. Wenn der Verdichterbetrieb vor Ablauf dieser<br>Zeit wieder aufgenommen wird, wird der Motor mit ei-<br>ner entsprechenden Verzögerung neu gestartet |

#### Tabelle 18: Liste der Zeitparameter für den Verdichterbetrieb

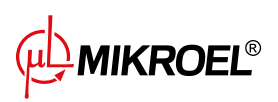

| Name                               | Einheit | Beschreibung                                           |
|------------------------------------|---------|--------------------------------------------------------|
| Hauptschützverzögerung             | ms      | Zeit zwischen dem Einschalten des Hauptschützes und    |
|                                    |         | dem Einschalten des Sternkonfigurationsschützes        |
| Motorbeschleunigungszeit           | S       | Zeit, die der Elektromotor benötigt, um zu beschleuni- |
|                                    |         | gen. Zeit für den Wechsel von der Sternkonfiguration   |
|                                    |         | zur Dreieckskonfiguration                              |
| Einschaltverzögerung des Y-Ventils | S       | Kompressionswartezeit, während der der Motor frei      |
|                                    |         | läuft                                                  |
| Leerlaufzeit                       | S       | Massenlaufzeit, wenn die obere Druckgrenze über-       |
|                                    |         | schritten wird                                         |
| Motorstoppzeit                     | S       | Zeit, während der der Motor nach Drücken der Taste     |
|                                    |         | STOP lose läuft                                        |
| Stern-Dreieck-Umschaltzeit         | ms      | Zeit zwischen Sternkonfiguration Schütz aus und Schütz |
|                                    |         | ein aus Dreieckkonfiguration                           |
| Adaptiver Leerlauf                 |         | beschrieben im Kapitel 8.4.1. Adaptiver Leerlauf (Au-  |
| (AutoTlse)                         |         | toTlse)                                                |

# Tabelle 18: Liste der Zeitparameter für den Verdichterbetrieb

# 8.2. Algorithmusdiagramm für die Wechselrichterkonfiguration

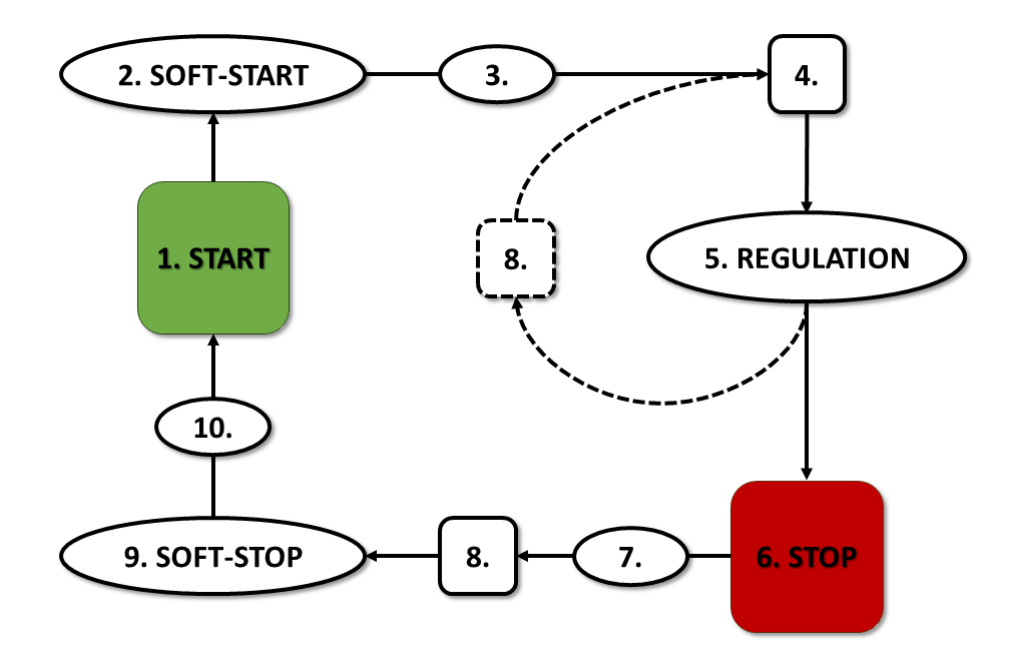

Abbildung 26: Algorithmus für die Motorsteuerung

Grundlegende Algorithmen für den Verdichterbetrieb in der Inverterkonfiguration:

- 1. Inbetriebnahme (z. B. durch Drücken der START-Taste)
- 2. Start-up Motorbeschleunigungszeit
- 3. Verzögerung der Kompression Verzögerung der Aktivierung des Y-Ventils

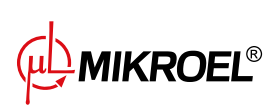

- 4. Einschalten des Y-Ventils Beginn der Kompression
- 5. Verdichtung. Während der Verdichtung wird der Druck durch Ein- und Ausschalten des Y-Ventils und die Motordrehzahl durch den PID-Algorithmus gesteuert. Beim Abschalten des Magnetventils Y wird der Kompressor entlastet und der Motor läuft im Leerlauf.
- 6. Anhalten des Betriebs (z. B. durch Drücken der STOP-Taste)
- 7. Verzögertes Abschalten des Magnetventils Y
- 8. Deaktivierung des Y-Ventils, Übergang in den Leerlaufzustand
- 9. Anhalten Motorstillstandszeit
- 10. Wiedereinschaltverzögerung

#### 8.2.1. Betriebszeitparameter des Kompressors

Die Einstellungen für alle im Regelalgorithmus verwendeten Zeiten und Verzögerungen finden Sie in: **Benutzerparameter -> Betriebsparameter -> Zeitparameter**.

| 1 | I                |
|---|------------------|
| 0 | l                |
| 0 | l                |
| 0 |                  |
| 0 |                  |
|   | 0<br>0<br>0<br>0 |

Abbildung 27: Menüansicht mit Zeitparametereinstellungen für die Umrichterkonfiguration

| Name                               | Einheit | Beschreibung                                                                                                    |
|------------------------------------|---------|----------------------------------------------------------------------------------------------------|
| Wiedereinschaltverzögerung         | S       | Mindestzeit zwischen dem Stoppen des Verdichters<br>und dem nächsten Start. Wenn der Verdichterbetrieb<br>vor Ablauf dieser Zeit wieder aufgenommen wird, wird<br>der Motor mit einer entsprechenden Verzögerung neu<br>gestartet |
| Motorhochlaufzeit                  | S       | Die Hochlaufzeit des Elektromotors. Verfahren zum schrittweisen Hochfahren des Motors( <b>SOFT-START</b> ) auf Minimaldrehzahl                                                                                                    |
| Einschaltverzögerung des Y-Ventils | S       | Wartezeit der Kompression, während der der Motor<br>frei läuft                                                                                                    |

Tabelle 19: Liste der Zeitparameter des Verdichters

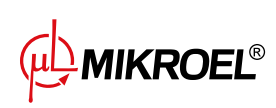

| Name                               | Einheit | Beschreibung                                                                                                    |
|------------------------------------|---------|----------------------------------------------------------------------------------------------------|
| Einschaltverzögerung des Ventils Y | S       | Einschaltverzögerung des Ventils Y nach Betätigung der                                                            |
|                                    |         | Taste STOP                                                                                                    |
| Leerlaufzeit                       | S       | Zeit, in der der Elektromotor nach Überschreiten der<br>oberen Druckgrenze mit minimaler Drehzahl locker<br>läuft |
| Motorstoppzeit                     | S       | Zeit für den Stopp des Elektromotors. Schrittweises<br>Motorstoppverfahren ( <b>SOFT-STOP</b> )                   |
| Adaptiver Leerlauf<br>(AutoTlse)   |         | beschrieben im Kapitel <b>8.4.1. Adaptiver Leerlauf (Au-<br/>toTlse)</b>                                          |

#### Tabelle 19: Liste der Zeitparameter des Verdichters

#### 8.2.2. PID-Regler

Die Ausgangsfrequenz des Antriebsmotors wird durch den PID-Algorithmus auf der Grundlage des aktuellen und des eingestellten Druckwerts geregelt. Der Regler ist bestrebt, die richtige Drehzahl der Kompressorwelle bereitzustellen, um den Verdichtungsprozess zu optimieren und den Stromverbrauch zu senken.

#### 8.2.3. Druck-Sollwert

Bei Konfigurationen mit einem Inverter wird im Regelalgorithmus neben der unteren und oberen Druckgrenze auch der Drucksollwert berücksichtigt. Dabei handelt es sich um den so genannten Regelpunkt des PID-Algorithmus, d.h. den gewünschten Druckwert im Netz, und der Algorithmus zielt darauf ab, diesen Druckwert durch eine sanfte Regelung der Verdichterleistung kontinuierlich zu halten.

Sein Wert kann zusammen mit den anderen Druckeinstellungen auf der Registerkarte eingestellt werden: Benutzerparameter -> Betriebsparameter -> Netzdruck.

Der Wert dieses Parameters wird auch auf dem Hauptbildschirm des Reglers angezeigt. Bei anderen Regelalgorithmen, wie z. B. Star-Triangle, ist dieser Parameter nicht sichtbar.

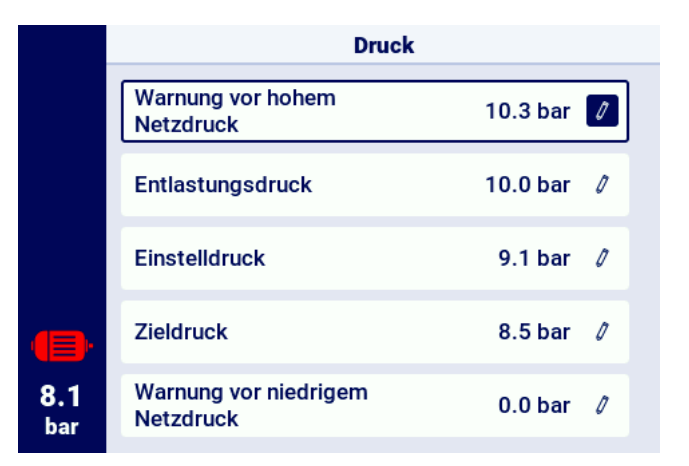

Abbildung 28: Einstellungen des Netzdrucks
### 8.3. Diagramm des Arbeitsalgorithmus in der Directstartkonfiguration

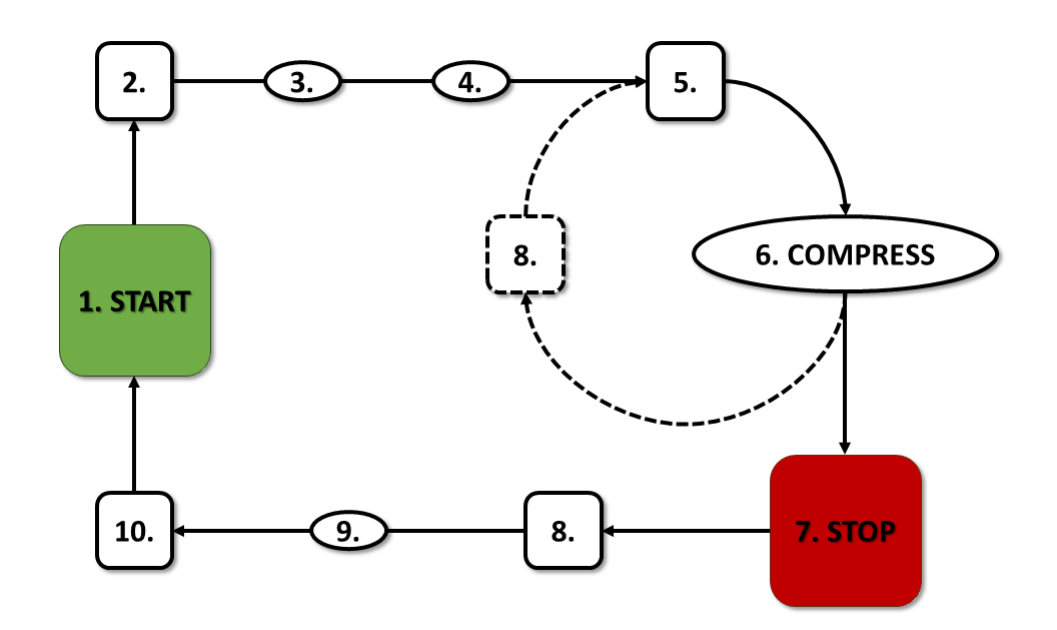

Abbildung 29: Motorsteuerungsalgorithmus

Grundbetriebsalgorithmus in der Direktstartkonfiguration

- 1. Starten des Betriebs (z.B. durch Drücken der Taste START)
- 2. Einschalten des Hauptschützes
- 3. Motoranlauf Motorbeschleunigungszeit
- 4. Verdichtungsverzögerung Einschaltverzögerung des Y-Ventils
- 5. Y-Ventil ein Start der Verdichtung
- 6. Verdichtung. Das Y-Ventil wird durch den Betriebsalgorithmus entsprechend den gewünschten Einstellungen der oberen und unteren Druckgrenze ein-/ausgeschaltet
- 7. Anhalten des Betriebs (z.B. durch Drücken der Taste STOP)
- 8. Abschalten des Y-Ventils, Übergang in den Leerlauf
- 9. Anhalten Motorstillstandszeit
- 10. Abschalten des Hauptschützes

### 8.3.1. Zeitparameter für den Verdichterbetrieb

Die Einstellungen für alle im Regelalgorithmus verwendeten Zeiten und Verzögerungen finden Sie unter: **Benutzerparameter -> Betriebsparameter -> Zeitparameter**.

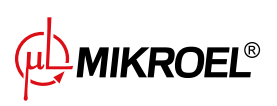

| 1/2        | Zeitparameter                           |       |    |
|------------|-----------------------------------------|-------|----|
|            | Verzögerung beim Neustart<br>des Motors | 10 s  |    |
|            | Beschleunigungszeit des<br>Motors       | 6 s   | 0  |
|            | Einschaltverzögerung des Y-<br>Ventils  | 1 s   | 0  |
|            | Leerlaufzeit                            | 300 s | 0  |
| 8.1<br>bar | Adaptiver Leerlauf<br>(AutoTIse)        | A     | US |

Abbildung 30: Ansicht des Menüs mit den Zeitparametereinstellungen für die Direktstartkonfiguration

| Name                             | Einheit | Beschreibung                                          |
|----------------------------------|---------|-------------------------------------------------------|
| Wiedereinschaltverzögerung       | S       | Mindestzeit zwischen dem Stoppen des Verdichters      |
|                                  |         | und dem nächsten Start. Wenn der Verdichterbetrieb    |
|                                  |         | vor Ablauf dieser Zeit wieder aufgenommen wird, star- |
|                                  |         | tet der Motor mit einer entsprechenden Verzögerung    |
| Hochlaufzeit des Motors          | S       | Hochlaufzeit des Elektromotors                        |
| Y-Ventil-Aktivierungsverzögerung | S       | Kompressionswartezeit, während der der Motor frei     |
|                                  |         | läuft                                                 |
| Leerlaufzeit                     | S       | Gesamtlaufzeit nach Überschreiten der oberen Druck-   |
|                                  |         | grenze                                                |
| Motorstoppzeit                   | S       | Zeit, in der der Motor nach Drücken der Taste STOP    |
| Adaptiver Leerlauf               |         | beschrieben im Kapitel 8.4.1. Adaptiver Leerlauf (Au- |
| (AutoTlse)                       |         | toTlse)                                               |

Tabelle 20: Liste der Zeitparameter des Verdichters

## 8.4. Leerlauf

Der Verdichterleerlauf ist Teil jeder der in der Steuerung vorgesehenen Betriebsarten, er wird durch Schließen des Y-Ventils und Laufenlassen des Motors realisiert. Dadurch kann die Maschine im Falle eines Druckabfalls schnell zur Luftkompression zurückkehren, ohne dass der Motor neu gestartet werden muss. Die Leerlaufzeit kann auf der Registerkarte festgelegt werden:

Benutzerparameter -> Betriebsparameter -> Zeitsteuerungsparameter -> Leerlaufzeit.

Der einstellbare Leerlaufzeitbereich hängt vom jeweiligen Kompressormodell ab. Nach Ablauf der Leerlaufzeit wird der Motor abgestellt.

### 8.4.1. Adaptiver Leerlauf (AutoTlse)

Die optimale Einstellung der Leerlaufzeit ist aus wirtschaftlichen Gründen wichtig. Eine zu lange Zeit führt zu einem unnötigen Leerlauf des Motors, was einen höheren Stromverbrauch zur Folge hat. Andererseits kann die Einstellung einer kurzen Leerlaufzeit zu häufigem An- und Abstellen des Kompressors führen, was ebenfalls den Stromverbrauch erhöht und außerdem die Lebensdauer der mechanischen Komponenten der Maschine verkürzt.

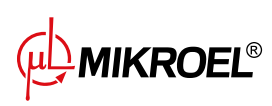

Die Verwendung eines Algorithmus ermöglicht eine automatische Steuerung der Leerlaufzeit des Motors im automatischen Kompressorbetrieb. Der Verlauf und der aktuelle Wert des Drucks im Tank werden kontinuierlich analysiert, wobei die folgenden Parameter berücksichtigt werden:

- Monotonie des Drucks,
- die Geschwindigkeit des Druckabfalls/-anstiegs,
- Bezug der Druckwerte auf obere und untere Grenzwerte,
- Zeiten des Druckanstiegs/-abfalls in den vorangegangenen Ein- und Ausschaltzyklen des Verdichters,
- eingestellte Leerlaufzeit,
- geschätzte Anzahl der Verdichterstarts pro Stunde.

Auf der Grundlage der gesammelten Informationen steuert die **AutoTise** Funktion die Leerlaufzeit hauptsächlich durch Verkürzung, jedoch niemals unter die in den Zeitparametern in den Werkseinstellungen des Reglers eingestellte Mindest-Leerlaufzeit. Wenn während des Leerlaufs nur ein geringer Bedarf an Netzdruck besteht und dieser langsam oder gar nicht abfällt, beschleunigt der Algorithmus den Moment, in dem der Kompressor abgeschaltet wird. Wenn zu erwarten ist, dass der Kompressor kurz nach dem Abstellen des Motors eingeschaltet werden muss, bleibt der Kompressor im Leerlaufmodus.

Die Funktion "Adaptiver Leerlauf" kann sowohl bei eigenständigen als auch bei vernetzten Kompressoren verwendet werden.

Um die Funktion zu aktivieren, **AutoTlse** gehen Sie zum Bildschirm **Benutzerparameter->Betriebsparameter->Timing-Parameter** und setzen Sie den Parameter Adaptiver Leerlauf auf "Aktivieren".

#### 8.5. Methode der Dekompressionssteuerung

Das Regler XAIR Worker kann die Dekompression mit mehreren Methoden steuern, z. B. mit einem Ansaugsensor,

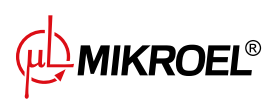

# 9. Kompressor- und Controller-Betriebseinstellungen

Die Einstellungen für den Kompressor-Modus finden Sie unter **Benutzerparameter->Betriebsparameter->Betriebsarten**. Die Moduseinstellungen sind in 2 unabhängige Gruppen unterteilt: Betriebsmodus und Fernbedienungsmodus. Die erste Gruppe definiert den Betriebsalgorithmus des Kompressors, die zweite Gruppe definiert, wie der Kompressor gesteuert wird.

### 9.1. Betriebsarten

Verfügbare Betriebsarten:

- AUTO
- CONST

### 9.1.1. Automatikmodus (AUTO)

Im Automatikbetrieb schaltet sich der Verdichter automatisch ein und aus, wenn die voreingestellten Druckwerte der Last und der Unlast erreicht werden. Um den Automatikbetrieb zu starten, drücken Sie die grüne START-Taste.

Erreicht der Netzdruck den eingestellten Wert (max.), schaltet der Kompressor in den Leerlauf. Fällt der Netzdruck unter den eingestellten Wert (min.), bevor die Leerlaufzeit abläuft, schaltet der Kompressor wieder auf Verdichtung. Wenn die Leerlaufzeit abgelaufen ist und der Netzdruck innerhalb des eingestellten Drucks liegt, wird der Motor gestoppt. Der Kompressor schaltet sich automatisch wieder ein, wenn der Druck unter den Mindestdruckwert fällt. Um den automatischen Betriebszyklus zu deaktivieren, drücken Sie die rote STOP-Taste. Wenn der Automatikbetrieb aktiviert ist, kann durch Drücken der START-Taste ein Übergang vom Leerlauf zur Verdichtung erzwungen werden, bevor der Lastdruck erreicht ist, solange der Wert des aktuellen Netzdrucks geringer ist als der Entlastungsdruck

### 9.1.2. Kontinuierlicher Modus (CONST)

Der kontinuierlicher Modus dient dazu, den Kompressormotor im Dauerbetrieb zu halten. Dies geschieht nach einer unendlichen Leerlaufzeit. Um den kontinuierlichen Modus zu starten, drücken Sie die grüne START-Taste. Wenn der Netzdruck den Sollwert (max.) erreicht, geht der Kompressor in den Leerlauf über und bleibt dort, bis der Netzdruck unter den Sollwert (min.) sinkt, danach beginnt er wieder zu verdichten. Wenn der Kompressor mit der START-Taste gestartet wird und der Netzdruck innerhalb des eingestellten Drucks liegt, wird der Motor nicht anlaufen. Der Motor schaltet sich zum ersten Mal ein, wenn der Druck unter den Mindestwert fällt. Um den Dauerbetrieb zu deaktivieren, drücken Sie die rote STOP-Taste.

Während des Dauerbetriebs ist es möglich, einen Übergang vom Leerlauf zur Kompression zu erzwingen, bevor der Lastdruck erreicht ist, durch Drücken der START-Taste zu erzwingen, solange der Wert des aktuellen Netzdrucks unter dem Entlastungsdruck liegt.

## 9.2. Fernbedienungsmodi

Verfügbare Fernbedienungsmodi:

• LOCAL

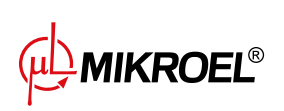

- NET
- REM
- RVM

#### 9.2.1. Lokaler Steuermodus (LOCAL)

Im lokalen Steuermodus arbeitet der Kompressor entsprechend den am Treiber eingestellten Drücken (minimal und maximal). Der Kompressor wird über die Tasten START und STOP gesteuert, und seine Funktionsweise wird durch die internen Algorithmen des Treibers bestimmt, je nach dem gewählten Modus.

#### 9.2.2. NET-Netzwerkmodus

Im Netzbetriebsmodus arbeitet der Kompressor gemäß den Druckeinstellungen, die von dem Master-Controller über Modbus RTU gesendet werden. Der NET-Modus ist dem Kompressor-Slave-Betrieb gewidmet. Der Master-Controller ist für das Starten des Kompressors verantwortlich; das Drücken der START-Taste ist nicht erforderlich.

#### 9.2.3. REM-Fernsteuerungsmodus

Im REM-Fernsteuerungsmodus regelt der Kompressor nicht die Netzdrucksollwerte, die Steuerung erfolgt über einen digitalen Eingang, der als "Laden-Entladen-Fernsignal" konfiguriert ist. Die Druckregelung erfolgt extern, z.B. über einen Master-Controller.

Zeigt der Digitaleingang des Reglers ein Entlastungssignal an, verhält sich der Kompressor wie bei einer Unterschreitung des Sollwertes (min.). Wird das Signal am Digitaleingang auf Lastabschaltung geändert, verhält sich der Kompressor so, als ob der Druck die Obergrenze des eingestellten Drucks (max.) überschreitet.

Zusätzlich zu den oben genannten Unterschieden arbeitet der Kompressor-Steuerungsalgorithmus gemäß dem ausgewählten Betriebsmodus. Wenn der REM-Modus gewählt ist, werden die Druckbereiche in der Hauptansicht der Schnittstelle durch "Externe Druckregelung" ersetzt. Trotz der fehlenden Überwachung des eingestellten Drucks im Netz kontrolliert der Treiber ständig die vom Verdichterhersteller vorgegebenen Druckgrenzen. Wenn der gemessene Netzdruck den maximalen Druckwert überschreitet, wird der Kompressor gestoppt.

#### Achtung!

Drücken Sie die START-Taste auf dem Treiber, um den Kompressor im REM-Modus zu starten.

#### 9.2.4. Konfigurieren des REM-Fernbetriebs

Um den Fernbetrieb im REM-Modus zu konfigurieren, muss der Parameter "Remote mode" auf "REM" eingestellt werden (**User parameters->Operating parameters->Operating modes->Remote mode**). Damit die Fernsteuerung im REM-Modus möglich ist, muss einer der digitalen Eingänge des Reglers mit der Funktion "Remote load-unload signal" belegt sein. Um dies zu überprüfen, gehen Sie zu den Parametern für die Konfiguration der digitalen Eingänge (**Benutzerparameter->Konfiguration der Eingänge/Ausgänge->Digitale Eingänge**). Wenn keiner der digitalen Eingänge als "Remote load-unload signal" konfiguriert ist, wenden Sie sich an den Hersteller des Regler.

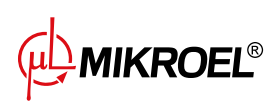

### 9.2.5. RVM-Fernsteuerungsmodus

Im RVM-Fernsteuerungsmodus steuert der Kompressor nicht die Netzdrucksollwerte, die Steuerung erfolgt durch Modbus RTU-Befehle (Laden oder Entladen), die über einen der RS-485-Anschlüsse gesendet werden. Die Druckregelung erfolgt extern, z.B. über einen Master-Controller.

Wenn der Treiber einen Lastbefehl erhält, verhält sich der Kompressor so, als ob der Druck unter den Sollwert (min.) fällt. Das Ändern des Befehls zum Entladen führt zu einem Verhalten, das identisch mit dem Überschreiten der Obergrenze des eingestellten Drucks (max.) ist.

Zusätzlich zu den oben genannten Unterschieden arbeitet der Kompressor-Steuerungsalgorithmus gemäß dem ausgewählten Betriebsmodus. Wenn der RVM-Modus gewählt ist, werden die Druckbereiche in der Hauptansicht der Schnittstelle durch "Externe Druckregelung" ersetzt. Trotz der fehlenden Überwachung des eingestellten Drucks im Netz kontrolliert der Treiber ständig die vom Verdichterhersteller vorgegebenen Druckgrenzen. Wenn der gemessene Netzdruck den maximalen Druckwert überschreitet, wird der Kompressor gestoppt. Achtung!

Drücken Sie die START-Taste auf dem Treiber, um den Kompressor im RVM-Modus zu starten.

### 9.2.6. Konfiguration des RVM-Fernbetriebs

Um den Remote-Betrieb im RVM-Modus zu konfigurieren, stellen Sie den Parameter "Remote-Modus" auf "RVM" (Benutzerparameter->Betriebsparameter->Betriebsarten->Remote-Modus).

### 9.2.7. Fernstartfunktion

Die Fernstartfunktion des Verdichters ermöglicht die Steuerung des Verdichters über einen digitalen Eingang, die Steuerung erfolgt auf die gleiche Weise wie beim Drücken der Taste START oder STOP an der Steuerung. **Achtung!** 

Die Tasten START und STOP bleiben für die Fernstartfunktion außer Kraft, d.h. die Erlaubnis zum Starten wird durch Drücken der Taste START erteilt. Wenn die Fernstartfunktion an einem der Eingänge konfiguriert ist, wird die Meldung "Erwarte Fernstartsignal" im Textfeld angezeigt oder der Startvorgang des Kompressors beginnt, je nach Eingangssignal, wenn der Start freigegeben ist. Durch Drücken der STOP-Taste wird die Startfreigabe aufgehoben, bis die START-Taste erneut gedrückt wird.

### 9.2.8. Konfiguration der Fernstartfunktion

Die Fernstartfunktion wird konfiguriert, indem die Funktion "Fernstart-Stopp" einem der digitalen Eingänge des Reglers zugewiesen wird. Um zu überprüfen, welchem Eingang die oben genannte Funktion zugewiesen ist, gehen Sie zu den Konfigurationsparametern der digitalen Eingänge (**Benutzerparameter->Konfiguration der Eingänge/Ausgänge->Digitale Eingänge**). Wenn keiner der Digitaleingänge als "Fernstart-Stopp" konfiguriert ist, wenden Sie sich an den Hersteller des Reglers.

### 9.2.9. Unterschiede zwischen REM- und RVM-Fernbetrieb und der Fernstart-Stopp-Funktion

Der REM/RVM-Fernbetrieb ist ein spezieller Modus des Reglers, in dem die Netzdruckregelung extern erfolgt. Der Regler selbst arbeitet im REM/RVM-Modus auf der Grundlage eines externen Verstärkungs- und Entlastungssignals, das die Druckeinstellungen außer Kraft setzt. Dieser Modus ist für die Master-Steuerung vorgesehen, wobei der Master-Regler für die Steuerung des Netzdrucks verantwortlich ist.

Die Fernstartfunktion ist im Gegensatz zum REM/RVM-Fernsteuerungsmodus nur ein Signal, das einem digitalen Eingang des Reglers zugewiesen werden kann. Sie hat keinen Einfluss auf den Regelalgorithmus; der

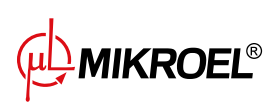

Verdichter arbeitet entsprechend der gewählten Betriebsarten. Die Fernstartfunktion ist eine zusätzliche Bedingung, die erfüllt sein muss, damit die Maschine starten kann. Mit dieser Funktion kann z. B. der Schalter zum Einschalten des Kompressors auf ein externes Bedienfeld gelegt werden, und sie kann auch für einfache Masterbetriebsalgorithmen verwendet werden.

MIKROEL®

# 10. Andere Funktionen

## 10.1. Lüfterfunktion (Kompressorkühlung)

Die Lüfterfunktion misst die Öltemperatur und ermöglicht es, die Öltemperatur im optimalen Bereich für die Maschine zu halten. Der Lüfter schaltet sich bei bestimmten Öltemperaturen ein und aus. Die Funktion ist erst nach Drücken der START-Taste aktiv.

Die Parameter der Lüfterfunktion befinden sich in der Registerkarte:

**Benutzerparameter -> Betriebsparameter -> Lüfter**. Für ihre Änderung ist eine Serviceberechtigungsstufe erforderlich.

Wenn Sie die Maschine durch Drücken der STOP-Taste stoppen oder ein Fehler auftritt, während der Lüfter eingeschaltet ist, wird sie gestoppt. Wenn der Motor jedoch während des Standardbetriebszyklus stoppt, wird der Lüfter erst ausgeschaltet, wenn die Öltemperatur unter die Lüfterabschalttemperatur fällt.

Achtung! Damit die Lüfterfunktion ordnungsgemäß funktioniert, muss die Funktion "Lüfter" einem der digitalen Ausgänge zugewiesen werden

## 10.2. Luftentfeuchterfunktion

Mit der Luftentfeuchterfunktion können Sie den Luftentfeuchter über einen der digitalen (Relais-)Ausgänge des Controllers steuern. Es gibt 2 unabhängige Betriebsmodi des Luftentfeuchters: Standardmäßig und pulsierend.

Im Standardmodus wird der Entfeuchter bei laufendem Motor eingeschaltet, außerdem ist es möglich, die Trocknungszeit vor und nach der Arbeit zu konfigurieren.

Es besteht auch die Möglichkeit, den Betrieb des Luftentfeuchters so zu konfigurieren, dass der Luftentfeuchter ständig läuft, wenn der Kompressor betriebsbereit oder im Betriebszustand ist. Diese Konfiguration ermöglicht einen unterbrechungsfreien Betrieb des Trockners, selbst wenn der eingestellte Druck erreicht ist.

Im Pulsationsmodus wird der Luftentfeuchter zyklisch ein- und ausgeschaltet, um die entsprechenden Parameter aufrechtzuerhalten. Der Pulsationsmodus wird erst aktiviert, wenn der Maschinenmotor nach Ablauf der Leerlaufzeit und Erreichen des eingestellten Drucks gestoppt wird. Der Luftentfeuchter wechselt nach Abschluss des Standardmodus in den Pulsationsmodus (sofern konfiguriert).

Bei eingeschalteter Luftentfeuchterfunktion wird der Nutzer in der Hauptansicht der Steuerung über die verbleibende Betriebszeit des Luftentfeuchters informiert.

Für die Konfiguration des Luftentfeuchters sind Serviceberechtigungen erforderlich. Um die aktuelle Konfiguration anzuzeigen, gehen Sie auf die Registerkarte:

Benutzerparameter -> Betriebsparameter -> Entfeuchter.

### Achtung!

Damit die Entfeuchtungsfunktion ordnungsgemäß funktioniert, muss die Funktion "Entfeuchter" einem der digitalen Ausgänge zugewiesen werden

## 10.3. Funktion des Kondensatableiters

Der Controller verfügt über eine eingebaute Funktion zur Betätigung des Kondensatableiter-Ventils. Das Öffnen des Ventils erfolgt über einen der digitalen Ausgänge (Relais) des Controllers, das Zeitintervall und die Aktivierungszeit werden vom Benutzer definiert.

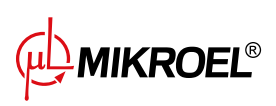

### 10.3.1. Konfiguration der Funktion des Kondensatableiters

Um die Funktion des Kondensatableiters zu konfigurieren, gehen Sie auf die Registerkarte **Benutzerparameter** -> **Betriebsparameter** -> **Kondensatableiter**. Über den Parameter "Funktion des Kondensatableiters" können Sie die Funktion aktivieren oder deaktivieren.

PDer Parameter "Ableiter-Öffnungsdauer" bestimmt den Zeitabstand in Minuten zwischen aufeinanderfolgenden Ventilöffnungen. Der maximal einstellbare Zeitraum beträgt 720 Minuten.

Der Parameter "Ableiter-Öffnungszeit" bestimmt die Zeit in Sekunden, für die das Ablassventil geöffnet ist. Die maximal einstellbare Zeit beträgt 600 Sekunden.

Achtung! Damit die Kondensatableiters ordnungsgemäß funktioniert, muss einem der digitalen Ausgänge die Funktion "Kondensatableiter" zugewiesen werden

### 10.4. Auto-Neustart-Funktion

Die Auto-Neustart-Funktion ermöglicht es dem Kompressor, den Betrieb nach einem Stromausfall oder Fehler automatisch wieder aufzunehmen. Nicht alle Fehler ermöglichen einen automatischen Neustart. Eine vollständige Liste der Fehler, unterteilt in diejenigen, die einen automatischen Neustart zulassen oder nicht, finden Sie im Kapitel "Warnungen und Fehler".

Das Verfahren zur automatischen Wiederaufnahme des Kompressorbetriebs im Falle eines Fehlers, der einen automatischen Neustart ermöglicht, besteht darin, zu versuchen, den Fehler zu bestätigen und dann den Kompressor zu starten. Im Falle eines Fehlers (keine Möglichkeit, den Fehler zu bestätigen) unternimmt der Controller weitere automatische Neustartversuche (die Anzahl der Versuche und das Zeitintervall zwischen den Versuchen werden vom Benutzer festgelegt).

Das Verfahren zur automatischen Wiederaufnahme des Kompressorbetriebs bei Stromausfall funktioniert auf die gleiche Weise wie oben beschrieben, mit dem Unterschied, dass es erst nach einem Stromausfall funktioniert.

Über den laufenden Auto-Neustart-Vorgang wird der Benutzer durch eine Meldung in der Hauptansicht des Controllers im Meldungsfeld informiert.

Wenn der automatische Neustart fehlschlägt, wird die Funktion zurückgesetzt, nachdem der Kompressor manuell gestartet wurde.

### 10.4.1. Konfiguration der Auto-Neustart-Funktion

Um die automatische Neustartfunktion zu konfigurieren, gehen Sie auf die Registerkarte:

### Benutzerparameter -> Betriebsparameter -> Auto-Neustart.

Mit den Parametern "Neustart nach Stromausfall" und "Neustart nach Fehler" können Sie den Wirkungsbereich der Funktion auswählen; es kann nur einer oder beide gleichzeitig aktiviert werden.

Mit dem Parameter "Neustartverzögerung" können Sie die Zeit in Sekunden festlegen, die der Controller wartet, bevor er den automatischen Neustartvorgang startet. Gleichzeitig ist es auch die Zeitspanne, die der Controller zwischen aufeinanderfolgenden automatischen Neustartversuchen wartet.

Der Parameter "Maximale Anzahl an Neustartversuchen" bestimmt die Anzahl der automatischen Neustartversuche, die der Controller durchführt.

### 10.5. Heizungsfunktion

Mit der Heizfunktion können Sie die Ölheizung über einen der digitalen (Relais-)Ausgänge des Controllers einschalten. Es ist auch möglich, eine übermäßige Abkühlung des Öls durch Erhitzen im Leerlauf zu verhindern. Der Controller bietet die Möglichkeit, das Öl in drei unabhängigen Modi zu erhitzen.

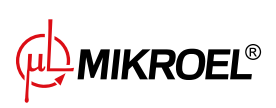

# Der Benutzer kann die Einstellungen der Heizungsparameter auf der Registerkarte einsehen: Benutzerparameter -> Betriebsparameter -> Heizung.

Für ihre Änderung sind Serviceberechtigungen erforderlich.

#### 10.5.1. Heizung 1

Die Heizungsfunktion 1 wird aktiviert, wenn der Motorstart eingeleitet wird und die Öltemperatur unter der vom Kompressorhersteller angegebenen Mindestöltemperatur für den Start liegt. In der Hauptansicht des Controllers wird eine Meldung angezeigt, die über den Heizbetrieb informiert. Der Start erfolgt, wenn die Öltemperatur den Mindestwert für den Start + den Hysteresewert von Heizung 1 erreicht.

Achtung! Damit die Funktion "Heizung 1" ordnungsgemäß funktioniert, muss die Funktion "Heizung 1" einem der digitalen Ausgänge zugewiesen werden

#### 10.5.2. Heizung 2

Mit der Heizungsfunktion 2 können Sie die Öltemperatur in einem Bereich halten, der einen sofortigen Motorstart ermöglicht, unabhängig vom Betriebsalgorithmus des Kompressors. Dies bedeutet, dass die Heizung eingeschaltet wird, wenn der Kompressor gestoppt wird, um die Öltemperatur innerhalb eines bestimmten Temperaturbereichs zu halten.

**Achtung!** Damit die Funktion "Heizung 2" ordnungsgemäß funktioniert, muss die Funktion "Heizung 2" einem der digitalen Ausgänge zugewiesen werden

#### 10.5.3. Aufwärmen mit Leerlauf

Bei der Funktion "Aufwärmen mit Leerlauf" wird der Leerlauf des Kompressors genutzt, um zu verhindern, dass die Öltemperatur unter die minimale Starttemperatur fällt. Das Aufwärmen mit Leerlauf beginnt erst, wenn der Kompressor den eingestellten Druck erreicht. Dies bedeutet, dass diese Funktion nicht funktioniert, wenn der Kompressor gestoppt ist.

Der Benutzer wird durch eine Meldung in der Hauptansicht des Controllers darüber informiert, dass die Funktion des Aufwärmens mit Leerlauf aktiv ist.

### 10.6. Einstellungen wiederherstellen und speichern

Der Controller XAIR Worker verfügt über die Möglichkeit, Einstellungen von einer lokalen Kopie oder von einem externen Datenträger zu speichern und wiederherzustellen. Ab der Benutzerzugriffsebene ist es nur möglich, Benutzereinstellungen im Controller wiederherzustellen. Zum Speichern oder Wiederherstellen der Einstellungen von Serviceparametern sind Serviceberechtigungen erforderlich.

Die Möglichkeit, Einstellungen auf externen Datenträgern wiederherzustellen und zu speichern, ermöglicht das Kopieren von Einstellungen zwischen XAIR Worker Controllern.

Um die Einstellungen wiederherzustellen oder zu speichern, gehen Sie auf die Registerkarte:

#### Benutzerparameter -> Diagnose und Service -> Einstellungen wiederherstellen und speichern.

Der Benutzer kann die Einstellungen von einer lokalen Kopie wiederherstellen, die im Speicher des Controllers gespeichert ist, oder von einem externen Datenträger, der an einen der USB-Anschlüsse des Controllers angeschlossen ist. Der Umfang der wiederhergestellten Einstellungen umfasst nur Benutzerparameter. Um die Serviceeinstellungen wiederherzustellen, ist eine Anmeldung auf der Ebene Servicetechniker erforderlich. Beim

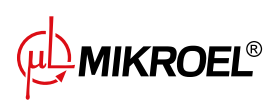

Wiederherstellen der Kompressoreinstellungen werden die Daten überschrieben und können nicht wiederhergestellt werden. Nachdem Sie die Wiederherstellungsquelle ausgewählt haben, müssen Sie die Warnung bestätigen.

MIKROEL®

# 11. Diagnosefunktionen

Der Controller XAIR Worker ist mit zusätzlichen Diagnosetools ausgestattet, die dem Service den Betrieb und die Diagnose des Kompressors erleichtern können.

Um die Diagnosefunktionen des Controllers zu nutzen, gehen Sie auf die Registerkarte **Serviceparameter -> Diagnose und Service**.

### 11.1. E/A-Überprüfung

Auf der Registerkarte Ëin-/Ausgangsdiagnose" werden der Status aller digitalen und analogen Ein- und Ausgänge sowie einige zusätzliche Parameter angezeigt. Oben auf der Registerkarte befindet sich eine Legende zu digitalen Ein- und Ausgängen. Liste der Diagnoseparameter:

- Logischer Zustand der digitalen Eingänge (hoch/niedrig)
- Status der digitalen Ausgänge (geschlossen/offen)
- Messwert der RTD-Eingänge
- Messwert der AI-Eingänge
- Gemessener Wert des MC1-Eingangs (Sekundärwicklung des Stromwandlers)
- Batteriespannung des Controllers
- Versorgungsspannung des Controllers
- Die interne Spannung des Controllers beträgt 24 VDC

### 11.2. Sicherheitsventiltest

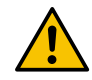

### Die Prüfung des Sicherheitsventils darf nur von befugten Personen durchgeführt werden

Zur Durchführung eines Sicherheitsventiltests muss der Zieldruck eingestellt und die Schaltfläche "Test starten" gedrückt werden. Dadurch wird der Kompressor gestartet, der die Luft komprimiert, bis sie den eingestellten Grenzwert erreicht.

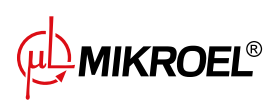

|     |   | Tes | t des Sic                | cherheitsventils        |
|-----|---|-----|--------------------------|-------------------------|
|     |   |     |                          |                         |
|     | 1 | 2   | 3                        |                         |
|     |   | -   |                          |                         |
|     | 4 | 5   | 0                        | Bereich: 0.0 - 15.5 bar |
|     | 7 | 8   | 9                        |                         |
|     |   |     |                          |                         |
| 8.1 | • | 0   | $\langle \times \rangle$ | TEST STARTEN            |
| bar |   |     |                          |                         |

Abbildung 31: Ansicht des Controller-Bildschirms auf der Registerkarte "Manuelle Steuerung des Y-Ventils"

Bitte beachten Sie, dass der Controller zu diesem Zeitpunkt alle Druckgrenzen ignoriert und auf den im Feld "Zieldruck" eingestellten Druck komprimiert. Damit das Sicherheitsventil öffnet, muss der eingestellte Druckgrenzwert höher sein als der Ventilaktivierungspegel. Lesen Sie vor Beginn des Tests die auf dem Controller-Bildschirm angezeigten Informationen.

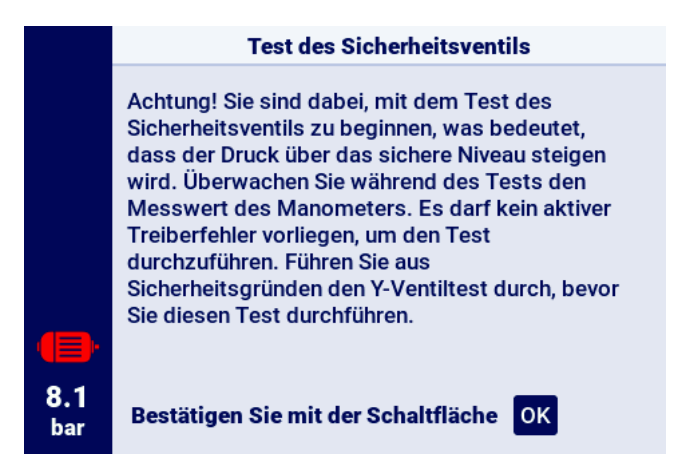

Abbildung 32: Warnung vor Beginn des Sicherheitsventiltests

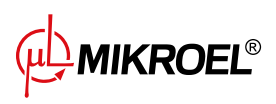

# 12. Servicezähler

Die Servicezähler sollen Sie daran erinnern, wenn Sie bestimmte Wartungsarbeiten durchführen müssen. Jeder Zähler verfügt über 2 Betriebsarten, die Rückwärtszählung der verbleibenden Betriebsstunden des Kompressors oder die Rückwärtszählung der Zeit bis zu einem bestimmten Datum. Beide Modi sind unabhängig voneinander, nur einer von ihnen oder zwei parallel können aktiv sein. Die verbleibenden Betriebsstunden werden nur gezählt, wenn der Motor läuft, die Stunden werden nicht gezählt, wenn der Verdichter ausgeschaltet ist oder sich im Standby-Modus befindet. Der Countdown bis zu einem bestimmten Datum erfolgt unabhängig vom Verdichterbetrieb.

Der Regler XAIR Worker verfügt über 9 unabhängige Servicezähler:

- Generalüberholungszähler
- Ölwechselzähler
- Ölfilterzähler
- Luftfilterzähler
- Abscheider-Zähler
- Zähler für Antriebsriemen
- Zähler für Motorlagerschmierung
- Mehrzweckzähler 1
- Mehrzweckzähler 2

Bei Verdichtern mit Direktantrieb ist der Zähler für den Antriebsriemen nicht verfügbar; sein Platz wird vom Allzweckzähler 3 eingenommen.

| 1/2        | Servicezähler                         |        |
|------------|---------------------------------------|--------|
|            | Zähler der umfassenden<br>Überprüfung | AUS    |
|            | Zähler des Ölwechsels                 | 2000 h |
|            | Zähler des Ölfilters                  | 2000 h |
|            | Zähler des Luftfilters                | 2000 h |
| 8.1<br>bar | Zähler des Separators                 | 2000 h |
|            |                                       |        |

Abbildung 33: Registerkarte "Servicezähler"

Jeder Zähler wird durch eine Kachel mit dem Namen des Zählers dargestellt. Der Status des Zählers wird rechts neben dem Namen angezeigt. Wenn der Zähler aktiv ist, wird je nach Betriebsart des Zählers das Datum der nächsten Wartung oder die Anzahl der noch zu wartenden Betriebsstunden oder beides gleichzeitig angezeigt. Wenn der Zähler inaktiv ist, wird daneben das Wort "OFF" angezeigt.

Wenn einer der aktiven Zähler die Stunden bis auf 0 herunterzählt oder ein Wartungsdatum erreicht, wird auf dem Regler eine Warnung angezeigt, deren Inhalt sich auf den überschrittenen Zähler bezieht, z. B. "Ölwechsel erforderlich".

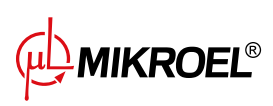

www.mikroel.eu tel.: +48 71 352 18 02 mail: mikroel@mikroel.pl

### 12.1. Neustart der Servicezähler

Das Neustarten von Servicezählern erfolgt durch Auswahl der Kachel eines der Zähler und anschließende Auswahl von "Zurücksetzen" im Parameter "Service zurücksetzen". Vor dem Neustart wird eine Bestätigung mit den Werten angezeigt, auf die der Zähler neu gestartet wird. Serviceintervalle werden vom Service bzw. Kompressorhersteller vorgegeben.

Zum Zurücksetzen des Servicezählers ist das Benutzer- oder Servicepasswort erforderlich.

# 13. Statistiken

Der XAIR Worker Controller zeichnet Messwerte von Sensoren und Informationen zum Kompressorbetrieb auf und stellt sie in Form von Statistiken dar, einschließlich Informationen zu Zeit und Kompressorbetriebszyklen. Die Art der Lastdaten ist bei Stern-Dreieck-Verdichtern und Inverter-Verdichtern unterschiedlich.

In der Registerkarte "Statistiken" im Hauptmenü werden die Daten in Form von Zeilen mit Beschreibungen von Parametern und Werten dargestellt. Das Bleistiftsymbol neben der ausgewählten Zeile bedeutet, dass die Werte der ausgewählten Parameter manuell eingegeben werden können. In diesem Fall ist eine Autorisierung durch die Serviceebene erforderlich.

| Parametername                     | Parameterbeschreibung                                            |
|-----------------------------------|------------------------------------------------------------------|
| Gesamtlaufzeit                    | Gesamtmotorlaufzeit                                              |
| Arbeitszeit unter Last            | Gesamtkomprimierungszeit                                         |
| Durchschnittliche Belastung       | Verhältnis der Arbeitszeit unter Belastung zur Gesamtarbeitszeit |
| Anzahl der Motorstarts            | Gesamtzahl der Motorstarts                                       |
| Durchschnittliche Anzahl der      | durchschnittliche Anzahl der Motorstarts pro Stunde              |
| Motorstarts                       |                                                                  |
| Anzahl der Y-Ventilbetätigungen   | Gesamtzahl der Y-Ventilbetätigungen                              |
| Belastung 80% - 100% <sup>F</sup> | Gesamtbetriebszeit in einem bestimmten Lastbereich               |
| Belastung 60% - 80% <sup>F</sup>  | Gesamtbetriebszeit in einem bestimmten Lastbereich               |
| Belastung 40% - 60% <sup>F</sup>  | Gesamtbetriebszeit in einem bestimmten Lastbereich               |
| Belastung 20% - 40% <sup>F</sup>  | Gesamtbetriebszeit in einem bestimmten Lastbereich               |

Tabelle 21: Parameter aus der Registerkarte "Statistiken"

<sup>F</sup>-Parameter nur für Kompressoren verfügbar, die mit einem Wechselrichter ausgestattet sind

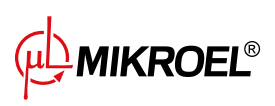

| 1/3               | < > Statistik                               |       |
|-------------------|---------------------------------------------|-------|
|                   | Gesamtarbeitszeit                           | 0 h 💋 |
|                   | Arbeitszeit unter Last                      | 0 h 🖉 |
|                   | Durchschnittliche Belastung                 | 0.0%  |
|                   | Anzahl der Motorstarts                      | 46 Ø  |
| <b>8.1</b><br>bar | Durchschnittliche Anzahl<br>der Motorstarts | -     |

Abbildung 34: Registerkarte Statistiken

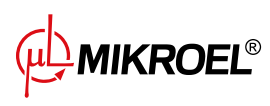

# 14. Arbeitsplanung

Der XAIR Worker Controller ist mit einer Kompressorbetriebsplanungsfunktion ausgestattet. Dadurch kann die Maschine nach einem vorab geplanten Zeitplan automatisch ein- und ausgeschaltet werden. Insgesamt können bis zu 5 unabhängige einmalige oder zyklische Ereignisse gespeichert werden.

Einmalige Ereignisse werden durch bestimmte Daten und Uhrzeiten definiert, während wiederkehrende Ereignisse nach Stunden für jeden Wochentag konfiguriert werden.

Das Arbeitsplanungsmenü befindet sich im Hauptmenü und in den Benutzerparametern unter dem Namen "Arbeitsplanung". Beim Einstieg in das Menü über das Hauptmenü ist das Benutzer- oder Servicepasswort erforderlich.

Nach dem Aufrufen des Arbeitsplanungsmenüs stehen an erster Stelle die Parameter "EIN" und "AUS". Damit können Sie den Controller-Betrieb entsprechend den aktiven Ereignissen aktivieren oder deaktivieren, die unten im Menü angezeigt werden.

Jedes konfigurierte Ereignis wird als Feld dargestellt, aus dem Sie grundlegende Informationen zum Ereignis ablesen können, z. B. den Zeitrahmen des Ereignisses, den Betriebsmodus und den Ereignisstatus (aktiviert oder deaktiviert). Wenn im Feld die Meldung "Ereignis erstellen" angezeigt wird, bedeutet dies, dass dem angegebenen Feld noch kein Ereignis zugewiesen wurde.

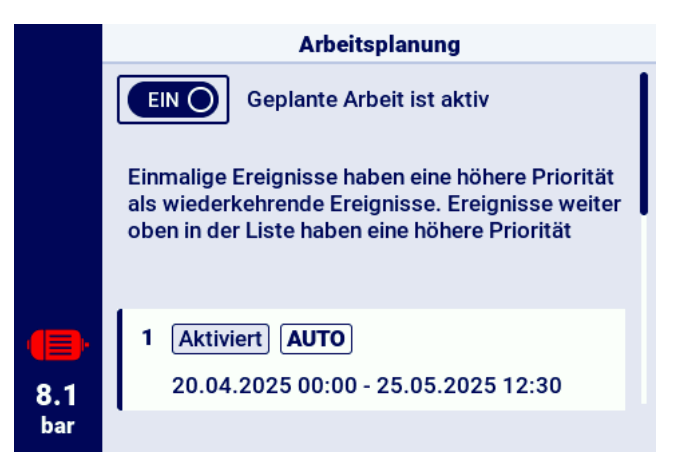

Abbildung 35: Hauptmenüansicht "Arbeitsplanung"

### 14.1. Ereignis-Setup

Jedes Ereignis wird mit den folgenden Parametern konfiguriert:

- Ereignisstatus
- Ereignistyp
- Betriebsart
- Datum der Ereignis-Aktivität

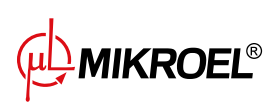

|            | Ereignis 2                                |                    |  |  |
|------------|-------------------------------------------|--------------------|--|--|
|            | Ereignisstatus                            | Aktiviert 0        |  |  |
|            | Ereignistyp                               | Wiederkehrende 🛛 🖉 |  |  |
|            | Betriebsarten                             |                    |  |  |
|            | Aktivitätsdatum<br>Mo,Di,Mi,Do,Fr 18:00 - | 24:00              |  |  |
| 8.1<br>bar | EREIGNIS LÖSCHEN                          | SPEICHERN          |  |  |

Abbildung 36: Beispiel für die Konfiguration eines geplanten Arbeitsereignisses

Mit dem Parameter "Ereignisstatus" können Sie das Ereignis aktivieren oder deaktivieren. Wenn das Ereignis deaktiviert ist, hat dies keinen Einfluss auf die geplante Arbeit, sondern verbleibt in der Ereignisliste.

Der Parameter "Ereignistyp" bestimmt, ob das Ereignis zyklisch oder einmalig ist.

Der Parameter "Betriebsart" definiert die Betriebsart, in der der Kompressor während des Ereignisses arbeitet. Zusätzlich zu den Standardbetriebsarten (AUTO und CONST) können Sie auch die Betriebsart "STOP" wählen – Kompressor gestoppt.

Der letzte Parameter der Ereignis-Konfiguration ist der Parameter "Ereignis-Aktivitätszeitraum", der den Zeitraum definiert, in dem das Ereignis aktiv sein soll.

Abhängig vom ausgewählten Ereignistyp wird sein Aktivitätsdatum durch einen anderen Satz von Parametern definiert.

Zyklische Ereignisse werden über die Parameter "Wochentage", "Startzeit" und "Endzeit" parametrisiert, bei einmaligen Ereignissen über "Startdatum", "Startzeit", "Enddatum", "Endzeit".

|                   | Aktivität  | sdatum des Ereignis 1 |   |
|-------------------|------------|-----------------------|---|
|                   | Startdatum | 20.04.2025            |   |
|                   | Startzeit  | 00:00                 | 0 |
|                   | Enddatum   | 25.05.2025            | 0 |
| •                 | Endzeit    | 12:30                 | 0 |
| <b>8.1</b><br>bar |            |                       |   |

Abbildung 37: Beispiel für die Konfiguration der Terminaktivität eines Ereignisses

Nachdem Sie alle Ereignisparameter eingegeben haben, speichern Sie diese, indem Sie auf die Schaltfläche OK klicken und zum Feld "Ereignis speichern" wechseln.

Über das Feld "Ereignis löschen" können Sie ein Ereignis aus der Liste entfernen.

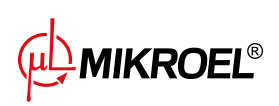

## 14.2. Arbeitsplanungsalgorithmus

Damit der Kompressor gemäß den konfigurierten Ereignissen arbeitet, muss der geplante Betrieb im Menü "Betrieb planen" aktiviert werden. Wenn die geplante Arbeit aktiv ist, wird die Meldung "Geplante Arbeit ist aktiv" auf dem Bildschirm angezeigt.

Damit der Arbeitsplanungsalgorithmus den Kompressorbetrieb steuern kann, muss der Kompressor durch Drücken der Taste "START" auf dem Controller vorab gestartet werden können. Wenn aufgrund geplanter Ereignisse der Kompressor zu einem bestimmten Zeitpunkt nicht in Betrieb sein sollte, wird nach der Freigabe des Starts in der Hauptansicht der grafischen Benutzeroberfläche die Meldung "Bei Arbeitsplanung anhalten" angezeigt.

Der Algorithmus für die geplante Arbeit berücksichtigt nur Ereignisse, die aktiviert sind.

#### ACHTUNG!

Einmalige Ereignisse haben eine höhere Priorität als zyklische Ereignisse. Dies ermöglicht Ihnen "Ausnahmen" für zyklische Ereignisse, z.B. bei Feiertagen, zu machen. Gleichzeitig haben Ereignisse, die weiter oben in der Liste stehen, eine höhere Priorität als diejenigen, die weiter unten in der Liste stehen. Das heißt, wenn sich zwei oder mehr geplante Ereignisse zeitlich überschneiden, arbeitet der Kompressor entsprechend dem Ereignis mit höherer Priorität.

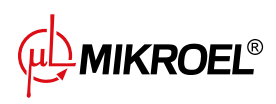

# 15. Netzwerkbetrieb

Der Regler XAIR Worker kann als Master-Regler eine Gruppe von bis zu 4 Verdichtern (einschließlich seiner selbst) verwalten und dabei einen der beiden verfügbaren Algorithmen verwenden: Sequentiell (**SEQ**) oder Kaskade (**CAS**).

Alle Regler im Netzwerk müssen über RS-485 oder RS-485 ISO Ports miteinander verbunden sein. Das für den Netzwerkbetrieb verwendete Kommunikationsprotokoll ist Modbus RTU.

Neben dem Regler XAIR Worker können die folgenden Regler für den Netzwerkbetrieb angeschlossen werden:

- MS-485
- MS-885
- MS-887 VFD
- MS-986
- XAIR Expert

### 15.1. Ansicht Netzwerkbetrieb

Die Netzbetriebsansicht ist nur in der als Master konfigurierten Steuerung verfügbar. Um die Netzbetriebsansicht zu aktivieren, gehen Sie im Hauptmenü oder über die Verknüpfungen der Hauptansicht zur Registerkarte**Netzbetrieb**. In der Netzbetriebsansicht werden alle angeschlossenen Slave-Regler (gekennzeichnet durch die Zahlen 1 bis 3) und der Master-Regler (gekennzeichnet durch den Buchstaben "M") angezeigt. Die Anzahl der sichtbaren Slave-Verdichter hängt von der Anzahl der Verdichter ab, die im Master-Regler konfiguriert wurden. Jede Kachel in der Netzbetriebsansicht ermöglicht es, die aktuellen Druckeinstellungen jedes Verdichters und den Status jedes Verdichters in Form einer Kurzmeldung abzulesen. Tritt bei einem der Verdichtern im Netz ein Fehler oder eine Warnung auf, wird in seinem Kachelfeld ein Fehler- oder Warnsymbol angezeigt.

Es ist nicht möglich, die Netzwerkbetriebsansicht vom Slave-Regler aus zu betrachten.

|            | ○○○● Netzbetrieb        |                                       |  |
|------------|-------------------------|---------------------------------------|--|
|            | M Gestoppt              | <b>Pu:</b> 10.0<br><b>Pd:</b> 8.5 bar |  |
|            | 1 Gestoppt              | Pu: 10.0<br>Pd: 8.5 bar               |  |
|            | 2 Kommunikationsfehler  | Pu: 10.0<br>Pd: 8.5 bar               |  |
| •          |                         |                                       |  |
| 7.5<br>bar | AUS Netzbetrieb ist aus |                                       |  |

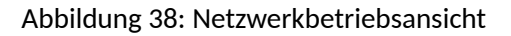

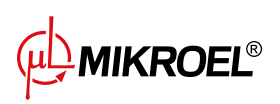

## 15.2. Starten des Netzwerkbetriebs und Ändern der Einstellungen von Slave-Reglern

Um den Netzbetriebsalgorithmus zu starten, gehen Sie auf dem übergeordneten Controller zur Netzbetriebsansicht und schalten Sie ihn dann mit der Ein-/Aus-Taste neben den Worten "Netzbetrieb ist: DEAKTIVIERT" ein. Wenn der Algorithmus aktiviert ist, ändert sich der Text zu "Netzbetrieb ist: AKTIVIERT".Damit der Master-Controller die Kompressorgruppe ordnungsgemäß verwalten kann, drücken Sie vor dem Netzbetrieb am Master-Kompressor die START-Taste an jedem Slave-Kompressor (dies gilt nicht für frühere Generationen von Controllern der MS-Serie, diese werden eingeschaltet automatisch).

Durch das Deaktivieren des Netzbetriebalgorithmus werden alle Slave-Kompressoren gestoppt. Wenn in der Zwischenzeit die STOP-Taste an den Slave-Kompressoren nicht gedrückt wurde, ist für deren Neustart lediglich eine erneute Aktivierung der Startschaltfläche für den Netzbetriebalgorithmus in der Netzbetriebansicht auf dem Master-Controller erforderlich.

Um den Druck auf einem beliebigen Controller im Netzbetrieb zu konfigurieren, wählen Sie dessen Kachel aus und geben Sie dann die entsprechenden Druckwerte ein.

## 15.3. Fehler und Ereignisse im Netzbetrieb

Tritt bei einem Verdichter in einem der Slave-Verdichter ein Fehler auf, wird er automatisch im Master-Regelalgorithmus außer Betrieb genommen. Die Wiederherstellung des Algorithmusbetriebs eines solchen Verdichters erfolgt, wenn die Störung behoben und der Fehler an seinem Regler quittiert wird.

Tritt der Fehler im Master-Regler auf, wird der Master-Regler aus dem Master-Betriebsalgorithmus ausgeschlossen, steuert aber weiterhin den Betrieb der Slave-Verdichter.

Wenn die Verbindung zu einem oder mehreren Reglern unterbrochen wird, erscheint im Statusfenster des Slave-Kompressors die Meldung "Kommunikationsfehler", Dieser Verdichter wird jedoch vom Master-Betriebsalgorithmus ausgeschlossen, wenn keine weiteren Fehler auf der Seite des Slave-Kompressors auftreten, wird dieser Verdichter weiterhin gemäß den letzten vom Master-Regler empfangenen Druckeinstellungen betrieben. Dies bedeutet auch, dass bei einem Ausfall der Kommunikation mit dem Master-Regler-Netzwerk die anderen Verdichtern nicht abgeschaltet werden, sondern arbeiten nach den zuletzt empfangenen Druckeinstellungen.

## 15.4. Sequentieller Betriebsalgorithmus (SEQ)

Der Sequenzierungsalgorithmus ist für den Netzbetrieb einer Gruppe von Verdichtern mit ähnlicher Leistung konzipiert. Die Prämisse des Algorithmus ist es, die Betriebszeit gleichmäßig auf alle Verdichter im Netz zu verteilen. Dies geschieht durch Rotation der Druckeinstellungen für Belastung (Pd) und Entlastung (Pu) in jeder festgelegten Rotationszeit, die über die Registerkarte konfiguriert werden kann:

### Benutzerparameter -> Netzbetrieb -> Konfiguration.

Während der Rotationsphase werden die einzelnen Verdichter nicht angehalten. Ein Stopp/Start kann nur dadurch erfolgen, dass der aktuelle Druck auf die neu zugewiesenen Grenzwerte Pu - Pd bezogen wird. Pd. Nur aktive Verdichter sind an der Druckrotation beteiligt.

Ein Beispiel für die empfohlene Einstellung der Pu - Pd Druckgrenzen im Sequenzierungsalgorithmus sind ausschließende, gestufte Intervalle. Bei einer solchen Aufteilung wird der Verdichter mit dem höchsten Bei einer solchen Verteilung wird der Verdichter mit dem höchsten Grenzwertintervall spätestens ausgeschaltet (wenn der erforderliche Netzdruck erreicht ist) und am frühesten eingeschaltet, da er die höchste untere Druckgrenze Pd hat.

Ein zweites Beispiel für die Einstellung von Pu - Pd-Grenzwerten in einem sequentiellen Algorithmus ist, den Verdichtern identische obere Pu-Grenzwerte und gestufte untere Grenzwerte. In diesem Fall werden alle Verdichter gleichzeitig ausgeschaltet und erst wieder eingeschaltet, wenn der Druck unter die aufeinanderfolgenden unteren Grenzwerte Pd fällt.

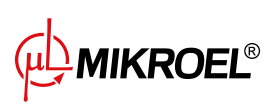

| Vor | der U | Jmdrehung | Nad | :h der | ersten Umdrehung | Na | ch der | zweiten Umdrehung | cd. |
|-----|-------|-----------|-----|--------|------------------|----|--------|-------------------|-----|
| ID  | Pd    | Ри        | ID  | Pd     | Ри               | ID | Pd     | Ри                |     |
| 1   | 6.0   | 7.0       | 1   | 3.0    | 7.0              | 1  | 4.0    | 7.0               |     |
| 2   | 5.0   | 7.0       | 2   | 6.0    | 7.0              | 2  | 3.0    | 7.0               |     |
| 3   | 4.0   | 7.0       | 3   | 5.0    | 7.0              | 3  | 6.0    | 7.0               |     |
| 4   | 3.0   | 7.0       | 4   | 4.0    | 7.0              | 4  | 5.0    | 7.0               |     |

Verdichter, die manuell oder aufgrund eines kritischen Fehlers angehalten werden, werden automatisch automatisch ihre untersten Druckgrenzen zugewiesen (bei aktivierter automatischer Rekonfigurationsfunktion) und ihre Grenzwerte werden an die aktiven Verdichter mit den niedrigsten Pu - Pd-Grenzwerten weitergegeben. Wenn zum Beispiel der Verdichter mit der Kennung 2 im Fall 1 nach der Rekonfiguration manuell gestoppt wird, die Verteilung der Grenzen wie in Fall 2. Wenn der Verdichter mit der Kennung 2 im Rotationsverfahren noch inaktiv ist, wird die Druckverteilung wie in Fall 3 aussehen.

# 15.5. Algorithmus für Kaskadenbetrieb (CAS)

Der Algorithmus für den Kaskadenbetrieb ist für den Netzbetrieb einer Gruppe von Verdichtern mit unterschiedlicher Leistung. Dieser Algorithmus geht davon aus, dass der Verdichter mit der kleinsten Leistung am häufigsten ein- und ausgeschaltet wird. Der Verdichter mit der höchsten Leistung wird nur bei hohem Luftbedarf im Netz aktiviert.

Ein Beispiel für eine empfohlene Einstellung der Pu - Pd-Grenzwerte im Kaskadenalgorithmus ist, den Verdichtern identische obere Pu-Grenzwerte und abgestufte untere Grenzwerte zu geben (Situation 1). In dieser Situation verdichten alle Maschinen Luft, bis der erforderliche Netzdruck erreicht ist, und werden dann gleichzeitig abgeschaltet werden. Bei niedrigem Druckbedarf werden folgende Maschinen eingeschaltet der Verdichter mit der kleinsten Leistung (ID=4). Fällt der Druck trotz dessen Betrieb unter die untere Grenze des des Verdichters mit ID=3, wird auch dieser Verdichter eingeschaltet.

| 1. Alle aktiv |     |     | 2. \     | /erdic | hter I[ | D=2 inaktiv |          |
|---------------|-----|-----|----------|--------|---------|-------------|----------|
| ID            | Pd  | Pu  | Leistung | ID     | Pd      | Ри          | Leistung |
| 1             | 3.0 | 7.0 | 120kW    | 1      | 4.0     | 7.0         | 120kW    |
| 2             | 4.0 | 7.0 | 100kW    | 2      | 3.0     | 7.0         | 100kW    |
| 3             | 5.0 | 7.0 | 50kW     | 3      | 5.0     | 7.0         | 50kW     |
| 4             | 6.0 | 7.0 | 20kW     | 4      | 6.0     | 7.0         | 20kW     |

Im Kaskadenalgorithmus sind die Druckgrenzen Pu - Pd fest dem jeweiligen ID Verdichter zugeordnet. Es findet kein Rotationsverfahren statt (der Parameter Rotationszeit wird nicht berücksichtigt). Daher ist bei der Einstellung der Druckgrenzen die Reihenfolge der Druckgrenzen in Bezug auf die ID wichtig. Wenn die automatische Rekonfiguration aktiviert ist, werden Verdichtern, die manuell oder aufgrund eines Fehlers angehalten wurden, automatisch die niedrigsten Druckgrenzen Pu - Pd im Netz zugewiesen. Dies führt dazu, dass Verschiebung der unteren Grenzwerte um eine Position nach oben. Tritt zum Beispiel ein kritischer Fehler bei einem Verdichter mit ID=2 in Situation 1 auf, so wird nach der automatischen Rekonfiguration die Verteilung der Druckgrenzen Pu - Pd wie in Situation 2. Wenn der Verdichter mit ID=2 wieder in Betrieb genommen wird, kehrt die Verteilung der Grenzen zur Situation 1 zurück.

## 15.6. Konfiguration des Hauptreglers

Um den Hauptregler für den Netzwerkbetrieb zu konfigurieren, müssen zunächst die Kommunikationsparameter des RS-485-Ports konfiguriert werden. Der Regler XAIR Worker verfügt über 2 unabhängige RS-485-Ports, von denen einer isoliert ist (RS-485 ISO). Jeder der Ports kann für den Netzwerkbetrieb der Regler verwendet

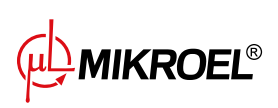

werden.

Um die Parameter des ausgewählten RS-485-Ports zu konfigurieren, gehen Sie auf die Registerkarte: Benutzerparameter -> Eingangs-/Ausgangskonfiguration -> RS-485/RS-485 ISO.

Kommunikationsparameter: Baudrate, Parität und Stoppbits sollten für alle Geräte im Netzwerk gleich konfiguriert werden.

Bei großen Entfernungen zwischen Reglern empfiehlt es sich, niedrigere Baudraten einzustellen. Der Parameter "RS-485-Funktion" sollte auf "Superior" eingestellt werden.

|            | RS-485    |              |   |  |  |  |
|------------|-----------|--------------|---|--|--|--|
|            | Baudrate  | 9600         | 1 |  |  |  |
|            | Parität   | Gerade       | 0 |  |  |  |
|            | Stoppbits | 1            | 0 |  |  |  |
|            | Funktion  | Übergeordnet | 0 |  |  |  |
| 8.1<br>bar |           |              |   |  |  |  |

Abbildung 39: Menü zur Konfiguration des RS-485-Anschlusses

Im nächsten Schritt müssen die Parameter für den Netzwerkbetrieb konfiguriert werden. Gehen Sie dazu auf die Registerkarte:

#### Benutzerparameter -> Netzwerkbetrieb -> Konfiguration.

Parametr Stellen Sie den Parameter "Betrieb als Master-Verdichter" auf "Ein", Dadurch wird der Parameter "Remote-Modus" automatisch auf "NET" umgestellt.

In den übrigen Parametern wählen Sie die Anzahl der Slave-Verdichtern (ohne den Master-Verdichter), den Betriebsalgorithmus der Mastersteuerung (sequentiell oder Kaskade).

Der Parameter "Einschaltverzögerung zwischen Slave-Verdichtern" definiert die Verzögerung für das Anlaufen der nachfolgenden Verdichter im Netz und soll das Netz vor Überlastung durch zu viele gleichzeitig anlaufende Verdichter schützen.

Der Parameter "Rotationszeit" gilt nur für den sequentiellen Betrieb und definiert das Intervall, in dem die Druckeinstellungen zwischen aufeinanderfolgenden Verdichtern getauscht werden.

Die Parameter "Lade-/Entladedruck für Hauptkompressor" legen die Druckeinstellungen für den Hauptkompressor fest.

Der Parameter "Automatische Neukonfiguration der Druckgrenzen", falls aktiviert, sorgt dafür, dass die Druckeinstellungen von dem Verdichter, bei dem der Fehler aufgetreten ist, auf den korrekt arbeitenden Verdichter übertragen werden.

Bei einem Netzbetrieb mit Verdichtern, die mit einem Inverter ausgestattet sind, ist der Betriebspunkt für alle Verdichter im Netz gemeinsam und wird im Parameter "Netzbetriebspunkt" konfiguriert. Diese Einstellung wird an alle Slave-Verdichter, die mit einem Inverter ausgestattet sind, übertragen.

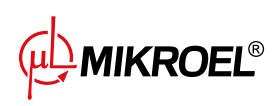

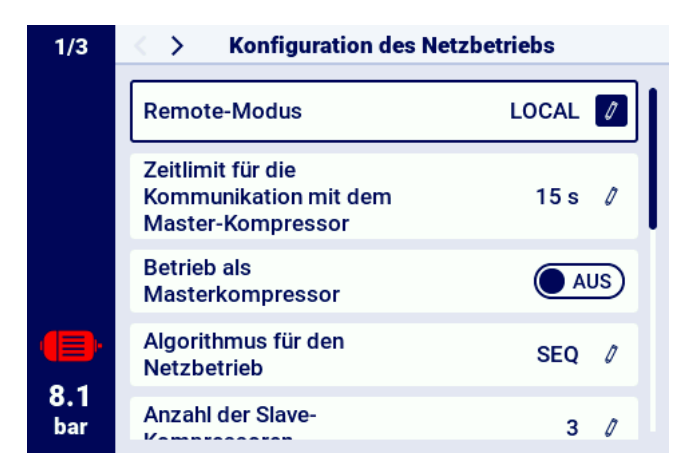

Abbildung 40: Konfigurationsmenü für den Netzbetrieb 1/3

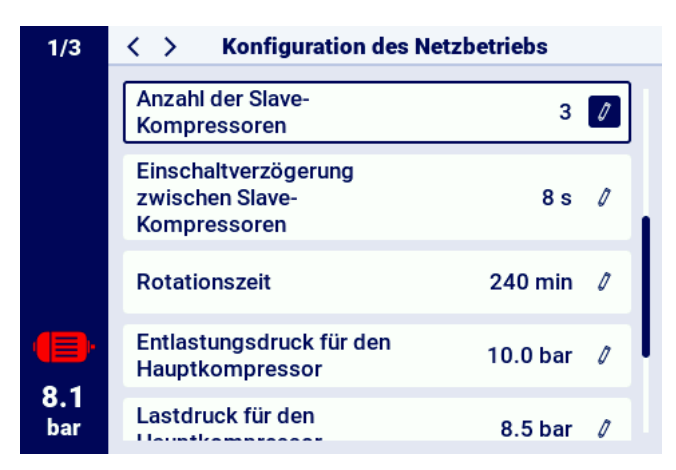

Abbildung 41: Konfigurationsmenü für den Netzbetrieb 2/3

| 3/3               | Konfiguration des Netzbetriebs                      |            |  |
|-------------------|-----------------------------------------------------|------------|--|
|                   | Rotationszeit                                       | 240 min 🖉  |  |
|                   | Entlastungsdruck für den<br>Hauptkompressor         | 10.0 bar 🧷 |  |
|                   | Lastdruck für den<br>Hauptkompressor                | 8.5 bar 🧷  |  |
|                   | Einstelldruck                                       | 9.1 bar 🧷  |  |
| <b>8.1</b><br>bar | Automatische<br>Rekonfiguration der<br>Druckgrenzen |            |  |

Abbildung 42: Konfigurationsmenü für den Netzbetrieb 3/3

Der letzte Schritt bei der Parametrierung des Master-Reglers ist die Konfiguration der einzelnen Slave-Verdichter. Die Konfigurationsregisterkarten für die Slave-Verdichtern sind verfügbar unter: Benutzerparameter -> Netzbetrieb -> Verdichter.

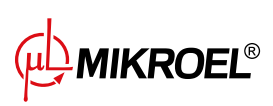

Die Anzahl der zu konfigurierenden Verdichter hängt von der Anzahl der eingegebenen Slave-Verdichter ab. Jeder Slave-Verdichter wird auf die gleiche Weise konfiguriert, durch Eingabe der Druckeinstellungen des ausgewählten Kompressors in den Parametern "Entlastungsdruck" und "Entlastungsdruck".

Im Parameter "Schnittstelle" wählen Sie aus, an welchem RS-485-Port des Master-Reglers der jeweilige Slave-Verdichter angeschlossen ist ("RS-485" oder "RS-485 ISO").

Der Parameter "Modbus-Adresse" gibt die Modbus-Adresse an, die dem jeweiligen Slave-Verdichter zugewiesen wurde. Sie muss nach der Konfiguration vom Regler des Slave-Kompressors zurückgeschrieben werden. Achtung!

Die Adressen der Regler innerhalb eines Netzes dürfen sich nicht wiederholen. Jedem Slave-Verdichter sollte eine andere Adresse zugewiesen werden.

|                   | Netzbetrieb   |  |
|-------------------|---------------|--|
|                   | Konfiguration |  |
|                   | Kompressor 1  |  |
|                   | Kompressor 2  |  |
|                   | Kompressor 3  |  |
| <b>8.1</b><br>bar |               |  |

Abbildung 43: Menü Netzwerkbetrieb

|                   | Konfiguration des Slave-Kompressors 1 |            |  |
|-------------------|---------------------------------------|------------|--|
|                   | Entlastungsdruck                      | 10.0 bar 🛛 |  |
|                   | Ladedruck                             | 8.5 bar 🧷  |  |
|                   | Schnittstelle                         | RS-485 🖉   |  |
|                   | Modbus-Adresse                        | 2 🖉        |  |
| <b>8.1</b><br>bar |                                       |            |  |

Abbildung 44: Slave-Verdichter-Konfigurationsmenü 1

## 15.7. Slave-Regler-Konfiguration

Um jeden Slave-Regler zu konfigurieren XAIR Worker müssen Sie zunächst den RS-485-Port konfigurieren, an den das Netzwerk angeschlossen ist. Gehen Sie dazu auf die Registerkarte:

Benutzerparameter -> Eingangs-/Ausgangskonfiguration -> RS-485/RS-485 ISO.

Die Kommunikationsparameter des ausgewählten RS-485-Anschlusses, d. h. "Baudrate", "Parität" und "Stoppbits", müssen identisch mit denen des Master-Reglers konfiguriert werden.

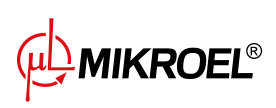

Der Parameter "RS-485/RS-485 ISO-Funktion" muss auf "Untergeordnet" eingestellt sein.

Im Parameter "Modbus-Adresse" ist eine beliebige Adresse einzugeben, die mit dem ausgewählten Slave-Verdichter übereinstimmt, der am Master-Regler konfiguriert ist.

#### Achtung!

Die Adressen der Regler innerhalb eines Netzes dürfen sich nicht wiederholen. Jedem Slave-Verdichter sollte eine andere Adresse zugewiesen werden.

Der gesamte Vorgang muss bei jedem der Slave-Verdichtern wiederholt werden

|                   | RS-485    |              |   |
|-------------------|-----------|--------------|---|
|                   | Baudrate  | 9600         | 1 |
|                   | Parität   | Gerade       | 0 |
|                   | Stoppbits | 1            | 0 |
| •                 | Funktion  | Übergeordnet | 0 |
| <b>8.1</b><br>bar |           |              |   |

Abbildung 45: Menü zur Konfiguration des RS-485-Anschlusses

Der letzte Schritt bei der Konfiguration des Slave-Verdichters besteht darin, den Remote-Modus auf "NET" zu ändern. Um diese Änderung vorzunehmen, gehen Sie auf die Registerkarte: **Benutzerparameter -> Betriebsparameter -> Betriebsarten**.

|            | Betriebsarten |         |
|------------|---------------|---------|
|            | Betriebsarten | AUTO 🖉  |
|            | Remote-Modus  | LOCAL 💋 |
|            |               |         |
|            |               |         |
|            |               |         |
| 8.1<br>bar |               |         |

Abbildung 46: Menü zur Konfiguration des Fernsteuerungsmodus

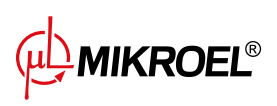

# 16. Webserver (Visualisierungssystem)

Die Steuerung XAIR Worker ist standardmäßig mit einem Visualisierungssystem (Webserver) ausgestattet, das eine Echtzeitüberwachung des Kompressors über das lokale LAN-Netzwerk ermöglicht.

Der Webserver wird in Form einer Website dargestellt, die Website wird direkt vom Controller im lokalen Netzwerk gehostet, sodass keine Installation von Programmen erforderlich ist. Für den ordnungsgemäßen Betrieb benötigen Sie lediglich einen Webbrowser auf einem Computer mit Zugriff auf das LAN-Netzwerk, an das der Controller angeschlossen ist.

Es ist möglich, dass mehrere Benutzer gleichzeitig von mehreren Computern aus auf der Website des Servers surfen.

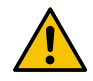

# Der Webserver ist nicht in der Lage, Controller-Parameter aus der Ferne zu ändern.

### 16.1. Webserver - Beschreibung der grafischen Oberfläche

Der Webserver ist in viele Unterseiten unterteilt, die den einzelnen Registerkarten im Controller entsprechen. Die Fähigkeiten vieler von ihnen werden auf dem Webserver erweitert.

Unabhängig vom Inhalt der Unterseite, die der Benutzer gerade betrachtet, sind die Navigationsleiste des Webservers und die obere Leiste immer sichtbar.

Die seitliche Navigationsleiste ermöglicht den Zugriff auf jede Unterseite des Visualisierungssystems und zeigt an, auf welcher Unterseite sich der Benutzer gerade befindet. Liste der Webserver-Unterseiten:

- Desktop XAIR Worker
- Sensoren
- Verbrauch
- Mitteilungen
- Servicezähler
- Geplante Arbeit
- Informationen

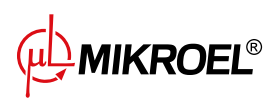

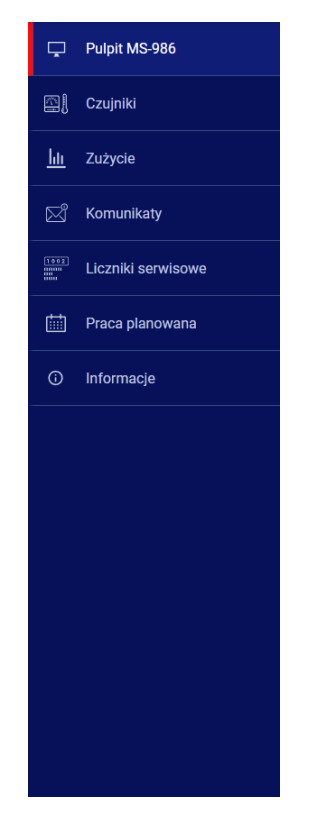

Abbildung 47: Navigationsseitenleiste des Webservers

In der oberen Leiste können Sie die grundlegenden Kompressorparameter anzeigen, unabhängig davon, auf welcher Unterseite sich der Benutzer befindet.

#### Liste der in der oberen Leiste sichtbaren Parameter:

- Name des Kompressors
- Aktueller Druckwert
- Verkürzter Status des Kompressors:
- Symbol, das über den Lüfterbetrieb informiert
- Das Motorsymbol ändert die Farbe auf die gleiche Weise wie auf dem Controller
- Datum und Uhrzeit vom Controller

7.5 bar Zatrzymany 🕒 11:33 08.07.2024

Abbildung 48: Obere Informationsleiste Webserver

### 16.2. Webserver - Desktop XAIR Worker

Die Unterseite "Desktop XAIR Worker" ist die Standardansicht des Webservers und stellt alle wichtigen Parameter des Kompressors dar.

#### Liste der auf der Desktop-Unterseite sichtbaren Parameter XAIR Worker

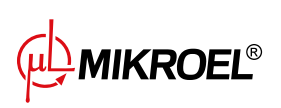

- Druckanzeige
- Aktuelle Druckeinstellungen
- Motorfrequenz
- Öltemperatur
- Zustand des Kompressors
- Zustand des Motors
- Betriebsart
- Liste der aktiven Meldungen
- Symbol für Netzwerkaktivität
- Symbol für geplante Arbeitsaktivität
- Symbol für den Lüfterbetrieb
- Symbol für den Betrieb des Entfeuchters
- Symbol für den Heizungsbetrieb
- Symbol für Kondensatableiter
- Grundlegende Informationen zum Kompressor und Controller

| ∲MIKROEL"            |                                                                                  | 7.5 bar Zatrzymany (11:34 08.07.2024                            |
|----------------------|----------------------------------------------------------------------------------|-----------------------------------------------------------------|
| 🖵 Pulpit MS-986      | PULPIT                                                                           |                                                                 |
| 🖽 🛛 Czujniki         | Ciśnienie sieci Nastowy ciśnienia Stan sprężańki<br>Ośnienie oddrawenia 10.0 baz | Praca sieciowa Praca planowana                                  |
| <u>hii</u> Zużycie   | 7.5 bar                                                                          |                                                                 |
| Komunikaty           | Temperatura oleju                                                                | Wyłączona Wyłączona                                             |
| E Liczniki serwisowe | 40 C Zatrzymana                                                                  | GaD Wentylator                                                  |
| Praca planowana      |                                                                                  | O WYLICZONY MEDOSTĘPWY                                          |
| O Informacje         | Tryb adornatyczny szlivk zatrzymany                                              | Sport kondersatu III Podgzowacz<br>NEDOSTĘPNY III MEDOSTĘPNY    |
|                      |                                                                                  |                                                                 |
|                      | Aldywne komunikaty                                                               | Tablicata znamionowa                                            |
|                      | Duta Codzina Status Komunikat                                                    | Wersja oprogramowania v885                                      |
|                      |                                                                                  | Numiri Sergiri ditriovnina Podaction<br>Model sterovnika MS-986 |
|                      |                                                                                  | Numer servjiny sprędarki                                        |
|                      |                                                                                  | Nezwa sprężańki<br>Sposób rozwichu (twiazda-telikat             |
|                      |                                                                                  | Producent MINROEL<br>Centraliens Sp. z<br>o.o. 6, Sp. k.        |

Abbildung 49: Webserver Desktop-Ansicht

### 16.3. Webserver - Sensoren

Die Unterseite "Sensoren" entspricht der Registerkarte "Sensoren" im Controller und zeigt nur die Werte der im Controller konfigurierten Sensoren an.

Liste der Sensoren, die auf der Unterseite "Sensoren" angezeigt werden können:

- Netzwerkdruck
- Öldruck

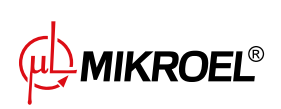

- Öltemperatur
- Motortemperatur
- Motorstrom
- Motorleistung
- Ausgangsfrequenz

# 16.4. Webserver - Verbrauch

Auf der Unterseite "Verbrauch" werden Zeitstatistiken der Steuerung angezeigt, ergänzt um ein Kreisdiagramm der Arbeitsverteilung beim Be- und Entladen bzw. bei Kompressoren mit Inverter ausgestattet um ein Balkendiagramm, das die Arbeitsverteilung auf einzelne Lastbereiche zeigt.

# 16.5. Webserver - Meldungen

Auf der Unterseite "Meldungen" können Sie den Verlauf der Meldungen (Fehler und Warnungen) anzeigen, die in der Vergangenheit auf dem Controller aufgetreten sind oder zu einem bestimmten Zeitpunkt aktiv sind. Aktive Meldungen sind mit einem blauen Flaggensymbol gekennzeichnet. Mit dem Webserver können Sie Ereignisse in der Liste nach Typ (Fehler, Warnung, aktiv, inaktiv) oder nach Datum filtern. Es ist auch möglich, Ereignisse nach Namen zu suchen.

## 16.6. Webserver - Servicezähler

Auf der Unterseite "Service-Zähler" werden die auf dem Controller aktiven Service-Zähler und deren Werte angezeigt, außerdem wird für jeden Zähler ein Fortschrittsbalken angezeigt. Der Fortschrittsbalken zeigt 100% bei einem zurückgesetzten Zähler an. Dieser Wert verringert sich, wenn die Stunden vergehen/das nächste Wartungsdatum näher rückt.

## 16.7. Webserver - Geplante Arbeit

Auf der Unterseite "Geplante Arbeit" werden alle auf der Steuerung konfigurierten Ereignisse mit ihren Parametern und ihrem Status angezeigt, unterteilt in einmalige und zyklische Ereignisse.

# 16.8. Webserver - Informationen

Die Unterseite "Informationen" dupliziert die Informationen aus der Registerkarte "Informationen" auf dem Controller.

# 16.9. Verbindung zum Webserver starten und konfigurieren

Um den Webserver zu konfigurieren, gehen Sie zur Registerkarte **Benutzerparameter -> Ein-/Ausgabekonfiguration** -> IP-Einstellungen. Wählen Sie dann aus der Liste aus und konfigurieren Sie, wie die IP-Adresse dem Controller im lokalen Netzwerk zugewiesen wird. Verfügbare Modi: Auto (DHCP) und statischer Modus. Im Automatikmodus wird die IP-Adresse automatisch über einen im Netzwerk betriebenen DHCP-Server zugewiesen (dies hängt von der individuellen Konfiguration des lokalen Netzwerks ab).

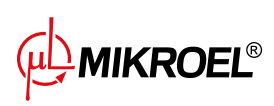

Im statischen Modus ist die Konfiguration standardmäßiger Netzwerkgeräteparameter verfügbar. Liste der im statischen Modus zu konfigurierenden Parameter:

- IP-Adresse
- Subnetzmaske
- Tor

#### Achtung!

Drücken Sie nach jeder Änderung in der oben beschriebenen Registerkarte die Schaltfläche "SPEICHERN", andernfalls werden die Parameter nicht geändert.

|            | IP-Einstellur              | ngen                  |
|------------|----------------------------|-----------------------|
|            | Zuweisung einer IP-Adresse | Automatisch<br>(DHCP) |
|            | Änderungen bestätigens     | Speichern             |
|            | IP Adresse                 | 0.0.0.0               |
| <b>-</b>   |                            |                       |
| 8.1<br>bar |                            |                       |

Abbildung 50: IP-Adresskonfigurationsmenü

Um die zugewiesene IP-Adresse zu überprüfen, gehen Sie im Hauptmenü des Controllers auf die Registerkarte "Informationen". Sie enthält auch die MAC-Adresse des Geräts.

|            | Informationen            |                                                                                                    |
|------------|--------------------------|----------------------------------------------------------------------------------------------------|
|            | Softwareversion<br>v385  | Aktualisierung                                                                                                    |
|            | Seriennum. des Kompresso | o de la compañía de la compañía de la |
| 8.1<br>bar | Seriennum. des Treibers  | Production                                                                                                    |
|            | Hersteller MIKROEL Cont  | rollers Sp. z o.o. Sp.<br>k.                                                                                                    |
|            | Anlassen-Methode         | Direct start                                                                                                    |
|            | IP Adresse               | Nicht zugeordnet                                                                                                    |
|            | MAC Adresse              | fc:0f:e7:18:39:2e                                                                                                    |
|            |                          |                                                                                                    |

Abbildung 51: Registerkarte "Informationen" mit sichtbarer IP- und MAC-Adresse

MIKROEL®

# 17. Warnungen und Fehler

Der Treiber stellt Informationen über aktuelle Fehler und Warnungen in Form von Symbolen in der Seitenleiste der Benutzeroberfläche bereit. Die Symbole bleiben auf dem Bildschirm sichtbar, bis der Benutzer die Ereignisse auf der Registerkarte "Aktive Warnungen und Fehler" bestätigt, wenn die Ursache des Ereignisses verschwunden ist. Nach der Bestätigung verschwindet die Meldung aus der Liste, wenn dies nicht der Fall ist, bedeutet dies, dass die in der Liste sichtbare Ursache des Fehlers oder der Warnung weiterhin besteht. Fehlerinformationen werden auch in Form einer Textmeldung in der Hauptansicht der Oberfläche angezeigt, dies gilt auch für interne Fehler und Warnungen der Wechselrichter, der Treiber liest die Wechselrichtermeldungen und zeigt sie zusammen mit ihrer Beschreibung an. Die Meldungen können nach ihrer Auswirkung auf den Kompressorbetrieb kategorisiert werden:

Warnung – beeinträchtigt den Betrieb des Kompressors nicht Kritischer Fehler – (sofortiger) Not-Halt des Motors Nicht schwerwiegender Fehler – Standard-Halt des Motors

Wenn ein Fehler auftritt, wird der Motor nicht neu gestartet, solange der Fehler aktiv bleibt.

### 17.1. XAIR WorkerTreiberwarnungen

#### Tabelle 22: Warnungen

| Fehlercode | Name der Warnung                                            | Тур     | Beschreibung                                                                                  |
|------------|-------------------------------------------------------------|---------|-----------------------------------------------------------------------------------------------|
| W01        | Überprüfung erforderlich                                    | Warnung | Der vom Servicetechniker festgelegte<br>Termin für die Hauptuntersuchung ist<br>gekommen.     |
| W02        | Der Zeitpunkt für die technische<br>Überprüfung rückt näher | Warnung | Der vom Servicetechniker festgelegte<br>Termin für die technische Überprüfung<br>rückt näher. |
| W03        | Hoher Netzdruck                                             | Warnung | Der Netzdruck nähert sich dem vom<br>Servicetechniker eingestellten Höchst-<br>wert.          |
| W04        | Niedriger Netzdruck                                         | Warnung | Der Netzdruck nähert sich dem<br>vom Servicetechniker eingestellten<br>Mindestwert.           |
| W05        | Empfangene Druckwerte sind falsch                           | Warnung | Der Treiber meldet, dass die Druckwer-<br>te falsch sind.                                     |
| W06        | Der Zeitpunkt für den Ölwechsel<br>rückt näher              | Warnung | Der vom Servicetechniker festgelegte<br>Termin für den Ölwechsel rückt näher.                 |
| W07        | Warnung vor hoher Öltempera-<br>tur                         | Warnung | Die Öltemperatur nähert sich dem vom<br>Servicetechniker eingestellten Höchst-<br>wert.       |
| W08        | Ölwechsel erforderlich                                      | Warnung | Der vom Servicetechniker festgelegte<br>Termin für den Ölwechsel ist gekom-<br>men.           |
| W09        | Der Zeitpunkt für den Wechsel des Ölfilters rückt näher     | Warnung | Der vom Servicetechniker festgelegte<br>Termin für den Wechsel des Ölfilters<br>rückt näher.  |

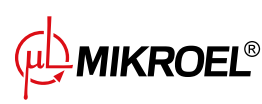

| Fehlercode | Name der Warnung                                                       | Тур                    | Beschreibung                                                                                                    |
|------------|------------------------------------------------------------------------|------------------------|----------------------------------------------------------------------------------------------------|
| W10        | Ölfilterprüfung erforderlich                                           | Warnung                | Der vom Servicetechniker festgelegte<br>Termin für die Überprüfung des Ölfil-<br>ters ist gekommen.                                 |
| W11        | Ölfilterfehler [OF]                                                    | Warnung                | Der Ölfiltersensor meldet einen Fehler.                                                                                             |
| W12        | Der Zeitpunkt für den Wechsel<br>des Ölabscheiders rückt näher         | Warnung                | Der vom Servicetechniker festgelegte<br>Termin für den Wechsel des Ölabschei-<br>ders rückt näher.                                  |
| W13        | Überprüfung des Ölabscheiders<br>erforderlich                          | Warnung                | Der vom Servicetechniker festgelegte<br>Termin für die Überprüfung des Ölab-<br>scheiders ist gekommen.                             |
| w14        | Separator-Fehler [SEP]                                                 | Warnung                | Der Separator-Sensor meldet einen<br>Fehler.                                                                                        |
| W15        | Der Zeitpunkt für den Wechsel<br>des Luftfilters rückt näher           | Warnung                | Der vom Servicetechniker festgelegte<br>Termin für den Wechsel des Luftfilters<br>rückt näher.                                      |
| W16        | Luftfilterprüfung erforderlich                                         | Warnung                | Der vom Servicetechniker festgelegte<br>Termin für die Überprüfung des Luftfil-<br>ters ist gekommen.                               |
| W17        | Luftfilterfehler [AF]                                                  | Warnung                | Der Luftfiltersensor meldet einen Feh-<br>ler.                                                                                      |
| W20        | Der Zeitpunkt für die Überprü-<br>fung der Gurtspannung rückt<br>näher | Warnung                | Der vom Servicetechniker festgelegte<br>Termin für die Überprüfung der Gurt-<br>spannung rückt näher.                               |
| W21        | Überprüfung der Gurtspannung<br>erforderlich                           | Warnung                | Der vom Servicetechniker festgelegte<br>Termin für die Überprüfung der Gurt-<br>spannung ist gekommen.                              |
| W24        | Entfeuchter nicht bereit                                               | Erneuerbare<br>Warnung | Der Entfeuchter ist nicht betriebsbe-<br>reit.                                                                                      |
| W25        | Batterie-Warnung                                                       | Warnung                | Aufgrund eines Batterieproblems<br>merkt sich der Treiber das Datum<br>nicht.                                                       |
| W26        | Batteriestand des Controllers niedrig                                  | Warnung                | Die Batterie des Controllers ist schwach.                                                                                           |
| W27        | Batteriestand des Controllers kritisch niedrig                         | Warnung                | Die Batterie des Controllers ist bald leer.                                                                                         |
| W28        | Stromwandler-Kurzschluss                                               | Warnung                | Der Sensor wurde falsch angeschlos-<br>sen oder ein Teil wurde beschädigt.                                                          |
| W29        | Kein Stromwandler                                                      | Warnung                | Der Treiber meldet, dass ein Problem-<br>am Kompressor kein Stromwandler an-<br>geschlossen ist.                                    |
| W34        | Kommunikationsfehler im Netz-<br>betrieb                               | Warnung                | Der Treiber meldet, dass ein Problem mit dem Netzbetrieb vorliegt.                                                                  |
| W35        | Kommunikationsfehler des<br>Slave-Kompressors 1                        | Warnung                | Slave-Kompressor 1 ist nicht mit dem<br>Netzwerk verbunden oder es ist ein<br>Fehler aufgetreten, der die Verbindung<br>verhindert. |

| Fehlercode | Name der Warnung                                               | Тур     | Beschreibung                                                                                                    |
|------------|----------------------------------------------------------------|---------|----------------------------------------------------------------------------------------------------|
| W36        | Kommunikationsfehler des<br>Slave-Kompressors 2                | Warnung | Slave-Kompressor 2 ist nicht mit dem<br>Netzwerk verbunden oder es ist ein<br>Fehler aufgetreten, der die Verbindung<br>verhindert. |
| W37        | Kommunikationsfehler des<br>Slave-Kompressors 3                | Warnung | Slave-Kompressor 3 ist nicht mit dem<br>Netzwerk verbunden oder es ist ein<br>Fehler aufgetreten, der die Verbindung<br>verhindert. |
| W40        | Der Netzbetrieb wurde auf dem<br>Master-Controller deaktiviert | Warnung | Das Netzbetrieb wurde auf dem<br>Master-Controller deaktiviert oder es<br>wurde die Verbindung unterbrochen.                        |
| W41        | Zähler des Benutzers 1 Überprü-<br>fung erforderlich           | Warnung | Der vom Servicetechniker festgelegte<br>Termin für die Überprüfung des Zählers<br>des Benutzers 1 ist gekommen.                     |
| W42        | Zähler des Benutzers 2 Überprü-<br>fung erforderlich           | Warnung | Der vom Servicetechniker festgelegte<br>Terminfür die Überprüfung des Zählers<br>des Benutzers 2 ist gekommen.                      |
| W43        | Zähler des Benutzers 1 Überprü-<br>fung rückt näher            | Warnung | Der vom Servicetechniker festgeleg-<br>te Termin für die Hauptuntersuchung<br>rückt näher.                                          |
| W44        | Zähler des Benutzers 2 Überprü-<br>fung rückt näher            | Warnung | Der vom Servicetechniker festgeleg-<br>te Termin für die Hauptuntersuchung<br>rückt näher.                                          |
| W45        | Wechselrichterwarnung                                          | Warnung | Am Wechselrichter ist eine Warnung aufgetreten.                                                                                     |
| W48        | Motorlager müssen geschmiert<br>werden                         | Warnung | Der Wartungszähler für die Motorla-<br>gerschmierung hat den eingestellten<br>Wert überschritten.                                   |
| W49        | Die Zeit für die Schmierung des<br>Motorlagers rückt näher     | Warnung | Warnung, dass der Wartungszähler für die Lagerschmierung bald abläuft.                                                              |

# 17.2. DANFOSS-Wechselrichter-Warnungen

#### Tabelle 23: Wechselrichter-Warnungen

| Fehlercode | Fehlerbeschreibung                                       |
|------------|----------------------------------------------------------|
| W1         | Niederspannung 10V                                       |
| W2         | Live-Zero-Fehler (W2)                                    |
| W3         | Kein Motor                                               |
| W4         | Phasenverlust                                            |
| W5         | Hochspannung im DC- Stromkreis                           |
| W6         | Niederspannung im DC- Stromkreis                         |
| W7         | Überspannung im DC- Stromkreis                           |
| W8         | Spannung im DC-Stromkreis unter dem zuläs-<br>sigen Wert |

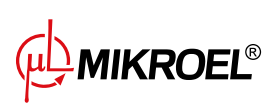

| Fehlercode | Fehlerbeschreibung                |
|------------|-----------------------------------|
| W9         | Überlastung des Wechselrichters   |
| W10        | Überhitzung des ETR-Motors        |
| W11        | Thermische Überhitzung des Motors |
| W12        | Drehmomentgrenze                  |
| W13        | Überstrom                         |
| W14        | Erdungsfehler                     |
| W17        | TO-Controller- Steuerung          |
| W22        | Mechanische Bremse                |
| W23   W24  | Interne/externer Lüfter           |
| W25        | Bremswiderstand                   |
| W26        | Überlastung der Bremse            |
| W27        | IGBT-Bremse                       |
| W28        | Bremsenprüfung                    |
| W34        | Fieldbus-Fehler                   |
| W36        | Stromausfall                      |
| W47        | Niederspannung 24V                |
| W49        | Geschwindigkeitsbegrenzung        |
| W59        | Strombegrenzung                   |
| W62        | Begrenzung der Ausgangsfrequenz   |
| W64        | Spannungsbegrenzung               |
| W65        | Temperatur der Steuerungskarte    |
| W66        | Niedrige Temperatur               |
| W68        | Safe stop                         |
| W69        | Überhitzung der Leistungskarte    |
| W74        | PTC-Thermistor                    |
| W87        | DC-Automatikbremse                |
| W89        | Mechanische Bremse rutscht        |
| W90        | Encoder-Signal verloren           |
| W93        | Pumpentrockenlauf                 |
| W94        | End of Curve-Funktion             |
| W95        | Gerissener Riemen                 |
| W127       | EMF zu hoch                       |
| W158       | Leistungsgrenze erreicht          |
| W219       | Rückwärtsverdichterblockierung    |
| Keine      | Verzögerter Start                 |
| Keine      | Verzögerter Stopp                 |
| Keine      | Hoher Entladungspegel             |
| Keine      | Multi-Motor-Unterlast             |
| Keine      | Multi-Motor-Überlast              |
| Keine      | Sicherheitsfehler                 |
| Keine      | KTY-Warnung                       |
| Keine      | ECB-Warnung                       |
| Keine      | Motorleistungsgrenze erreicht     |

#### Tabelle 23: Wechselrichter-Warnungen

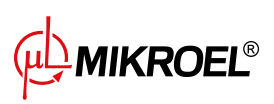

#### 17.3. YASKAWA-Wechselrichter-Warnungen

| Fehlercode | Fehlerbeschreibung                       |
|------------|------------------------------------------|
| dEv        | Geschwindigkeitsabweichung               |
| CALL       | Kommunikationsfehler                     |
| oH2        | Warnung vor Überhitzung des Wechselrich- |
|            | ters                                     |
| oH3        | Warnung vor Motorüberhitzung             |
| DC Uv      | Versorgungsspannung zu niedrig           |

Tabelle 24: Wechselrichter-Warnungen

### 17.4. Warnungen zum Delta-Wechselrichter

#### Tabelle 25: Wechselrichter-Warnungen

| Fehlercode | Fehlerbeschreibung                                                       |
|------------|--------------------------------------------------------------------------|
| CE1        | Ungültiger Funktionscode Modbus RS-485                                   |
| CE2        | Ungültige Datenadresse Modbus RS-485                                     |
| CE3        | Ungültiger Datenwert Modbus RS-485                                       |
| CE4        | Aufzeichnung von Daten Modbus RS-485 ist auf nur Lesezugriff eingestellt |
| CE10       | Zeitüberschreitung für Modbus RS-485 ist abgelaufen                      |
| oH1        | AC-Motor erkennt IGBT-Überhitzung und über Warnschutzniveau oH1          |
| oH2        | Regler erkennt Überhitzung des Kondensators                              |
| uC         | Niedriger Strom                                                          |
| oSPD       | Warnung vor Überdrehzahl                                                 |
| dAvE       | Warnung vor Überdrehzahlabweichung                                       |
| PHL        | Warnung vor Phasenverlust am Eingang                                     |
| ot1        | Warnung bei übermäßigem Drehmoment 1                                     |
| ot2        | Warnung bei übermäßigem Drehmoment 2                                     |
| oH3        | Warnung vor Motorüberhitzung. Der Frequenzumrichter erkennt eine über-   |
|            | mäßig hohe Temperatur im Motor                                           |
| OPHL       | Verlust der Ausgangsphase                                                |

### 17.5. ABB Inverter Warnhinweise

#### Tabelle 26: ABB Inverter Warnhinweise

| Fehlercode | Fehlerbeschreibung   |
|------------|----------------------|
| 0xA2B1     | Overcurrent          |
| 0xA2B3     | Earth leakage        |
| 0xA2B4     | Short circuit        |
| 0xA2BA     | IGBT overload        |
| 0xA3A1     | DC link overvoltage  |
| 0xA3A2     | DC link undervoltage |

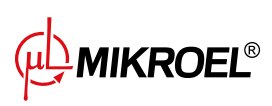
#### Tabelle 26: ABB Inverter Warnhinweise

| Fehlercode | Fehlerbeschreibung                    |
|------------|---------------------------------------|
| 0xA3A3     | DC not charged                        |
| 0xA490     | Incorrect temperature sensor setup    |
| 0xA491     | External temperature 1 warning        |
| 0xA4A0     | Control board temperature             |
| 0xA4A1     | IGBT overtemperature                  |
| 0xA4A9     | Cooling                               |
| 0xA4B0     | Excess temperature                    |
| 0xA4B1     | Excess temperature difference         |
| 0xA4B2     | IGBT temperature                      |
| 0xA581     | Fan error                             |
| 0xA582     | Auxiliary fan missing                 |
| 0xA5A0     | Safe torque off                       |
| 0xA5F0     | Charging feedback error               |
| 0xA6A4     | Wrong motor nominal values            |
| 0xA6A5     | No motor nominal values               |
| 0xA780     | Motor stall                           |
| 0xA792     | Brake resistor wiring error           |
| 0xA793     | Brake resistor excess temperature     |
| 0xA79C     | Brake chopper IGBT excess temperature |
| 0xA7A2     | Mechanical brake opening failed       |
| 0xA7CE     | Communication loss                    |

Die Fehlerliste des Frequenzumrichters wurde in der Originalsprache bereitgestellt, wie sie vom Hersteller angegeben wurde

## 17.6. Fehler

#### Tabelle 27: Fehler

| Fehlercode | Name der Warnung                | Тур               | Beschreibung                          |
|------------|---------------------------------|-------------------|---------------------------------------|
| E01        | Stromasymmetrie-Fehler          | Kritischer Fehler | Leistungsphasenverschiebung.          |
|            |                                 | (möglicher au-    |                                       |
|            |                                 | tomatischer       |                                       |
|            |                                 | Neustart)         |                                       |
| E02        | Phasenfolgefehler               | Kritischer Fehler | Veränderte Phasenfolge festgestellt.  |
| E03        | Temperatursicherungsfehler      | Kritischer Fehler | Motortemperatur überschritten.        |
| E04        | Netzdruck zu hoch               | Kritischer Fehler | Der Treiber meldet, dass der Druck zu |
|            |                                 |                   | hoch ist.                             |
| E05        | Kein Drucksensor im Netzwerk    | Kritischer Fehler | Der Treiber meldet, dass ein Problem  |
|            |                                 |                   | mit dem Drucksensor vorliegt.         |
| E06        | Kurzschluss des Drucksensors im | Kritischer Fehler | Der Sensor wurde falsch angeschlos-   |
|            | Netzwerk                        |                   | sen oder ein Teil wurde beschädigt.   |
| E07        | Kein Drucksensor ausgewählt     | Kritischer Fehler | Es muss ein Drucksensor ausgewählt    |
|            |                                 |                   | werden                                |

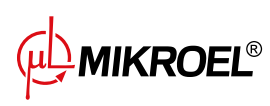

| Fehlercode | Name der Warnung               | Тур                | Beschreibung                            |
|------------|--------------------------------|--------------------|-----------------------------------------|
| E08        | Öltemperatur zu hoch           | Kritischer Fehler  | Der Treiber meldet, dass die Öltempe-   |
|            |                                |                    | ratur zu hoch ist.                      |
| E09        | Öltemperatur zu niedrig        | Erneuerbarer Feh-  | Der Kompressor kann nicht richtig lau-  |
|            |                                | ler                | fen, weil die Öltemperatur zu niedrig   |
|            |                                |                    | ist.                                    |
| E10        | Öltemperatur steigt zu langsam | Kritischer Fehler  | Die Öltemperatur steigt zu langsam an,  |
|            | an                             |                    | als dass der Kompressor richtig laufen  |
|            |                                |                    | könnte.                                 |
| E11        | Öltemperatursensor kurzge-     | Kritischer Fehler  | Der Sensor wurde falsch angeschlos-     |
|            | schlossen                      |                    | sen oder ein Teil wurde beschädigt.     |
| E12        | Kein Öltemperatursensor        | Kritischer Fehler  | Der Treiber meldet, dass ein Problem    |
|            |                                |                    | mit dem Öltemperatursensor vorliegt.    |
| E13        | Motorstrom nach Start zu nied- | Kritischer Fehler  | Der Strom zum Motor ist nach dem        |
|            | rig                            |                    | Start zu niedrig,um den Kompressor      |
|            |                                |                    | ordnungsgemäß laufen zu lassen.         |
| E14        | Motorstrom zu hoch             | Kritischer Fehler  | Der Strom zum Motor ist zu hoch.        |
| E15        | Stromausfall                   | Erneuerbarer Feh-  | Die Stromversorgung hat eine unzurei-   |
|            |                                | ler                | chende Spannung erhalten.               |
| E16        | Motortemperatur zu hoch        | Kritischer Fehler  | Der Treiber meldet, dass die Motor-     |
|            |                                |                    | temperatur zu hoch ist.                 |
| E17        | Kein Motortemperatursensor     | Kritischer Fehler  | Der Treiber meldet, dass ein Problem    |
|            |                                |                    | mit dem Lüfter vorliegt.                |
| E18        | Motortemperatursensor kurz-    | Kritischer Fehler  | Der Sensor wurde falsch angeschlos-     |
|            | geschlossen                    |                    | sen oder ein Teil wurde beschädigt.     |
| E21        | Lüfter-Fehler                  | Nicht schwerwie-   | Der Treiber meldet, dass ein Problem    |
|            |                                | gender Fehler      | mit dem Lüfter vorliegt.                |
|            |                                | (möglicher au-     |                                         |
|            |                                | tomatischer        |                                         |
|            |                                | Neustart)          |                                         |
| E22        | Entfeuchter nicht bereit       | Erneuerbarer Feh-  | Der Entfeuchter ist nicht betriebsbe-   |
|            |                                | ler                | reit.                                   |
| E23        | Not-Halt                       | Kritischer Fehler  | C Der Treiber meldet, dass ein Faktor   |
|            |                                |                    | den Not-Halt des Kompressors verur-     |
|            |                                |                    | sacht hat.                              |
| E24        | Der Treiberspeicher wurde ge-  | Kritischer Fehler  | Der Controller wurde auf die Werksein-  |
|            | loscht                         |                    | stellungen zuruckgesetzt.               |
| E25        | Wechselrichterfehler           | Kritischer Fehler  | Am Wechselrichter ist ein Fehler aufge- |
| 50/        |                                |                    | treten.                                 |
| E26        | Kommunikationsfenier mit dem   | Kritischer Fehler  | Faische Kommunikation mit dem           |
| 504        | wechselrichter                 |                    | wechselrichter.                         |
| E31        | 24-V-Stromkreisspannung zu     | Krittscher Fehler  | 24-v-Stromkreisspannung unter dem       |
| 500        | niedrig                        |                    | Mindestwert.                            |
| E32        |                                | Kritischer Fehler  | Oleinspritzdruckabfall zu noch.         |
|            |                                | Kuitiaahau Estelau | Öleinen vitaduvela avasiaduia           |
| E33        |                                |                    | Oleinspritzaruck zu hlearig.            |
| E34        | kurzschluss des Oleinspritz-   | Krittischer Fehler | Kurzschluss am Oleinspritzdrucksen-     |
|            | arucksensors                   |                    | soreingang.                             |

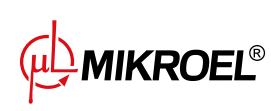

### Tabelle 27: Fehler

| Fehlercode | Name der Warnung                 | Тур               | Beschreibung                         |
|------------|----------------------------------|-------------------|--------------------------------------|
| E35        | Öleinspritzdrucksensor nicht an- | Kritischer Fehler | Kein Öleinspritzdrucksensor ange-    |
|            | geschlossen                      |                   | schlossen.                           |
| E32        | Fehler beim Öleinspritzdruckab-  | Kritischer Fehler | Öleinspritzdruckabfall zu hoch.      |
|            | fall                             |                   |                                      |
| E33        | Öleinspritzdruck zu niedrig      | Kritischer Fehler | Öleinspritzdruck zu niedrig.         |
| E34        | Kurzschluss des Öleinspritz-     | Kritischer Fehler | Kurzschluss am Öleinspritzdrucksen-  |
|            | drucksensors                     |                   | soreingang.                          |
| E35        | Öleinspritzdrucksensor nicht an- | Kritischer Fehler | Kein Öleinspritzdrucksensor ange-    |
|            | geschlossen                      |                   | schlossen.                           |
| E36        | Kurzschluss des Öldrucksensors   | Kritischer Fehler | Kurzschluss am Öldrucksensoreingang. |
| E37        | Öldrucksensor nicht angeschlos-  | Kritischer Fehler | Kein Öldrucksensor angeschlossen.    |
|            | sen                              |                   |                                      |
| E39        | Motorüberlastung                 | Kritischer Fehler | Übermäßige Motorbelastung.           |

## 17.7. DANFOSS-Wechselrichter-Fehler

## Tabelle 28: Wechselrichter-Fehler

| Fehlercode | Art des Fehlers   | Fehlerbeschreibun                          |
|------------|-------------------|--------------------------------------------|
| A2         | Kritischer Fehler | Live-Zero-Fehler                           |
| A4         | Kritischer Fehler | Phasenverlust                              |
| A7         | Kritischer Fehler | Überspannung im DC- Stromkreis             |
| A8         | Kritischer Fehler | Spannung im DC-Stromkreis unter dem zuläs- |
|            |                   | sigen Wert                                 |
| A9         | Kritischer Fehler | Überlastung des Wechselrichters            |
| A10        | Kritischer Fehler | Überhitzung des ETR-Motors                 |
| A11        | Kritischer Fehler | Thermische Überhitzung des Motors          |
| A12        | Kritischer Fehler | Drehmomentgrenze                           |
| A13        | Kritischer Fehler | Überstrom                                  |
| A14        | Kritischer Fehler | Erdungsfehler                              |
| A16        | Kritischer Fehler | Kurzschluss                                |
| A17        | Kritischer Fehler | TO-Controller- Steuerung                   |
| A22        | Kritischer Fehler | Mechanische Bremse                         |
| A23        | Kritischer Fehler | Lüfter Fehler                              |
| A25        | Kritischer Fehler | Bremswiderstand                            |
| A26        | Kritischer Fehler | Überlastung der Bremse                     |
| A27        | Kritischer Fehler | IGBT-Bremse                                |
| A28        | Kritischer Fehler | Bremsenprüfung                             |
| A30        | Kritischer Fehler | U-Phasenverlust                            |
| A31        | Kritischer Fehler | V-Phasenverlust                            |
| A32        | Kritischer Fehler | W-Phasenverlust                            |
| A33        | Kritischer Fehler | Ausfall des Vorladesystems während des     |
|            |                   | Startvorgangs                              |
| A34        | Kritischer Fehler | Bus-Fehler                                 |

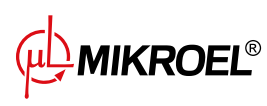

#### Tabelle 28: Wechselrichter-Fehler

| Fehlercode | Art des Fehlers   | Fehlerbeschreibun                        |
|------------|-------------------|------------------------------------------|
| A36        | Kritischer Fehler | Stromausfall                             |
| A38        | Kritischer Fehler | Interner Fehler                          |
| A46        | Kritischer Fehler | Stromversorgung Leistungskarte           |
| A47        | Kritischer Fehler | Niederspannung 24 V                      |
| A48        | Kritischer Fehler | Niederspannung 1,8 V                     |
| A49        | Kritischer Fehler | Drehzahlgrenze                           |
| A57        | Kritischer Fehler | AMA Interner Fehler                      |
| A59        | Kritischer Fehler | Stromgrenze                              |
| A60        | Kritischer Fehler | Externe Verriegelung                     |
| A63        | Kritischer Fehler | Bremsfehler                              |
| A65        | Kritischer Fehler | Temperatur der Steuerungskarte           |
| A67        | Kritischer Fehler | Optionen ändern                          |
| A68        | Kritischer Fehler | Sicherer Stopp                           |
| A69        | Kritischer Fehler | Temperatur der Leistungskarte            |
| A70        | Kritischer Fehler | Ungültige FC-Konfiguration               |
| A72        | Kritischer Fehler | Gefährl. Fehler                          |
| A74        | Kritischer Fehler | PTC-Thermistor                           |
| A80        | Kritischer Fehler | Umformer läuft                           |
| A83        | Kritischer Fehler | Illegale Optionskombination              |
| A84        | Kritischer Fehler | Keine Sicherheitsoption                  |
| A90        | Kritischer Fehler | Drehgeber Überwachung                    |
| A94        | Kritischer Fehler | End of Curve-Funktion                    |
| A95        | Kritischer Fehler | Gerissener Riemen                        |
| A99        | Kritischer Fehler | Rotor blockiert                          |
| Keine      | Kritischer Fehler | KTY-Fehler                               |
| Keine      | Kritischer Fehler | ECB-Fehler                               |
| Keine      | Kritischer Fehler | Keine Informationen über Durchfluss oder |
|            |                   | Druck                                    |
| Keine      | Kritischer Fehler | Startfehler                              |
| Keine      | Kritischer Fehler | Kein Durchfluss                          |

## 17.8. YASKAWA-Wechselrichter-Fehler

| Tabelle | 29: | Wec  | hsel  | richt     | ter-F | ehl  | e |
|---------|-----|------|-------|-----------|-------|------|---|
| rubene  | 27. | VVCC | 11501 | i i Ci ii |       | CIII |   |

| Fehlercode | Art des Fehlers   | Fehlerbeschreibung                   |
|------------|-------------------|--------------------------------------|
| Uv1        | Kritischer Fehler | DC-Versorgungsspannung zu niedrig    |
| SC         | Kritischer Fehler | Ausgangskurzschluss oder IGBT-Fehler |
| GF         | Kritischer Fehler | Erdungsfehler                        |
| oC         | Kritischer Fehler | Überstrom                            |
| ov         | Kritischer Fehler | DC-Versorgungsspannung zu hoch       |
| оН         | Kritischer Fehler | Überhitzung des Kühlkörpers          |
| oH1        | Kritischer Fehler | Überhitzung des Kühlkörpers          |
| oL1        | Kritischer Fehler | Motor überlastet                     |

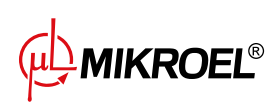

#### Tabelle 29: Wechselrichter-Fehler

| Fehlercode | Art des Fehlers   | Fehlerbeschreibung            |
|------------|-------------------|-------------------------------|
| oL2        | Kritischer Fehler | Wechselrichter überlastet     |
| PF         | Kritischer Fehler | Eingangsphasenverlust         |
| LF         | Kritischer Fehler | Ausgangsphasenverlust         |
| oH4        | Kritischer Fehler | Überhitzung des Kühlkörpers   |
| CE         | Kritischer Fehler | Modbus-Kommunikationsfehler   |
| EF1        | Kritischer Fehler | Externer Fehler - Klemme S1   |
| SCF        | Kritischer Fehler | Fehler des Sicherheitssystems |
| оН3        | Kritischer Fehler | Überhitzung des Kühlkörpers   |

## 17.9. Delta-Wechselrichter-Fehler

#### Tabelle 30: Wechselrichter-Fehler

| Fehlercode | Fehlerbeschreibung                                                                                                    |
|------------|----------------------------------------------------------------------------------------------------|
| осА        | Ausgangsstrom überschreitet das 2,4-fache des Nennstroms während der Beschleunigung.<br>Wenn ocA auftritt, schließt der Umrichter sofort das Ausgangstor. Der Motor läuft frei und<br>Display zeigt ocA-Fehler an                   |
| ocd        | Der Ausgangsstrom überschreitet das 2,4-fache des Nennstroms während der Verzögerung.<br>Wenn ocd auftritt, schließt der Umrichter sofort das Ausgangstor. Der Motor läuft frei und<br>Display zeigt ocd error an                   |
| ocn        | Der Ausgangsstrom überschreitet das 2,4-fache des Nennstroms während der Drehzahlre-<br>duzierung. Wenn ocn auftritt, schließt der Umrichter sofort das Ausgangstor. Der Motor<br>läuft frei und Display zeigt ocn-Fehler an        |
| GFF        | Wenn eine der Ausgangsklemmen geerdet ist, ist der Kurzschlussstrom größer als der Pr-<br>Einstellwert.                                                                                                    |
| occ        | Ein Kurzschluss wird zwischen der oberen und der unteren Brücke des IGBT-Moduls festge-<br>stellt                                                                                                    |
| ocS        | Übermäßiger Strom oder Hardwarefehler bei der Stromerkennung im Stillstand. Nach Auf-<br>treten von ocS muss die Stromversorgung eingeschaltet werden. Wenn ein Hardwarefehler<br>auftritt, zeigt das Display cd1, cd2 oder cd3 an. |
| ovA        | Überspannung des Zwischenkreises während der Beschleunigung, wenn ovA auftritt, schließt der Umrichter das Ausgangstor, der Motor läuft frei und das Display zeigt ovA-<br>Fehler an.                                               |
| ovd        | Überhöhte Zwischenkreisspannung während der Verzögerung. Wenn eine Überspannung auftritt, schließt der Umrichter sofort das Ausgangstor, der Motor läuft frei und das Display zeigt einen Fehler ovd                                |
| ovn        | Überhöhte Zwischenkreisspannung während der Verzögerung. Wenn eine Überspannung auftritt, schließt der Umrichter sofort das Ausgangstor, der Motor läuft frei und das Display zeigt den Fehler ovn                                  |
| ovS        | Überspannung während des Anhaltens                                                                                                    |
| LvA        | Zwischenkreisspannung ist während der Beschleunigung niedriger als in Pr. 06-00 eingestellt                                                                                                    |
| Lvd        | Die Zwischenkreisspannung ist während der Beschleunigung niedriger als der Einstellwert von Pr. 06-00                                                                                                    |

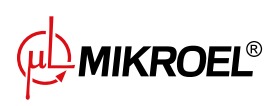

| Fehlercode | Fehlerbeschreibung                                                                        |
|------------|-------------------------------------------------------------------------------------------|
| Lvn        | Die Zwischenkreisspannung ist niedriger als der Einstellwert von Pr. 06-00 bei konstanter |
|            | Geschwindigkeit                                                                           |
| LvS        | Die Zwischenkreisspannung ist beim Anhalten niedriger als der in Pr. 06-00 eingestellte   |
|            | Wert. Hardwarefehler bei der Spannungserkennung                                           |
| Orp        | Phasenausfall der Eingangsstromversorgung                                                 |
| oH1        | IGBT-Temperatur überschreitet Schutzniveau                                                |
| oH2        | Kapazitäts-Temperatur überschreitet Schutzniveauy                                         |
| tH1o       | Hardwarefehler bei der IGBT-Temperaturerfassung                                           |
| tH2o       | Hardware-Fehler bei der Kondensator-Temperaturerfassung                                   |
| oL         | Der AC-Motorantrieb erkennt einen Überstrom. Die Überstromfähigkeit bleibt für 1 Minute   |
|            | bestehen, wenn der Umrichter 120 % des Nennausgangsstroms des Umrichters ausgibt          |
| oH3        | Motorüberhitzung                                                                          |
| ot1        | Wenn der Ausgangsstrom den Erkennungswert für Überdrehmoment überschreitet                |
| ot2        | Wenn der Ausgangsstrom den Erkennungswert für das Überdrehmoment überschreitet            |
| uC         | Niedrigstromerkennung                                                                     |
| cd1        | U-Phasen-Stromerkennungsfehler bei eingeschalteter Stromversorgung                        |
| cd2        | V-Phasen-Stromerkennungsfehler beim Anlegen der Spannung                                  |
| cd3        | Phasenstrom-Erkennungsfehler W beim Einschalten                                           |
| Hd0        | cc (Stromzange) Hardware-Schutzfehler beim Einschalten                                    |
| Hd1        | Hardware-Schutzfehler oc beim Einschalten                                                 |
| Hd2        | Hardware-Schutzfehler beim Einschalten                                                    |
| Hd3        | IGBT occ Kurzschluss-Erkennungsschutzfehler bei Einschaltung                              |
| EF         | Externer Fehler. Wenn der Frequenzumrichter aufgrund der Einstellung in Pr. 07-20 ab-     |
|            | bremst, wird ein EF-Fehler auf dem Tastenfeld angezeigt.                                  |
| EF1        | Wenn der Kontakt MIx=EF1 aktiviert ist, stoppt der Ausgang sofort und zeigt EF1 auf dem   |
|            | Tastenfeld an. Der Motor befindet sich im Freilaufzustand                                 |
| CE1        | Kommunikationsbefehl ist ungültig                                                         |
| CE2        | Die Datenadresse ist ungültig                                                             |
| CE3        | Der Datenwert ist falsch                                                                  |
| CE4        | Daten werden an eine schreibgeschützte Adresse geschrieben                                |
| CE10       | Eine Zeitüberschreitung bei der MODBUS-Übertragung ist aufgetreten                        |
| bF         | Der Bremstransistor des Motorantriebs ist nicht korrekt (bei Modellen mit eingebautem     |
|            | Bremstransistor)                                                                          |
| S1         | Not-Aus für externe Sicherheit                                                            |
| Brk        | Fehler der externen mechanischen Bremse Die Klemme MO ist aktiv, wenn MOx=12, 42, 47      |
|            | oder 63, aber MIx=55 das Signal für den Betrieb der mechanischen Bremse nicht innerhalb   |
|            | der in Pr. 02-56 eingestellten Zeit empfängt.                                             |
| OPLH       | Ausgangsphasenverlust                                                                     |
| oL3        | Schutz gegen Niederfrequenz und Hochstrom                                                 |

## 17.10. Inovance-Wechselrichter-Fehler

| Fehlercode | Fehlerbeschreibung                             |
|------------|------------------------------------------------|
| Err02      | Acceleration over-current                      |
| Err03      | Deceleration over-current                      |
| Err04      | Overcurrent at constant speed                  |
| Err05      | Acceleration over-voltage                      |
| Err06      | Deceleration Over-voltage                      |
| Err07      | Overvoltage at constant speed                  |
| Err08      | Control power supply fault                     |
| Err09      | Undervoltage                                   |
| Err10      | AC drive overload                              |
| Err11      | Motor overloaded                               |
| Err12      | Power input phase loss                         |
| Err13      | Power output phase loss                        |
| Err14      | Module overheat (IGBT)                         |
| Err15      | External fault (digital input)                 |
| Err16      | Communication fault                            |
| Err17      | Encoder fault                                  |
| Err18      | Current detection fault                        |
| Err19      | Motor auto-tuning fault                        |
| Err20      | Pulse wheel encoder fault                      |
| Err21      | EEPROM read-write fault                        |
| Err22      | AC drive hardware fault                        |
| Err23      | Short circuit to ground                        |
| Err26      | Accumulative running time reached              |
| Err29      | Accumulative power-on time reached             |
| Err30      | Load lost                                      |
| Err31      | Software overcurrent (PID LOST)                |
| Err40      | Pulse-by-pulse current limit                   |
| Err41      | Motor switchover fault during running          |
| Err42      | Speed feedback error too large speed deviation |
| Err43      | Motor over-speed                               |
| Err45      | Motor overheat                                 |

### Tabelle 31: Inovance-Wechselrichter-Fehler

Die Fehlerliste des Frequenzumrichters wurde in der Originalsprache bereitgestellt, wie sie vom Hersteller angegeben wurde

## 17.11. ABB Inverter Fehlermeldungen

| Fehlercode | Fehlerbeschreibung |
|------------|--------------------|
| 0x2310     | Overcurrent        |
| 0x2330     | Earth leakage      |
| 0x2340     | Short circuit      |
| 0x2381     | IGBT overload      |

## Tabelle 32: ABB Inverter Fehlermeldungen

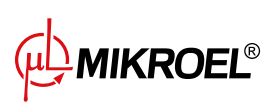

| Fehlercode | Fehlerbeschreibung                         |
|------------|--------------------------------------------|
| 0x3130     | Input phase loss                           |
| 0x3181     | Wiring or earth fault                      |
| 0x3210     | DC link overvoltage                        |
| 0x3220     | DC link undervoltage                       |
| 0x3381     | Output phase loss                          |
| 0x4110     | Control board excess temperature           |
| 0x4210     | IGBT overtemperature                       |
| 0x4290     | Drive module excess temperature            |
| 0x42F1     | IGBT overtemperature                       |
| 0x4310     | Power unit module temperature is excessive |
| 0x4380     | Excess temperature difference              |
| 0x4981     | Excess external temperature 1              |
| 0x4982     | Excess external temperature 2              |
| 0x5080     | Colling fan missing                        |
| 0x5081     | Auxiliary fan broken                       |
| 0x5090     | STO hardware failure                       |
| 0x5091     | Safe torque off                            |
| 0x5094     | Measurement circuit error                  |
| 0x5089     | SMT circuit malfunction                    |
| 0x5098     | I/O communication loss                     |
| 0x50A0     | Cooling fan stuck or disconnected          |
| 0x5682     | Power unit lost                            |
| 0x5691     | Measurement circuit ADC fault              |
| 0x5692     | Power unit power supply failure            |
| 0x5693     | Measurement circuit DFF fault              |
| 0x5696     | PU state feedback error                    |
| 0x5697     | Charging feedback                          |
| 0x5698     | Unknown PU fault                           |
| 0x64B1     | Internal SSW fault                         |
| 0x6681     | Communication loss                         |
| 0x7121     | Motor stall                                |
| 0x7181     | Brake resistor error                       |
| 0x7183     | Brake resistor excess temperature          |
| 0x7184     | Brake resistor wiring error                |
| 0x7191     | Brake chopper short circuit                |
| 0x7192     | Brake chopper IGBT excess temperature      |
| 0x7310     | Overspeed                                  |
| 0x73F0     | Overfrequency                              |
| 0x9081     | External fault 1                           |
| 0xFA81     | STO 1                                      |
| 0xFA82     | STO 2                                      |

#### Tabelle 32: ABB Inverter Fehlermeldungen

Die Fehlerliste des Frequenzumrichters wurde in der Originalsprache bereitgestellt, wie sie vom Hersteller angegeben wurde

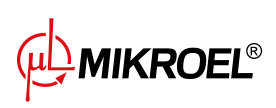

# 18. Abmessungen des Reglers

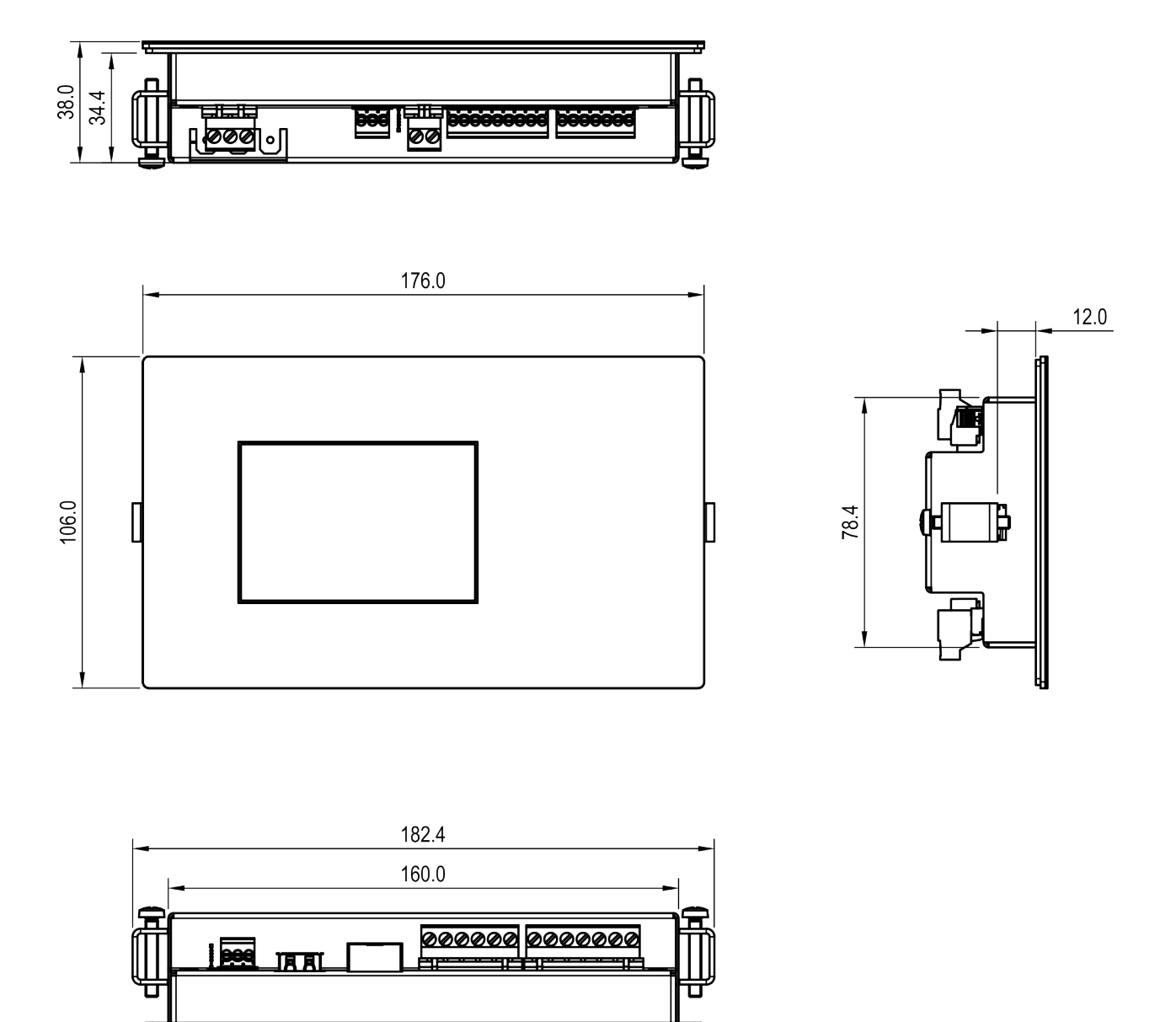

Abbildung 52: Zeichnung des Steuergerätgehäuses

**MIKROEL®**